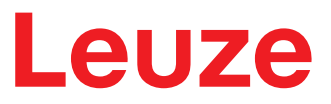

Original-Betriebsanleitung

# CMS 708i Konturmesssystem

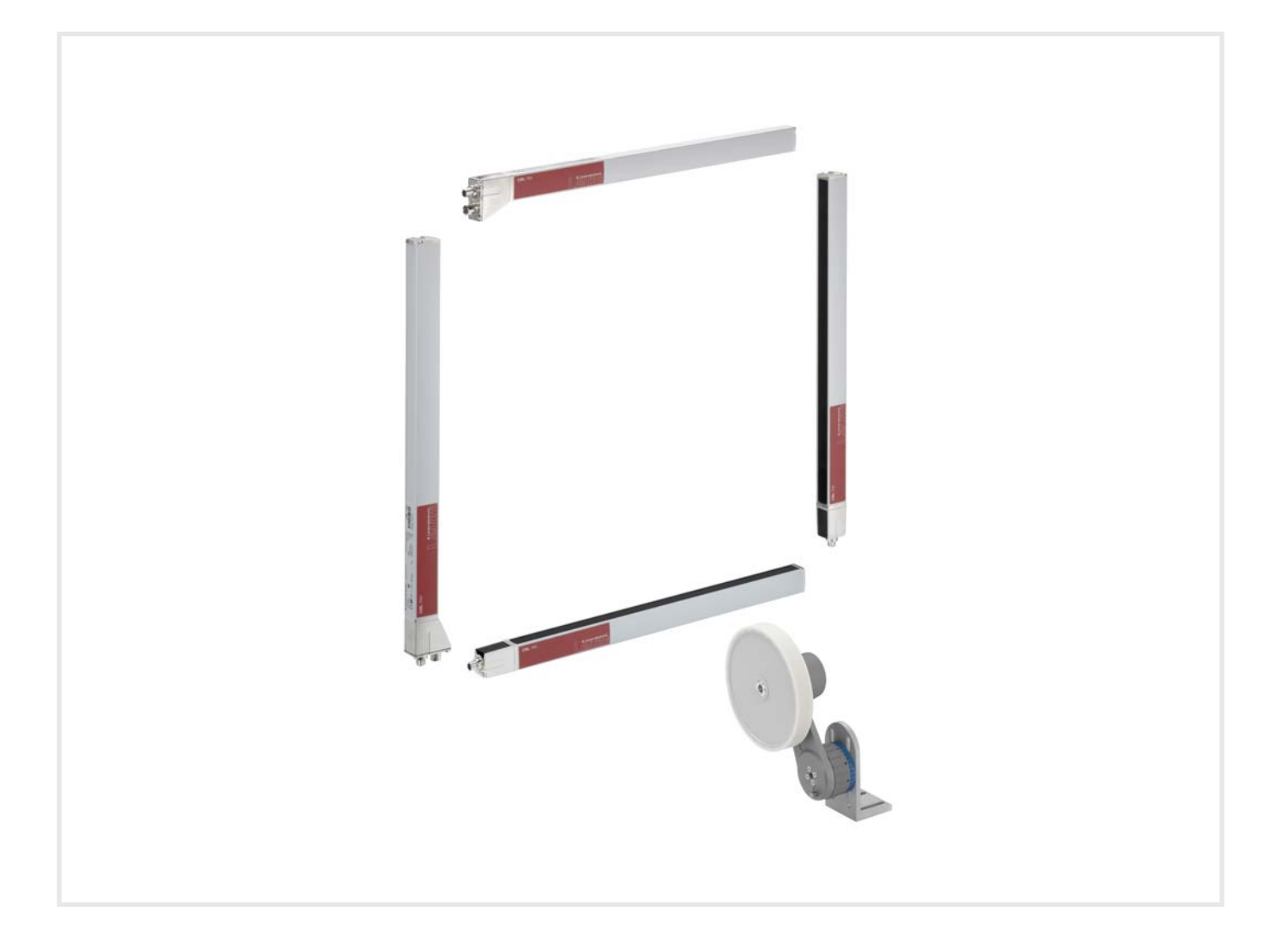

**The Sensor People** 

Technische Änderungen vorbehalten DE • 2023-02-01 • 50144358 © 2023 Leuze electronic GmbH + Co. KG In der Braike 1 73277 Owen / Germany Phone: +49 7021 573-0 Fax: +49 7021 573-199 www.leuze.com info@leuze.com

## Leuze

| 1 | Zu diesem Dokument5                                                                                                    |                                                                                                    |                                                                                                    |
|---|----------------------------------------------------------------------------------------------------|----------------------------------------------------------------------------------------------------|----------------------------------------------------------------------------------------------------|
| 2 | Sich                                                                                                    | erheit                                                                                                    | 6                                                                                                    |
|   | 2.1                                                                                                    | Bestimmungsgemäße Verwendung                                                                                                    | 6                                                                                                    |
|   | 2.2                                                                                                    | Vorhersehbare Fehlanwendung                                                                                                    | 7                                                                                                    |
|   | 2.3                                                                                                    | Befähigte Personen                                                                                                    | 7                                                                                                    |
|   | 2.4                                                                                                    | Haftungsausschluss                                                                                                    | 8                                                                                                    |
| 3 | Gera                                                                                                    | atebeschreibung                                                                                                    | . 9                                                                                                    |
|   | 3.1                                                                                                    | Geräteübersicht                                                                                                    | 9                                                                                                    |
|   | 3.2                                                                                                    | Auswerteeinheit                                                                                                    | . 10                                                                                                    |
|   | 3.2.1                                                                                                    | Anschlüsse<br>Anzeige- und Bedienelemente                                                                                                    | . 10                                                                                                    |
| 4 | Eup                                                                                                    | ktionen                                                                                                    | 40                                                                                                    |
| 4 | Fun                                                                                                    |                                                                                                    | 12                                                                                                    |
|   | 4.1                                                                                                    |                                                                                                    | . 12                                                                                                    |
|   | 4.2                                                                                                    | Systemauflosung                                                                                                    | . 13                                                                                                    |
|   | 4.3                                                                                                    | Objektorenwinkei, Objektiange und Objektoreite                                                                                                    | . 14                                                                                                    |
|   | 4.4<br>4.4.1                                                                                                    | Uberstande und Ausbauchungen am Messobjekt                                                                                                    | . 15                                                                                                    |
|   | 4.4.2                                                                                                    | Überstandsunterdrückung                                                                                                    | . 17                                                                                                    |
|   | 4.4.3                                                                                                    | Deformationserkennung                                                                                                    | . 19                                                                                                    |
|   | 4.5                                                                                                    | Mindestabstand zwischen zwei Messobjekten                                                                                                    | . 20                                                                                                    |
|   | 4.6                                                                                                    | Maximale Fördergeschwindigkeit                                                                                                    | . 20                                                                                                    |
|   |                                                                                                    |                                                                                                    |                                                                                                    |
| 5 | Mon                                                                                                    | tage                                                                                                    | 22                                                                                                    |
| 5 | <b>Mon</b> 5.1                                                                                                    | tage                                                                                                    | <b>22</b>                                                                                                    |
| 5 | Mon<br>5.1<br>5.1.1<br>5.1.2                                                                                                    | tage<br>Montage mit zwei Lichtvorhängen und Drehgeber<br>Montagehinweise<br>Positionierung Höhenmessung                                                                                                    | <b>22</b><br>23<br>23<br>24                                                                                                    |
| 5 | Mon<br>5.1<br>5.1.1<br>5.1.2<br>5.1.3                                                                                                    | tage         Montage mit zwei Lichtvorhängen und Drehgeber         Montagehinweise         Positionierung Höhenmessung         Positionierung Breitenmessung                                                                                                    | <b>22</b><br>23<br>23<br>24<br>25                                                                                                    |
| 5 | <b>Mon</b><br>5.1<br>5.1.1<br>5.1.2<br>5.1.3<br>5.2                                                                                                    | tage         Montage mit zwei Lichtvorhängen und Drehgeber         Montagehinweise         Positionierung Höhenmessung         Positionierung Breitenmessung         Lichtvorhang montieren                                                                                                    | <b>22</b><br>23<br>23<br>24<br>25<br>25                                                                                                    |
| 5 | Mon<br>5.1<br>5.1.1<br>5.1.2<br>5.1.3<br>5.2<br>5.2.1                                                                                                    | tage         Montage mit zwei Lichtvorhängen und Drehgeber         Montagehinweise.         Positionierung Höhenmessung.         Positionierung Breitenmessung.         Lichtvorhang montieren         Definition von Bewegungsrichtungen         Befastigung über Nutanataine                                                                                                    | <b>22</b><br>23<br>23<br>24<br>25<br>25<br>25<br>27                                                                                                    |
| 5 | Mon<br>5.1<br>5.1.2<br>5.1.3<br>5.2<br>5.2.1<br>5.2.2<br>5.2.2<br>5.2.3                                                                                            | tage         Montage mit zwei Lichtvorhängen und Drehgeber         Montagehinweise         Positionierung Höhenmessung         Positionierung Breitenmessung         Lichtvorhang montieren         Definition von Bewegungsrichtungen         Befestigung über Nutensteine         Befestigung über Klemmhalter BT-2P40                                                                                                    | <b>22</b><br>23<br>24<br>25<br>25<br>27<br>27<br>27                                                                                                    |
| 5 | Mon<br>5.1<br>5.1.1<br>5.1.2<br>5.1.3<br>5.2<br>5.2.1<br>5.2.2<br>5.2.3<br>5.2.4                                                                                   | tage         Montage mit zwei Lichtvorhängen und Drehgeber         Montagehinweise.         Positionierung Höhenmessung.         Positionierung Breitenmessung.         Lichtvorhang montieren         Definition von Bewegungsrichtungen         Befestigung über Nutensteine         Befestigung über Klemmhalter BT-2P40         Befestigung des Längen-Lichtvorhangs über Klemmhalter BT-2SB10                                                                                                    | <b>22</b><br>23<br>24<br>25<br>25<br>27<br>27<br>27<br>28                                                                                                    |
| 5 | Mon<br>5.1<br>5.1.1<br>5.1.2<br>5.1.3<br>5.2<br>5.2.1<br>5.2.2<br>5.2.3<br>5.2.4<br>5.3                                                                            | tage         Montage mit zwei Lichtvorhängen und Drehgeber         Montagehinweise.         Positionierung Höhenmessung.         Positionierung Breitenmessung.         Lichtvorhang montieren         Definition von Bewegungsrichtungen         Befestigung über Nutensteine         Befestigung über Klemmhalter BT-2P40         Befestigung des Längen-Lichtvorhangs über Klemmhalter BT-2SB10                                                                                                    | <b>22</b><br>23<br>24<br>25<br>25<br>27<br>27<br>27<br>27<br>28<br>29                                                                                                    |
| 5 | Mon<br>5.1<br>5.1.1<br>5.1.2<br>5.1.3<br>5.2<br>5.2.1<br>5.2.2<br>5.2.3<br>5.2.4<br>5.3<br>Elek                                                                    | tage         Montage mit zwei Lichtvorhängen und Drehgeber         Montagehinweise         Positionierung Höhenmessung         Positionierung Breitenmessung         Lichtvorhang montieren         Definition von Bewegungsrichtungen         Befestigung über Nutensteine         Befestigung über Klemmhalter BT-2P40         Befestigung des Längen-Lichtvorhangs über Klemmhalter BT-2SB10         Freiblasvorrichtung                                                                                                    | 22<br>23<br>24<br>25<br>25<br>27<br>27<br>27<br>27<br>28<br>29<br>30                                                                                                    |
| 5 | Mon<br>5.1<br>5.1.1<br>5.1.2<br>5.2.1<br>5.2.2<br>5.2.3<br>5.2.4<br>5.3<br><b>Elek</b><br>6.1                                                                      | tage         Montage mit zwei Lichtvorhängen und Drehgeber         Montagehinweise         Positionierung Höhenmessung         Positionierung Breitenmessung         Lichtvorhang montieren         Definition von Bewegungsrichtungen         Befestigung über Nutensteine         Befestigung über Klemmhalter BT-2P40         Befestigung des Längen-Lichtvorhangs über Klemmhalter BT-2SB10         Freiblasvorrichtung         Anschlussübersicht                                                                                                    | <b>22</b><br>23<br>23<br>24<br>25<br>25<br>27<br>27<br>27<br>27<br>27<br>27<br>27<br>27<br>27<br>27<br>27<br>27<br>27                                                             |
| 5 | Mon<br>5.1<br>5.1.1<br>5.1.2<br>5.1.3<br>5.2<br>5.2.1<br>5.2.2<br>5.2.3<br>5.2.4<br>5.3<br><b>Elek</b><br>6.1<br>6.2                                               | tage         Montage mit zwei Lichtvorhängen und Drehgeber         Montagehinweise         Positionierung Höhenmessung         Positionierung Breitenmessung         Lichtvorhang montieren         Definition von Bewegungsrichtungen         Befestigung über Nutensteine         Befestigung über Klemmhalter BT-2P40         Befestigung des Längen-Lichtvorhangs über Klemmhalter BT-2SB10         Freiblasvorrichtung         trischer Anschluss         Anschlussübersicht         Stromversorgung anschließen innerhalb des Geltungsbereichs UL                                                                                                    | <b>22</b><br>23<br>23<br>24<br>25<br>27<br>27<br>27<br>27<br>27<br>27<br>27<br>27<br>27<br>27<br>27<br>27<br>27                                                                   |
| 6 | Mon<br>5.1<br>5.1.1<br>5.1.2<br>5.2.1<br>5.2.2<br>5.2.3<br>5.2.4<br>5.3<br><b>Elek</b><br>6.1<br>6.2<br>6.3                                                        | tage         Montage mit zwei Lichtvorhängen und Drehgeber         Montagehinweise.         Positionierung Höhenmessung.         Positionierung Breitenmessung.         Lichtvorhang montieren         Definition von Bewegungsrichtungen         Befestigung über Nutensteine         Befestigung über Klemmhalter BT-2P40         Befestigung des Längen-Lichtvorhangs über Klemmhalter BT-2SB10         Freiblasvorrichtung         Anschlussübersicht         Stromversorgung anschließen innerhalb des Geltungsbereichs UL         Stromversorgung anschließen außerhalb des Geltungsbereichs UL                                                                                                    | <b>22</b><br>23<br>24<br>25<br>25<br>27<br>27<br>27<br>27<br>27<br>27<br>27<br>27<br>27<br>27<br>27<br>30<br>30<br>30<br>31<br>31                                                 |
| 6 | Mon<br>5.1<br>5.1.1<br>5.2<br>5.2.1<br>5.2.2<br>5.2.3<br>5.2.4<br>5.3<br><b>Elek</b><br>6.1<br>6.2<br>6.3<br>6.4                                                   | tage         Montage mit zwei Lichtvorhängen und Drehgeber         Montagehinweise         Positionierung Höhenmessung         Positionierung Breitenmessung         Lichtvorhang montieren         Definition von Bewegungsrichtungen         Befestigung über Nutensteine         Befestigung über Klemmhalter BT-2P40         Befestigung des Längen-Lichtvorhangs über Klemmhalter BT-2SB10         Freiblasvorrichtung         Anschluss         Anschluss         Stromversorgung anschließen innerhalb des Geltungsbereichs UL         Lichtvorhänge anschließen                                                                                                    | <b>22</b><br>23<br>24<br>25<br>27<br>27<br>27<br>27<br>27<br>27<br>27<br>27<br>27<br>27<br>27<br>30<br>30<br>30<br>31<br>31<br>31<br>33                                           |
| 6 | Mon<br>5.1<br>5.1.1<br>5.1.2<br>5.2.1<br>5.2.2<br>5.2.3<br>5.2.4<br>5.3<br><b>Elek</b><br>6.1<br>6.2<br>6.3<br>6.4<br>6.5                                          | tage         Montage mit zwei Lichtvorhängen und Drehgeber         Montagehinweise         Positionierung Höhenmessung         Positionierung Breitenmessung         Positionierung Breitenmessung         Lichtvorhang montieren         Definition von Bewegungsrichtungen         Befestigung über Nutensteine         Befestigung des Längen-Lichtvorhangs über Klemmhalter BT-2SB10         Freiblasvorrichtung         trischer Anschluss         Anschlussübersicht         Stromversorgung anschließen innerhalb des Geltungsbereichs UL         Stromversorgung anschließen außerhalb des Geltungsbereichs UL         Lichtvorhänge anschließen                                                                                                    | <b>22</b><br>23<br>24<br>25<br>27<br>27<br>27<br>27<br>27<br>27<br>27<br>27<br>27<br>27<br>27<br>30<br>30<br>30<br>31<br>31<br>33<br>33<br>33                                     |
| 6 | Mon<br>5.1<br>5.1.1<br>5.2<br>5.2.1<br>5.2.2<br>5.2.3<br>5.2.4<br>5.3<br><b>Elek</b><br>6.1<br>6.2<br>6.3<br>6.4<br>6.5<br>6.6                                     | tage         Montage mit zwei Lichtvorhängen und Drehgeber         Montagehinweise         Positionierung Höhenmessung         Positionierung Breitenmessung         Lichtvorhang montieren         Definition von Bewegungsrichtungen         Befestigung über Nutensteine         Befestigung über Klemmhalter BT-2P40         Befestigung des Längen-Lichtvorhangs über Klemmhalter BT-2SB10         Freiblasvorrichtung         trischer Anschluss         Anschlussübersicht         Stromversorgung anschließen innerhalb des Geltungsbereichs UL         Lichtvorhänge anschließen         Drehgeber anschließen                                                                                                    | <b>22</b><br>23<br>24<br>25<br>27<br>27<br>27<br>27<br>27<br>27<br>27<br>27<br>27<br>27<br>27<br>27<br>30<br>30<br>30<br>31<br>31<br>31<br>31<br>33<br>35<br>36                   |
| 6 | Mon<br>5.1<br>5.1.1<br>5.1.2<br>5.2.1<br>5.2.2<br>5.2.3<br>5.2.4<br>5.3<br>Elek<br>6.1<br>6.2<br>6.3<br>6.4<br>6.5<br>6.6<br>6.7                                   | tage         Montage mit zwei Lichtvorhängen und Drehgeber         Montagehinweise         Positionierung Höhenmessung.         Positionierung Breitenmessung.         Lichtvorhang montieren         Definition von Bewegungsrichtungen         Befestigung über Nutensteine         Befestigung des Längen-Lichtvorhangs über Klemmhalter BT-2SB10         Freiblasvorrichtung         trischer Anschluss         Anschlussübersicht         Stromversorgung anschließen innerhalb des Geltungsbereichs UL         Lichtvorhänge anschließen         Drehgeber anschließen         Freiblasvorrichtung anschließen                                                                                                    | <b>22</b><br>23<br>24<br>25<br>27<br>27<br>27<br>27<br>27<br>27<br>27<br>27<br>27<br>27<br>27<br>27<br>30<br>30<br>30<br>31<br>31<br>33<br>31<br>33<br>33<br>35<br>36<br>37       |
| 6 | Mon<br>5.1<br>5.1.1<br>5.2<br>5.2.1<br>5.2.2<br>5.2.3<br>5.2.4<br>5.3<br><b>Elek</b><br>6.1<br>6.2<br>6.3<br>6.4<br>6.5<br>6.6<br>6.7<br>6.8                       | tage         Montage mit zwei Lichtvorhängen und Drehgeber         Montagehinweise         Positionierung Höhenmessung.         Positionierung Breitenmessung.         Lichtvorhang montieren         Definition von Bewegungsrichtungen         Befestigung über Nutensteine         Befestigung über Klemmhalter BT-2P40         Befestigung des Längen-Lichtvorhangs über Klemmhalter BT-2SB10         Freiblasvorrichtung         trischer Anschluss         Anschlussübersicht         Stromversorgung anschließen innerhalb des Geltungsbereichs UL         Lichtvorhänge anschließen         Drehgeber anschließen         Freiblasvorrichtung anschließen         Ethernet anschließen         Ethernet anschließen                                                                                                    | <b>22</b><br>23<br>24<br>25<br>27<br>27<br>27<br>27<br>27<br>27<br>27<br>27<br>27<br>27<br>27<br>27<br>30<br>30<br>30<br>31<br>31<br>31<br>31<br>33<br>35<br>35<br>36<br>37       |
| 6 | Mon<br>5.1<br>5.1.1<br>5.1.2<br>5.2.1<br>5.2.2<br>5.2.3<br>5.2.4<br>5.3<br>Elek<br>6.1<br>6.2<br>6.3<br>6.4<br>6.5<br>6.6<br>6.7<br>6.8<br>6.8.1<br>6.8.1<br>6.8.1 | tage       Montage mit zwei Lichtvorhängen und Drehgeber         Montagehinweise       Positionierung Höhenmessung         Positionierung Breitenmessung       Positionierung Breitenmessung         Lichtvorhang montieren       Definition von Bewegungsrichtungen         Befestigung über Nutensteine       Befestigung über Klemmhalter BT-2P40         Befestigung des Längen-Lichtvorhangs über Klemmhalter BT-2SB10       Freiblasvorrichtung         trischer Anschluss       Anschlussübersicht         Stromversorgung anschließen innerhalb des Geltungsbereichs UL       Stromversorgung anschließen außerhalb des Geltungsbereichs UL         Lichtvorhänge anschließen       Drehgeber anschließen         Freiblasvorrichtung anschließen       Ethernet anschließen         Ethernet anschließen       Ethernet installation         Auswerteeinheit erden       Lichtvorhang anschließen | <b>22</b><br>23<br>24<br>25<br>27<br>27<br>27<br>27<br>27<br>27<br>27<br>27<br>27<br>27<br>27<br>27<br>30<br>30<br>31<br>31<br>33<br>31<br>33<br>33<br>35<br>36<br>37<br>38<br>37 |

## Leuze

| 7   | In B  | etrieb nehmen                                 | 40   |
|-----|-------|-----------------------------------------------|------|
|     | 7.1   | Software-Dongle einstecken                    | . 40 |
|     | 7.2   | Einschalten und ausschalten                   | . 40 |
|     | 7.3   | System-Koordinatenursprung einrichten         | . 41 |
|     | 7.4   | Lichtvorhänge einrichten                      | . 43 |
|     | 7.4.1 | Breiten- und Höhen-Lichtvorhang einrichten    | . 43 |
|     | 7.5   | Drehgeber einrichten                          | . 43 |
|     | 7.6   | Höhen-Offset ermitteln                        | . 44 |
|     | 7.7   | Breiten-Offset ermitteln                      | . 46 |
| 8   | Syst  | temkonfiguration über webConfig-Tool          | 47   |
|     | 8.1   | webConfig-Tool starten                        | . 47 |
|     | 8.2   | Darstellung der Prozessdaten                  | . 48 |
|     | 8.3   | Konfiguration der Lichtvorhänge               | . 48 |
|     | 8.3.1 | System-Koordinatenursprung einstellen         | . 49 |
|     | 8.3.2 | Offset zur Abstandsmessung einstellen         | . 50 |
|     | 8.3.4 | Bereiche ausblenden - Blanking                | . 52 |
|     | 8.3.5 | Empfindlichkeit einstellen und einlernen      | . 53 |
|     | 8.4   | Konfiguration der Auswertung                  | . 54 |
|     | 8.5   | Konfiguration des Ausgabeprotokolls           | . 54 |
|     | 8.6   | Konfiguration der Ethernet-Schnittstelle      | . 55 |
|     | 8.7   | Bezeichnung des Konturmesssystems im Netzwerk | . 56 |
| 9   | Sch   | nittstellenbeschreibung TCP/IP                | 57   |
|     | 9.1   | Gerätestatus                                  | . 57 |
|     | 9.2   | Letzter Fehlercode                            | . 57 |
|     | 9.3   | Online-Kommandos                              | . 57 |
|     | 9.4   | Fehlercodes                                   | . 60 |
| 10  | Pfle  | gen, Instand halten und Entsorgen             | 61   |
| 11  | Son   |                                               | 62   |
| ••• | Serv  |                                               | 02   |
| 12  | Tecl  | nnische Daten                                 | 63   |
|     | 12.1  | Allgemeine Daten                              | . 63 |
|     | 12.2  | Anschlüsse der Auswerteeinheit                | . 66 |
| 13  | Bes   | tellhinweise und Zubehör                      | 70   |
|     | 13.1  | Artikelschlüssel                              | . 70 |
|     | 13.2  | Lieferumfang                                  | . 70 |
|     | 13.3  | Systemkomponenten                             | . 70 |
|     | 13.4  | Zubehör                                       | . 71 |
| 14  | EG-   | Konformitätserklärung                         | 72   |

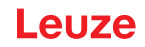

#### 1 Zu diesem Dokument

Die vorliegende Betriebsanleitung enthält Informationen über den vorgesehenen Einsatz des Konturmesssystems CMS 700i. Sie ist Bestandteil des Lieferumfangs.

#### Verwendete Darstellungsmittel

| Tabelle 1.1: | Warns  | vmbole  | und | Signalwörte  | er  |
|--------------|--------|---------|-----|--------------|-----|
|              | vvanno | ynnooro | una | orginamorite | · · |

|          | Symbol bei Gefahren für Personen                                                                                                    |
|----------|----------------------------------------------------------------------------------------------------|
|          | Symbol bei möglichen Sachschäden                                                                                                    |
| HINWEIS  | Signalwort für Sachschaden                                                                                                    |
|          | Gibt Gefahren an, durch die Sachschaden entstehen kann, wenn Sie die Maß-<br>nahmen zur Gefahrvermeidung nicht befolgen.                            |
| VORSICHT | Signalwort für leichte Verletzungen                                                                                                    |
|          | Gibt Gefahren an, die leichte Verletzungen verursachen können, wenn Sie die Maßnahmen zur Gefahrvermeidung nicht befolgen.                          |
| WARNUNG  | Signalwort für schwere Verletzungen                                                                                                    |
|          | Gibt Gefahren an, die schwere oder tödliche Verletzungen verursachen kön-<br>nen, wenn Sie die Maßnahmen zur Gefahrvermeidung nicht befolgen.       |
| GEFAHR   | Signalwort für Lebensgefahr                                                                                                    |
|          | Gibt Gefahren an, bei denen schwere oder tödliche Verletzungen unmittelbar bevorstehen, wenn Sie die Maßnahmen zur Gefahrvermeidung nicht befolgen. |

#### Tabelle 1.2: Weitere Symbole

| 1 | Symbol für Tipps<br>Texte mit diesem Symbol geben Ihnen weiterführende Informationen.                             |
|---|----------------------------------------------------------------------------------------------------|
| Ŕ | Symbol für Handlungsschritte<br>Texte mit diesem Symbol leiten Sie zu Handlungen an.                              |
| ⇔ | Symbol für Handlungsergebnisse<br>Texte mit diesem Symbol beschreiben das Ergebnis der vorangehenden<br>Handlung. |

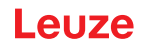

#### 2 Sicherheit

Das Konturmesssystem CMS 700i und seine Komponenten wurden unter Beachtung der geltenden Sicherheitsnormen entwickelt, gefertigt und geprüft. Es entspricht dem Stand der Technik.

#### 2.1 Bestimmungsgemäße Verwendung

Das Konturmesssystem ist als messende und objekterkennende, konfigurierbare Multisensoreinheit konzipiert.

#### Einsatzgebiete

Das Konturmesssystem ist zur Vermessung und Erkennung von Objekten für folgende Einsatzgebiete in der Lager- und Fördertechnik, der Verpackungsindustrie oder einem vergleichbaren Umfeld konzipiert:

- Dimensionelle Messung wie Länge, Breite und Höhe
- · Lagewinkel von Messgut auf einem Transportmedium

VORSICHT

Konturvermessung

Æ

#### Bestimmungsgemäße Verwendung beachten!

Der Schutz von Betriebspersonal und Gerät ist nicht gewährleistet, wenn das Gerät nicht entsprechend seiner bestimmungsgemäßen Verwendung eingesetzt wird.

- b Setzen Sie das Gerät nur entsprechend der bestimmungsgemäßen Verwendung ein.
- Die Leuze electronic GmbH + Co. KG haftet nicht f
  ür Sch
  äden, die durch nicht bestimmungsgem
  ä
  ße Verwendung entstehen.
- Lesen Sie diese Betriebsanleitung vor der Inbetriebnahme des Geräts. Die Kenntnis der Betriebsanleitung gehört zur bestimmungsgemäßen Verwendung.

#### HINWEIS

Bestimmungen und Vorschriften einhalten!

Beachten Sie die örtlich geltenden gesetzlichen Bestimmungen und die Vorschriften der Berufsgenossenschaften.

#### HINWEIS

#### Bestimmungen zum Geltungsbereich UL

Bei Verwendung des Schaltschranks des Konturmesssystems CMS 700i innerhalb des Geltungsbereichs UL gelten ausschließlich die innenliegenden Etiketten, die mit einem entsprechenden UL-Symbol versehen sind.

Bei Verwendung des Schaltschranks des Konturmesssystems CMS 700i außerhalb des Geltungsbereichs UL gilt ausschließlich das außenliegende Etikett.

Das serienmäßig montierte Netzkabel ist für die Verwendung innerhalb des Geltungsbereichs UL zugelassen. Es kann ggf. auch außerhalb des Geltungsbereichs UL verwendet werden.

Außerhalb des Geltungsbereichs UL soll der Schaltschrank gemäß den örtlich geltenden gesetzlichen Bestimmungen und Vorschriften entsprechend an die Stromversorgung angeschlossen werden. Eventuell schließt das eine Demontage des serienmäßig montierten Netzkabels ein.

#### HINWEIS

Die Auswerteeinheit des Konturmesssystems darf ausschließlich zu folgenden Zwecken geöffnet werden:

- zum Einsetzen oder Entfernen des Software-Dongles, siehe Kapitel 7.1 "Software-Dongle einstecken".

- zur Einsicht des innen liegenden Etiketts innerhalb des UL-Geltungsbereichs.
- zum Anschluss an die Stromversorgung außerhalb des UL-Geltungsbereichs.

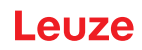

#### 2.2 Vorhersehbare Fehlanwendung

|  | HINWEIS                                                                                                    |
|--|----------------------------------------------------------------------------------------------------|
|  | Keine Eingriffe und Veränderungen am Gerät!                                                                             |
|  | Nehmen Sie keine Eingriffe und Veränderungen am Gerät vor. Eingriffe und Veränderungen<br>am Gerät sind nicht zulässig. |
|  | 🏷 Das Gerät enthält keine durch den Benutzer einzustellenden oder zu wartenden Teile.                                   |

Eine Reparatur darf ausschließlich von Leuze electronic GmbH + Co. KG durchgeführt werden.

#### HINWEIS

Die Auswerteeinheit des Konturmesssystems darf ausschließlich zu folgenden Zwecken geöffnet werden:

- zum Einsetzen oder Entfernen des Software-Dongles, siehe Kapitel 7.1 "Software-Dongle einstecken".

- zur Einsicht des innen liegenden Etiketts innerhalb des UL-Geltungsbereichs.
- zum Anschluss an die Stromversorgung außerhalb des UL-Geltungsbereichs.

Eine andere als die unter "Bestimmungsgemäße Verwendung" festgelegte oder eine darüber hinausgehende Verwendung gilt als nicht bestimmungsgemäß.

Unzulässig ist die Verwendung des Gerätes insbesondere in folgenden Fällen:

- in Räumen mit explosiver Atmosphäre
- in sicherheitsrelevanten Schaltungen
- zu medizinischen Zwecken

#### 2.3 Befähigte Personen

Anschluss, Montage, Inbetriebnahme und Einstellung des Konturmesssystems dürfen nur durch befähigte Personen durchgeführt werden.

Anforderungen an befähigte Personen:

- Sie verfügen über eine geeignete technische Ausbildung.
- Sie kennen die Regeln und Vorschriften zu Arbeitsschutz und Arbeitssicherheit.
- Sie kennen die Betriebsanleitungen des Konturmesssystems und der Komponenten.
- Sie wurden von der verantwortlichen Person in die Montage und Bedienung des Konturmesssystems und der Komponenten eingewiesen.

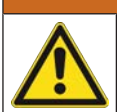

## WARNUNG

#### Elektrische Arbeiten!

Elektrische Arbeiten dürfen nur von Elektrofachkräften durchgeführt werden.

#### Elektrofachkräfte

Elektrische Arbeiten dürfen nur von Elektrofachkräften durchgeführt werden.

Elektrofachkräfte sind aufgrund ihrer fachlichen Ausbildung, Kenntnisse und Erfahrungen sowie Kenntnis der einschlägigen Normen und Bestimmungen in der Lage, Arbeiten an elektrischen Anlagen auszuführen und mögliche Gefahren selbstständig zu erkennen.

In Deutschland müssen Elektrofachkräfte die Bestimmungen der Unfallverhütungsvorschrift DGUV Vorschrift 3 erfüllen (z. B. Elektroinstallateur-Meister). In anderen Ländern gelten entsprechende Vorschriften, die zu beachten sind.

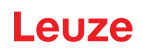

### 2.4 Haftungsausschluss

Die Leuze electronic GmbH + Co. KG haftet nicht in folgenden Fällen:

- Das Gerät wird nicht bestimmungsgemäß verwendet.
- Vernünftigerweise vorhersehbare Fehlanwendungen werden nicht berücksichtigt.
- Montage und elektrischer Anschluss werden nicht sachkundig durchgeführt.
- Veränderungen (z. B. baulich) am Gerät werden vorgenommen.

#### 3 Gerätebeschreibung

#### 3.1 Geräteübersicht

Das Konturmesssystem CMS 708i ist ein Gesamtsystem, das aus folgenden Komponenten besteht:

- 2 messende Lichtvorhänge CML 730 (Höhen- und Breitenmessung)
- 1 Drehgeber (Längenmessung)
- 1 Auswerteeinheit (Schaltschrank, LSC-Box)

Die Auswerteeinheit übernimmt die Datenerfassung, -verarbeitung und -aufbereitung.

Das System stellt die Prozessdaten über die Ethernet TCP/IP-Schnittstelle bereit.

Peripheriegeräte wie Waage, Barcodeleser und Kameras können eingebunden werden. Die Auswerteeinheit schleift die Daten der Peripheriegeräte unbearbeitet als Teil ihres TCP/IP-Protokolls durch.

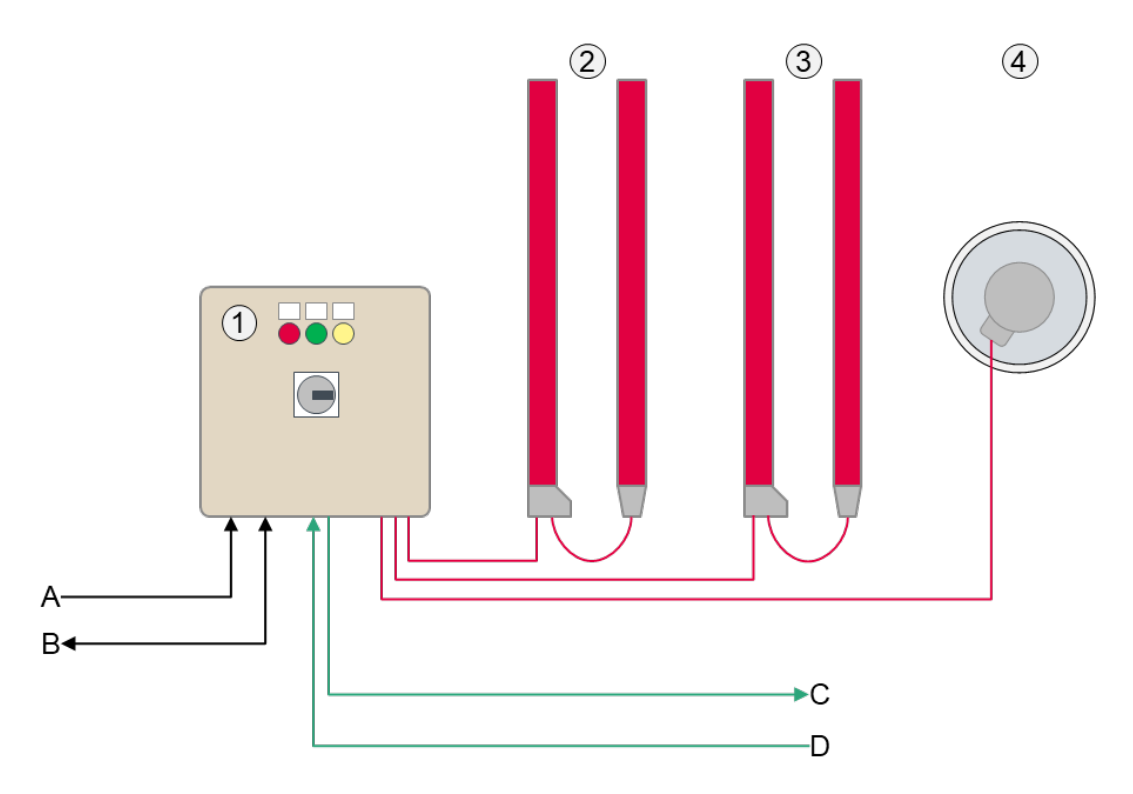

- 1 Auswerteeinheit (Schaltschrank, LSC-Box)
- 2 Lichtvorhang Höhenmessung
- 3 Lichtvorhang Breitenmessung
- 4 Drehgeber Längenmessung
- A Spannungsversorgung
- B Ethernet TCP/IP (CMS 708i)
- C Feldbus OUT (CMS 748i, PROFINET)
- D Feldbus IN (CMS 748i, PROFINET)
- Bild 3.1: Geräteübersicht

#### 3.2 Auswerteeinheit

#### 3.2.1 Anschlüsse

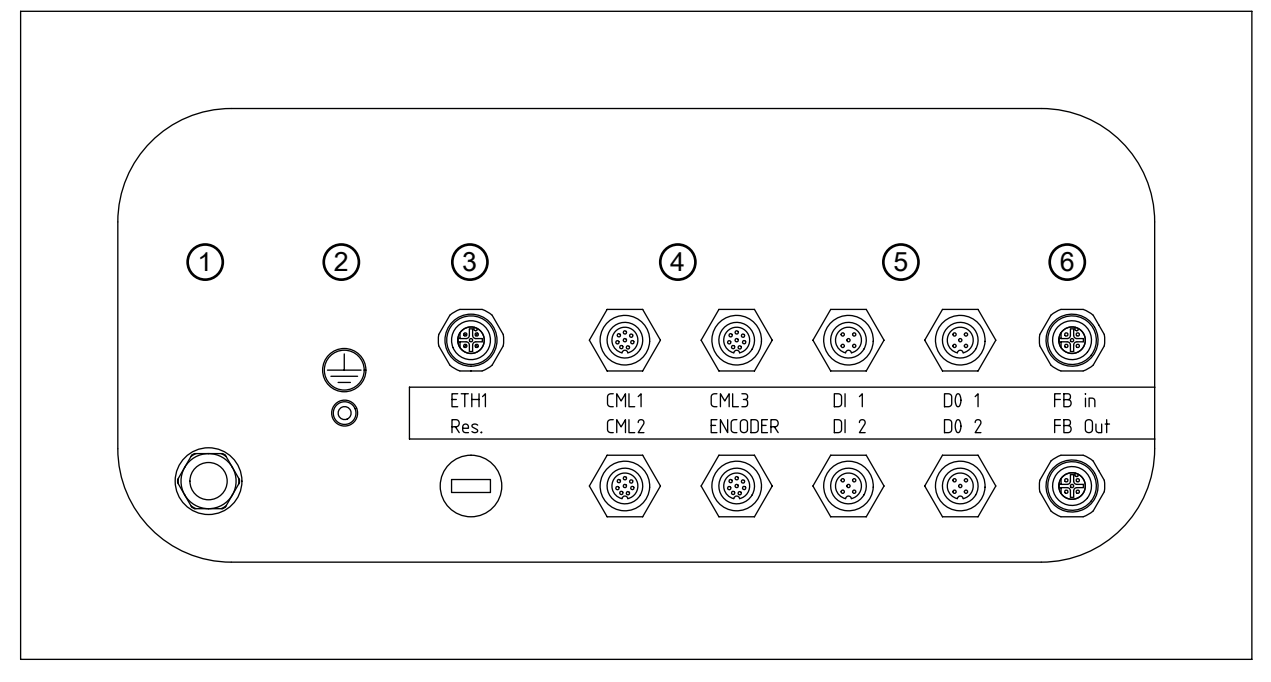

- 1 Spannungsversorgung
- 2 Erdungsbolzen
- 3 Ethernet-Anbindung M12
- 4 3x Schnittstelle für Lichtvorhang CML 730 (CML1 ... CML3) 1x Schnittstelle für Drehgeber (ENCODER)
- 5 2x M12-Buchse mit je 2 Schalteingängen (DI 1, DI 2) 2x M12-Buchse mit je 2 Schaltausgängen (DO 1, DO 2)
- 6 PROFINET Feldbus-Schnittstelle (FB In, FB Out)

Bild 3.2: Anschlüsse der Auswerteeinheit

#### 3.2.2 Anzeige- und Bedienelemente

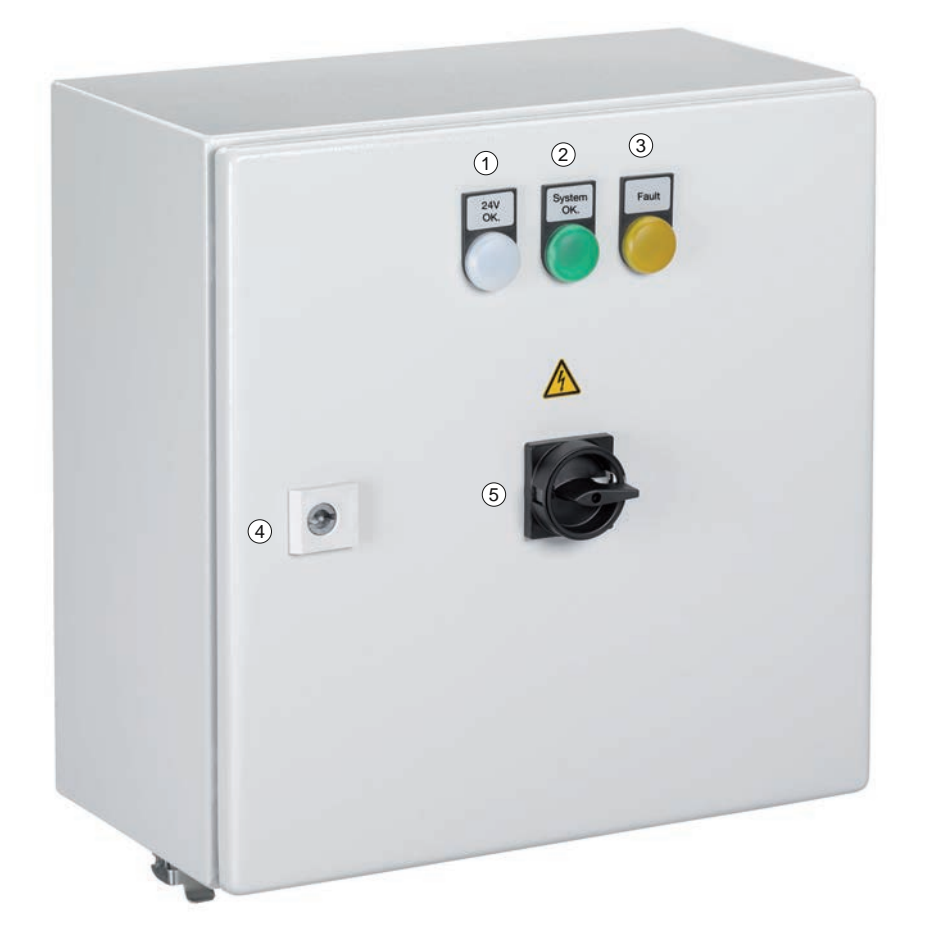

- 1 LED 1 (weiß)
- 2 LED 2 (grün)
- 3 LED 3 (gelb)
- 4 Türverriegelung
- 5 Hauptschalter

Bild 3.3: Anzeige- und Bedienelemente an der Auswerteeinheit

Tabelle 3.1: LED-Anzeigen

| Anzeige | Farbe | Zustand | Beschreibung                                               |
|---------|-------|---------|------------------------------------------------------------|
| LED 1   | Weiß  | EIN     | Stromversorgung                                            |
| LED 2   | Grün  | EIN     | System bereit                                              |
| LED 3   | Gelb  | EIN     | Störung der Peripherie-Elemente (Lichtvorhänge, Drehgeber) |

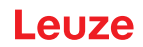

#### 4 Funktionen

#### 4.1 Funktionsprinzip

Das Konturmesssystem erfasst von einem beliebig geformten Messobjekt folgende Daten:

- · Länge, Breite, Höhe des kleinsten einhüllenden Quaders
- Lagewinkel zur Transportrichtung
- · Kleinster senkrechter Abstand zwischen Objekt und Bande des Fördermittels

#### Messungen

- Alle Messobjekte werden durchlaufend gemessen.
- Messende: Alle Strahlen des Breiten- und Höhen-Lichtvorhangs sind wieder frei.
- Nach der Messung leitet die Auswerteeinheit die berechneten Objektdaten automatisch über die Kommunikations-Schnittstelle an einen Host weiter.
   Daten weiterer Peripherie-Geräte wie Waagen und Barcodeleser können ebenfalls im Schnittstellenprotokoll übertragen werden.
   Nach der Datenausgabe kann das nächste Objekt erfasst werden.

#### HINWEIS

#### Wichtig für belastbare Messungen!

- Unterbrechen Sie so lange die Messung läuft die Strahlen der Lichtvorhänge nicht zusätzlich durch manuelle Eingriffe oder sonstige Aktionen. Das verfälscht die Messwerte.
  - Beachten Sie den Mindestobjektabstand (siehe Kapitel 4.5 "Mindestabstand zwischen zwei Messobjekten") und die maximale Fördergeschwindigkeit (siehe Kapitel 4.6 "Maximale Fördergeschwindigkeit").

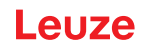

#### Tabelle 4.1: Beispielablauf einer Messung

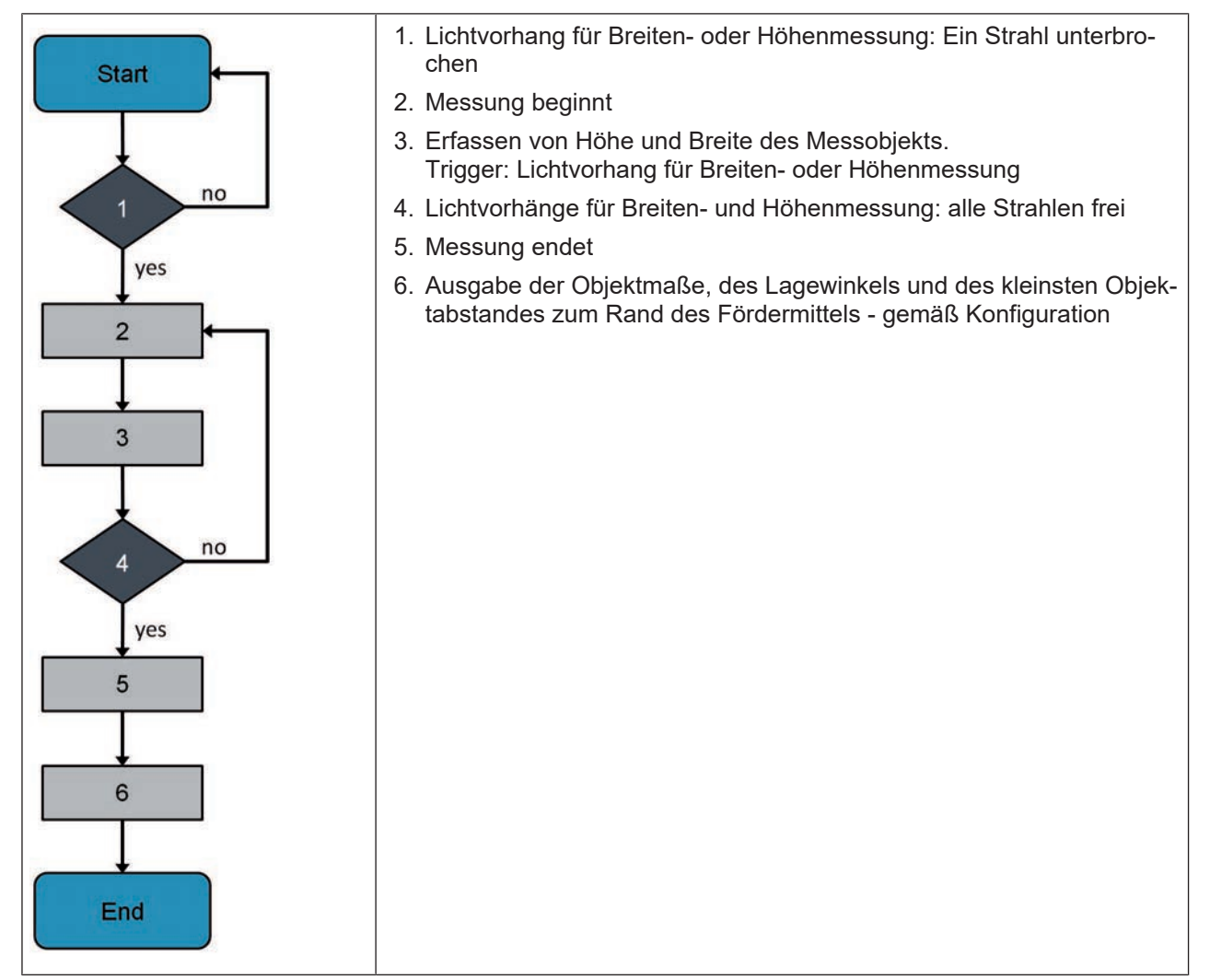

#### 4.2 Systemauflösung

Die Auflösung ergibt sich aus dem Strahlabstand der messenden Lichtvorhänge. Das Konturmesssystem wird in zwei Standardauflösungen geliefert.

| Tabelle 4.2: | Standardauflösungen |
|--------------|---------------------|
|--------------|---------------------|

| Systemauflösung/Strahlabstand | Messbereich Höhe, Breite, Länge |  |
|-------------------------------|---------------------------------|--|
| 5 mm                          | ≤ 1200 mm                       |  |
| 10 mm                         | > 1200 mm                       |  |

Sobald das Konturmesssystem mindestens einen Lichtvorhang mit einer Messfeldlänge > 1200 mm beinhaltet, wird das gesamte System mit 10 mm Systemauflösung geliefert.

|   | HINWEIS                                                                                                    |
|---|----------------------------------------------------------------------------------------------------|
| 1 | Bitte beachten Sie, dass die Systemauflösung folgende Merkmale beeinflusst:<br>- den Mindestabstand zwischen zwei Messobjekten (siehe Kapitel 4.5 "Mindestabstand zwi-<br>schen zwei Messobjekten")<br>- die maximale Fördergeschwindigkeit (siehe Kapitel 4.6 "Maximale Fördergeschwindigkeit") |

#### 4.3 Objektdrehwinkel, Objektlänge und Objektbreite

#### Objektdrehwinkel

Der vom Konturmesssystem ermittelte Objektdrehwinkel ist der Winkel zwischen der Längskante des Messobjekts und dem Vektor der Förderrichtung.

- Der Objektdrehwinkel kann Werte zwischen -45 ° und +45 ° annehmen.
- Ist der Objektdrehwinkel im Betrag > 45 °, werden Längen- und Breitenzuordnung getauscht und der kleinere Winkel wird mit umgekehrtem Vorzeichen ausgegeben.

#### Objektlänge

Als Objektlänge oder Länge ist - in der Draufsicht - die Seite des Messobjekts definiert, die in einem Winkel mit einem Betrag von weniger als 45 ° zur Förderrichtung (= Längsrichtung) steht.

#### Objektbreite

Als Objektbreite ist - in der Draufsicht - die Seite des Messobjekts definiert, die an die Objektlänge angrenzt.

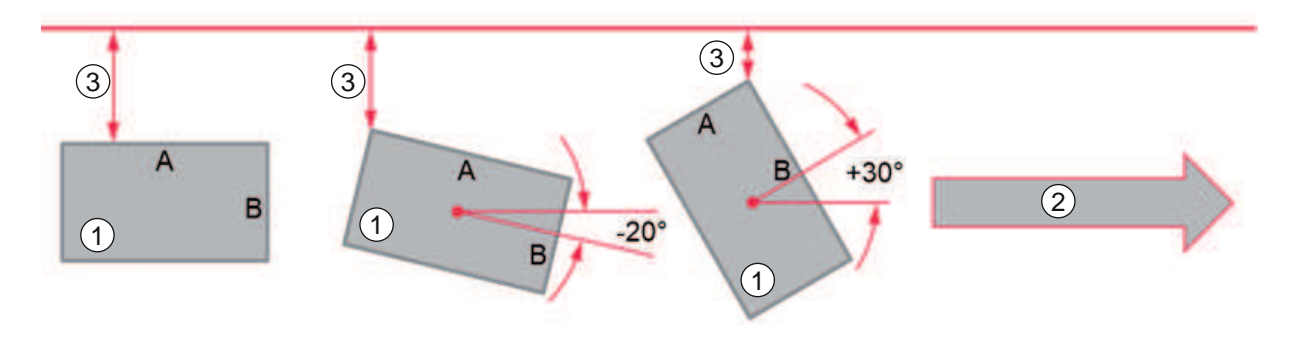

- 1 Messobjekt
- 2 Förderrichtung
- 3 Abstand zwischen Messobjekt und Fördermittelrand

Bild 4.1: Beziehung zwischen Betrag des Objektdrehwinkels und Zuordnung von Objektlänge und Objektbreite

Tabelle 4.3: Objektdrehwinkel und Zuordnung von Objektlänge und Objektbreite

| Ausgabe Objektdrehwinkel | -20 ° | +30 ° (statt -60 °) |
|--------------------------|-------|---------------------|
| Objektlänge              | A     | В                   |
| Objektbreite             | В     | A                   |

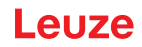

#### 4.4 Überstände und Ausbauchungen am Messobjekt

Dieses Kapitel beschreibt die Funktionsweise der Unterdrückung von Überständen und die Erkennung von Ausbauchungen am Messobjekt.

Die Einstellungen zu diesen Funktionen werden im webConfig-Tool vorgenommen (siehe Kapitel 8 "Systemkonfiguration über webConfig-Tool").

#### 4.4.1 Funktionsweise

Die Auswertung von Messobjekten auf Überstände und Ausbauchungen erfolgt in zwei Stufen.

#### Überstandserkennung

In der ersten Stufe werden aus den Rohdaten des Messobjekts Überstände in Länge, Breite und Höhe gemäß einem definierten Schwellwert ermittelt und unterdrückt (siehe Kapitel 4.4.2 "Überstandsunterdrückung"). Überstände am Messobjekt, die das weitere Handling nicht stören, können damit die Objektvermessung nicht mehr beeinflussen.

#### Deformationserkennung

In der zweiten Stufe ermittelt das Konturmesssystem aus den um die Überstände reduzierten Rohdaten des Messobjekts die Quadereckpunkte des Messobjekts und ermittelt Ausbauchungen zwischen den Quadereckpunkten. Die Ermittlung der Ausbauchungen wird als Deformationserkennung bezeichnet (siehe Kapitel 4.4.3 "Deformationserkennung").

Deformationserkennung kann nur in Verbindung mit der Überstandserkennung angewählt werden.

#### **Beispiel**

Es liegt ein Messobjekt mit Überstand und Ausbauchung vor.

- Der Überstand  $\Delta X$  hat die Breite  $\Delta A$ .
- Die Ausbauchung hat eine maximale Ausprägung X<sub>net</sub> X<sub>min</sub>

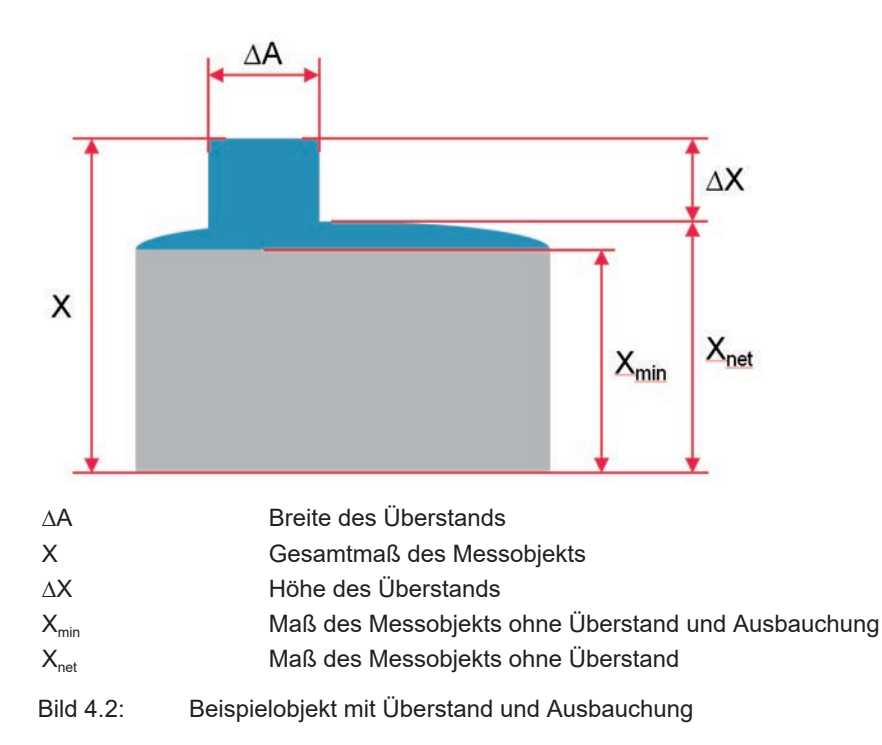

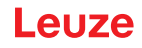

Folgende Fälle können auftreten

| Deformationser-<br>kennung                               | Ausgeschaltet            |                                                   | Eingeschaltet                                   |                                                                              |
|----------------------------------------------------------|--------------------------|---------------------------------------------------|-------------------------------------------------|------------------------------------------------------------------------------|
| Schwellwert Über-<br>stand                               | ∆A > Schwellwert         | ∆A ≤ Schwellwert                                  | ∆A > Schwellwert                                | ∆A ≤ Schwellwert                                                             |
| Bewertung Über-<br>stand                                 | ∆X zählt zum Ob-<br>jekt | ∆X ist Überstand<br>und zählt nicht zum<br>Objekt | ∆X zählt zum Ob-<br>jekt                        | ∆X ist Überstand<br>und zählt nicht zum<br>Objekt                            |
| Ausgabe IST-Ob-<br>jektmaß                               | Х                        | Х                                                 | Х                                               | X <sub>net</sub>                                                             |
| Ausgabe SOLL-Ob-<br>jektmaß                              | X                        | X <sub>net</sub>                                  | X                                               | X <sub>min</sub>                                                             |
| Deformationsaus-<br>gabe<br>(Ausbauchungen<br>vorhanden) | Keine                    | Keine                                             | Keine                                           | Ausprägungspfeil<br>mit Ausgabe X <sub>net</sub> –<br>X <sub>min</sub> in mm |
| Fehlermeldung                                            | Keine                    | Keine                                             | "Deformationser-<br>kennung nicht mög-<br>lich" | Keine                                                                        |
| Status                                                   | OK                       | OK                                                | NOK                                             | OK                                                                           |

Überstände und Ausbauchungen am Messobjekt können in Längs-, Breiten- und Höhenrichtung auftreten.

Die Abbildung eines Messobjekts auf einem Fördermittel zeigt die Orientierung der Richtungsangaben.

- Die roten Balken stellen die Lichtvorhänge dar.
- Die grauen Pfeile zeigen die Förderrichtung an.

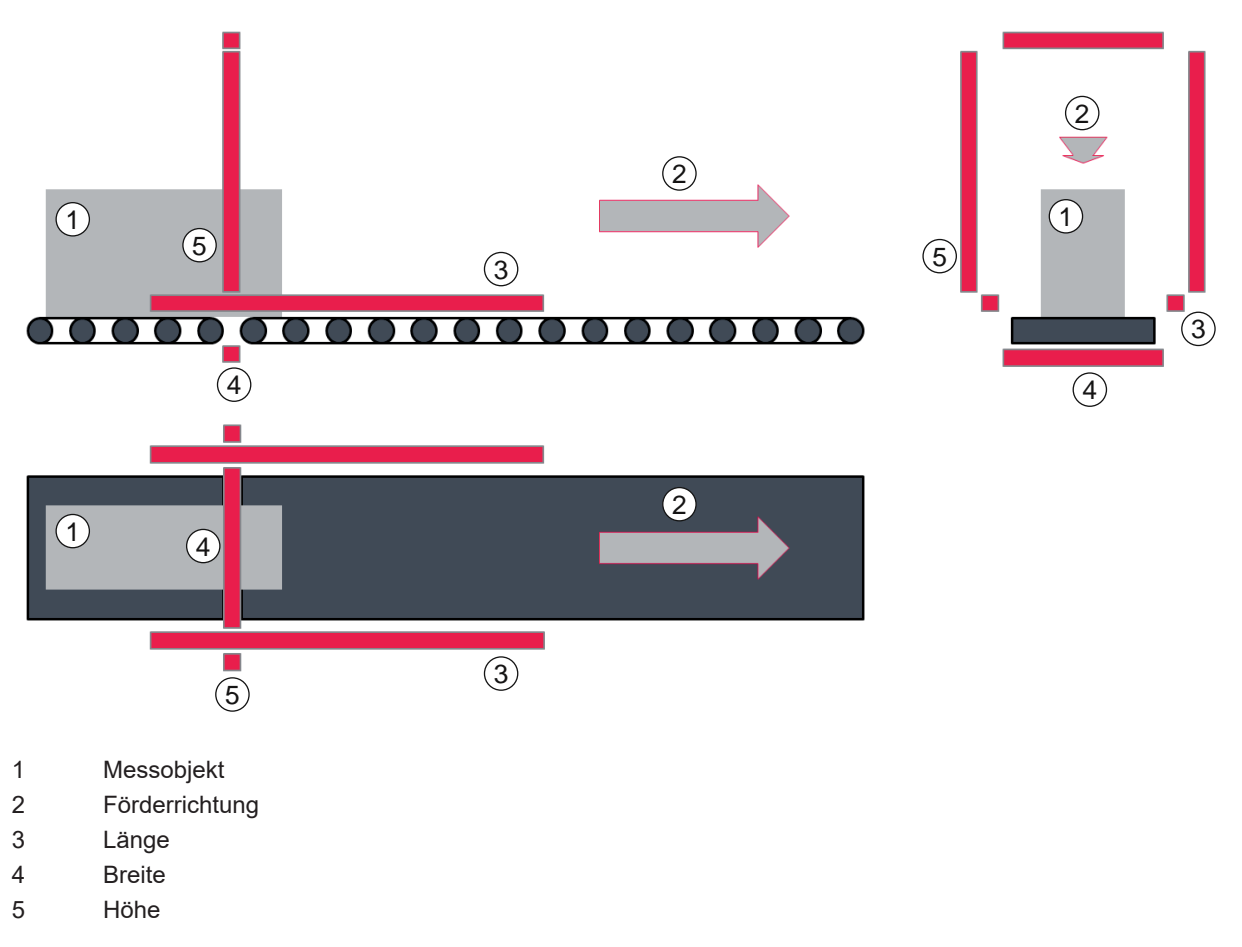

Bild 4.3: Darstellung der Richtungsangaben

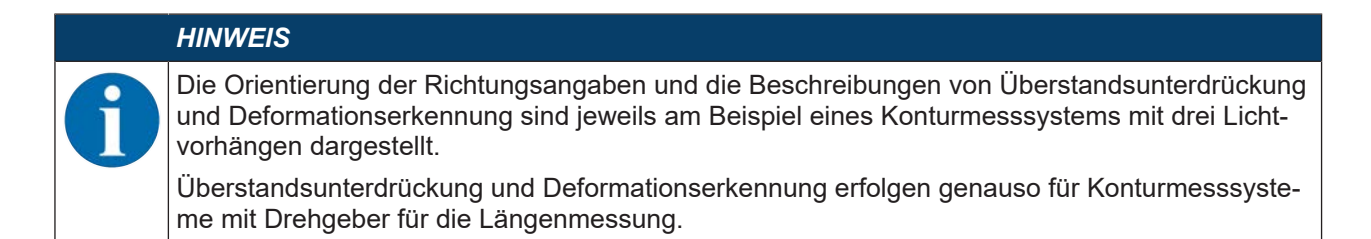

#### 4.4.2 Überstandsunterdrückung

Überstände können in Längs-, Breiten- und Höhenrichtung auftreten.

# HINWEIS Die Beschreibungen der Überstandsunterdrückung sind am Beispiel eines Konturmesssystems mit drei Lichtvorhängen dargestellt. Die Überstandsunterdrückung erfolgt genauso für Konturmesssysteme mit Drehgeber für die Längenmessung.

#### Überstandsunterdrückung Länge

Ist die Breite des Überstands ∆A kleiner als der eingegebene Schwellwert, wird der Überstand unterdrückt und bei der Längenmessung nicht berücksichtigt.

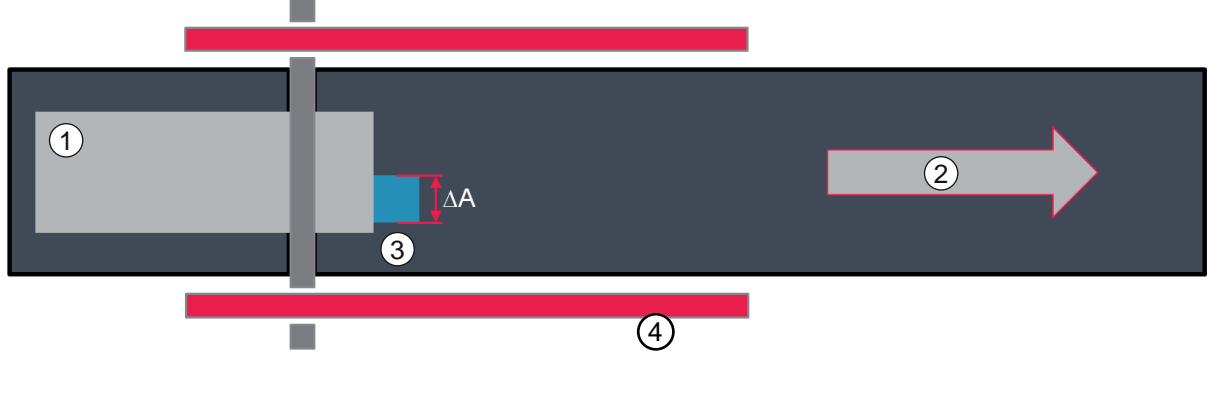

- 1 Messobjekt
- 2 Förderrichtung
- 3 Überstand
- 4 Länge
- ΔA Breite des Überstands

Bild 4.4: Objektüberstand in der Länge (schematisch)

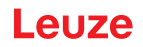

#### Überstandsunterdrückung Breite

Ist die Breite des Überstands ∆A kleiner als der eingegebene Schwellwert, wird der Überstand unterdrückt und bei der Breitenmessung nicht berücksichtigt.

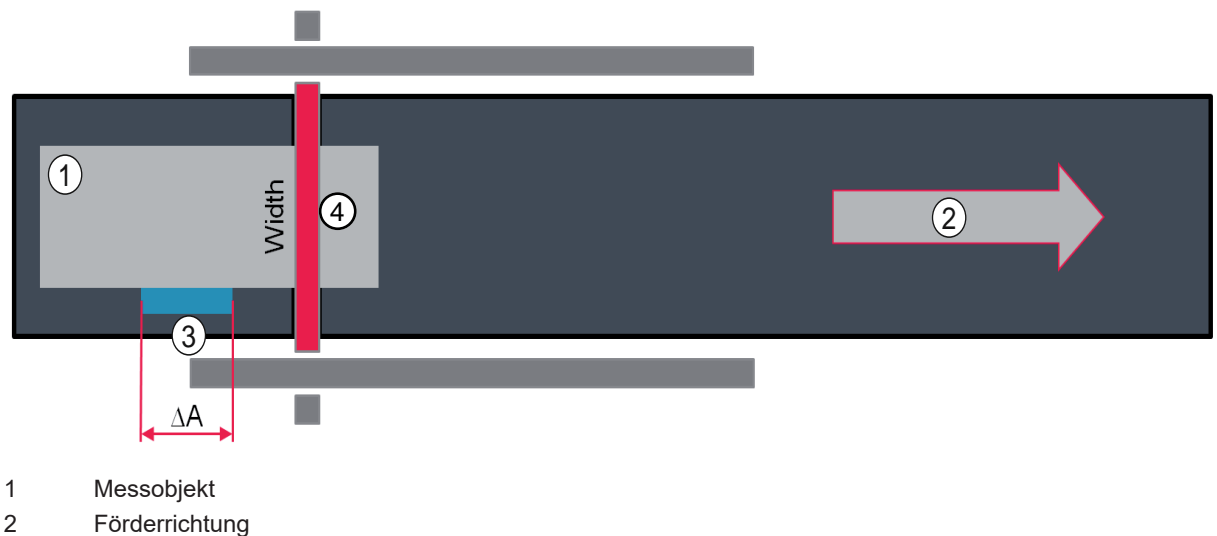

- 3 Überstand
- 4 Breite
- ΔA Breite des Überstands

Bild 4.5: Objektüberstand in der Breite (schematisch)

#### Überstandsunterdrückung Höhe

Ist die Breite des Überstands ∆A kleiner als der eingegebene Schwellwert, wird der Überstand unterdrückt und bei der Höhenmessung nicht berücksichtigt.

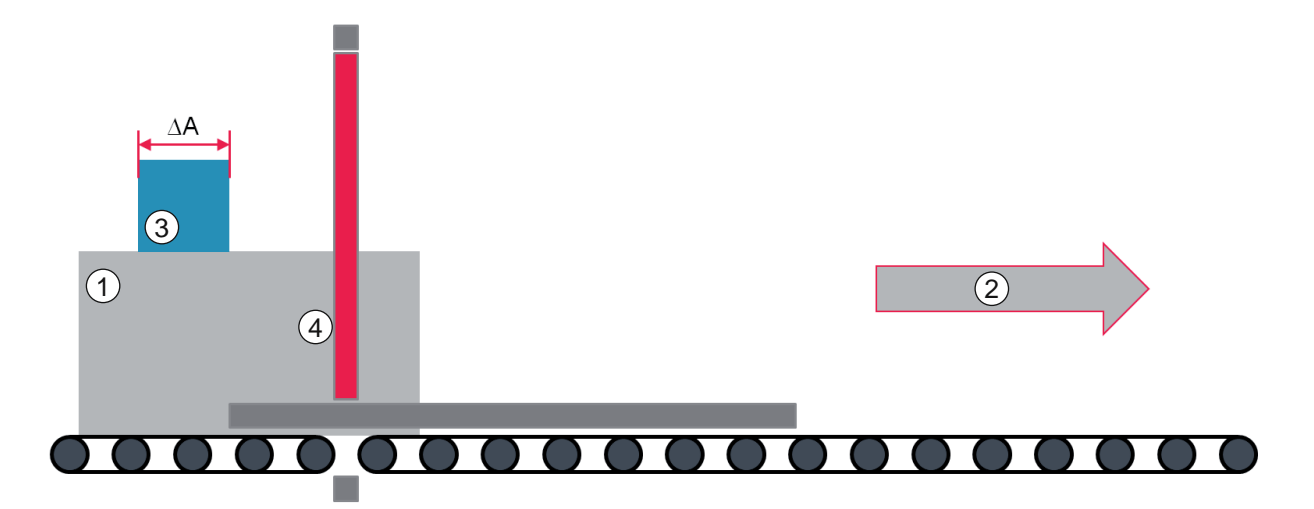

- 1 Messobjekt
- 2 Förderrichtung
- 3 Überstand
- 4 Höhe
- ΔA Breite des Überstands

#### Bild 4.6: Objektüberstand in der Höhe (schematisch)

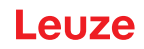

#### 4.4.3 Deformationserkennung

Das Konturmesssystem sieht Ausbauchungen, die aus der projizierten Sicht auf das Messobjekt herausstehen, als Deformation an.

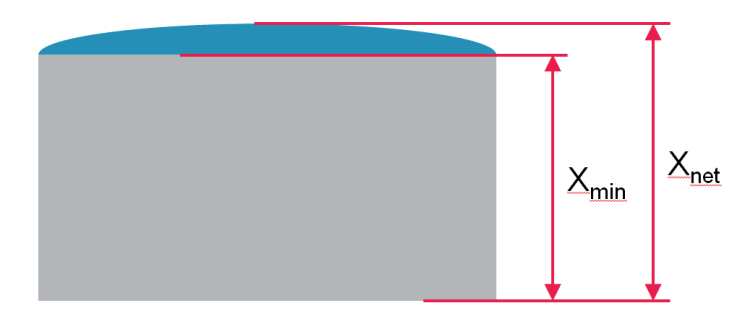

X<sub>min</sub> Maß des Messobjekts ohne Ausbauchung

X<sub>net</sub> Maß des Messobjekts mit Ausbauchung

Bild 4.7: Draufsicht auf ein Messobjekt mit seitlicher Ausbauchung

#### Grenzen der Deformationserkennung

Deformationen, die in das Messobjekt hineinragen und durch Ränder abgeschattet sind, können vom Konturmesssystem nicht erfasst werden. Im abgebildeten Fall wäre  $X_{net} < X_{min}$ .

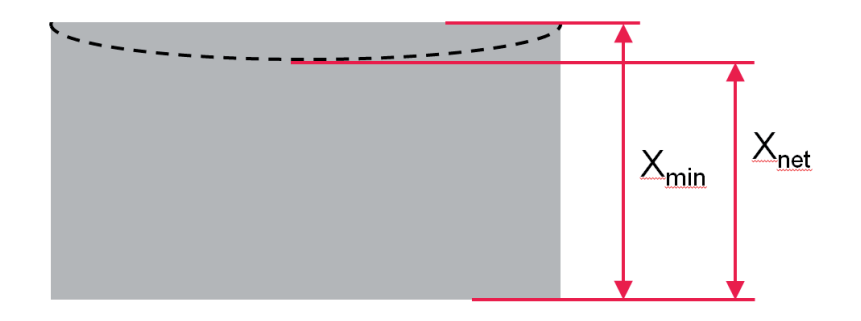

X<sub>min</sub> Maß des Messobjekts ohne Deformation

X<sub>net</sub> Maß des Messobjekts mit hineinragender Deformation

Bild 4.8: Messobjekt mit hineinragender Deformation

Wenn der kleinste umschließende Umfang des Messobjekts (rot) viel kleiner als der Objektumfang (blau) ist, kann eine Deformation nicht von der restlichen Objektstruktur unterschieden werden.

In diesem Fall gibt das Konturmesssystem nach der Messung den Status *NOK* aus, sowie die Länge, Breite und Höhe des kleinsten einhüllenden Quaders - einschließlich aller Überstände des Messobjekts.

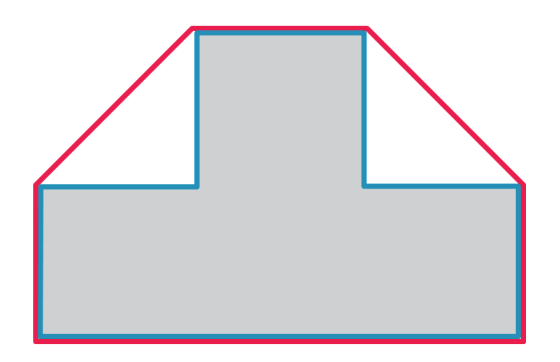

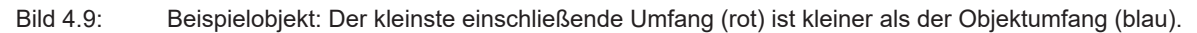

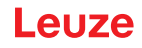

#### 4.5 Mindestabstand zwischen zwei Messobjekten

Der Mindestabstand hängt von der Systemauflösung (=Strahlabstand der Lichtvorhänge) ab.

Formel zur Berechnung des Mindestabstands D<sub>min</sub> zwischen zwei Messobjekten:

 $D_{min} = 12 x$  [Systemauflösung: 5 mm oder 10 mm] + [Zykluszeit: 50 ms] x [Fördergeschwindigkeit v in m/s] Rechenbeispiel mit Fördergeschwindigkeit v = 0,8 m/s und Systemauflösung 5 mm:

 $D_{min}$  = 12 x 5 mm + 50 ms x 0,8 m/s = 100 mm

#### 4.6 Maximale Fördergeschwindigkeit

#### HINWEIS

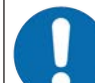

#### Maximale Fördergeschwindigkeit beachten!

Wird die maximale Fördergeschwindigkeit überschritten, liefert das Konturmesssystem unter Umständen keine belastbaren Messergebnisse.

Die maximale Fördergeschwindigkeit ist abhängig von:

- der Systemauflösung (5 mm oder 10 mm) und
- der addierten Messlänge von Breiten- und Höhenlichtvorhang.

Ermittlung der maximalen Fördergeschwindigkeit:

- Sestimmen Sie die Systemauflösung. Haben alle Lichtvorhänge eine Messfeldlänge ≤ 1200 mm, ist die Systemauflösung 5 mm.
- Hat mindestens ein Lichtvorhang eine Messfeldlänge > 1200 mm, ist die Systemauflösung 10 mm.
- b Lesen Sie die Messfeldlängen auf den Typenschildern von Höhen- und Breitenlichtvorhang ab.
- ♦ Addieren Sie beide Werte.
- b Lesen Sie die Fördergeschwindigkeit der gebildeten Summe in den nachstehenden Diagrammen ab.

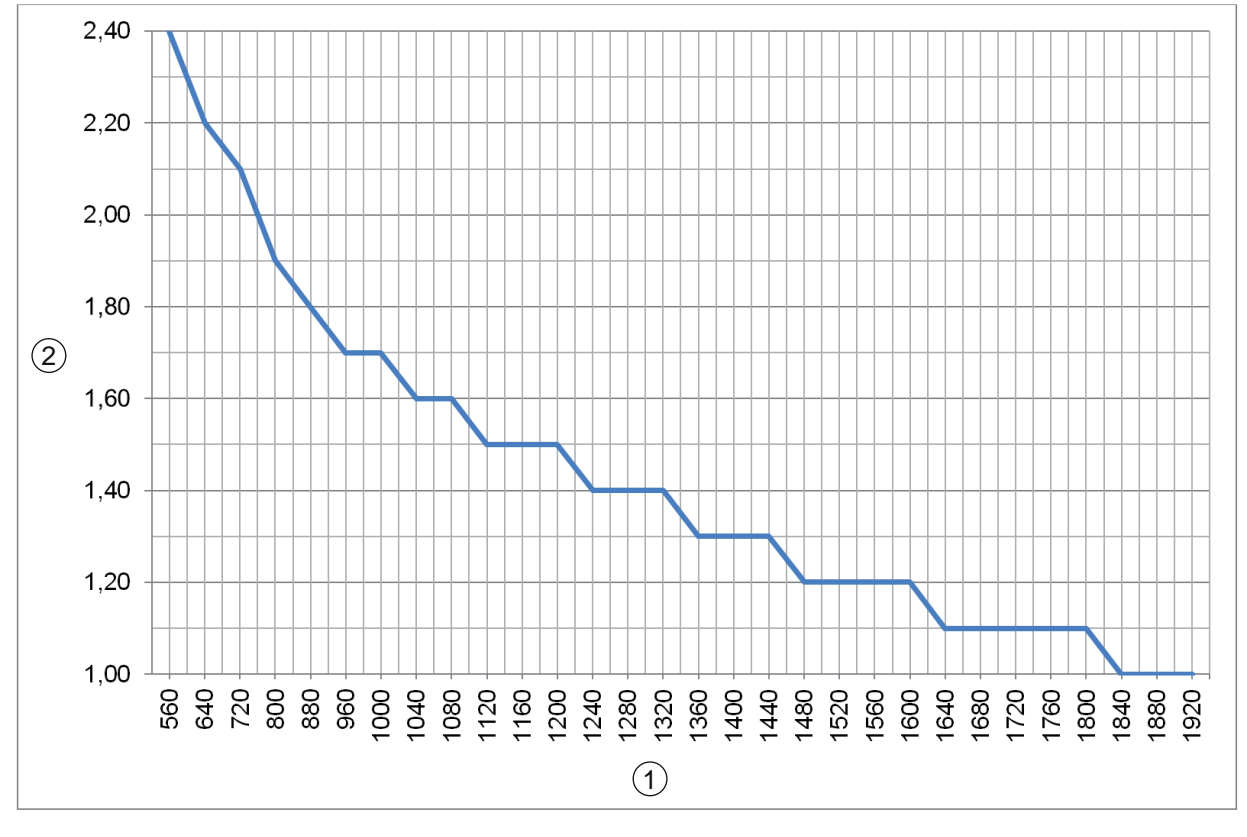

1 Gesamtmesslänge von Breiten- und Höhen-Lichtvorhang [mm]

2 Maximale Fördergeschwindigkeit [m/s]

Bild 4.10: Diagramm maximale Fördergeschwindigkeit für die Systemauflösung 5 mm

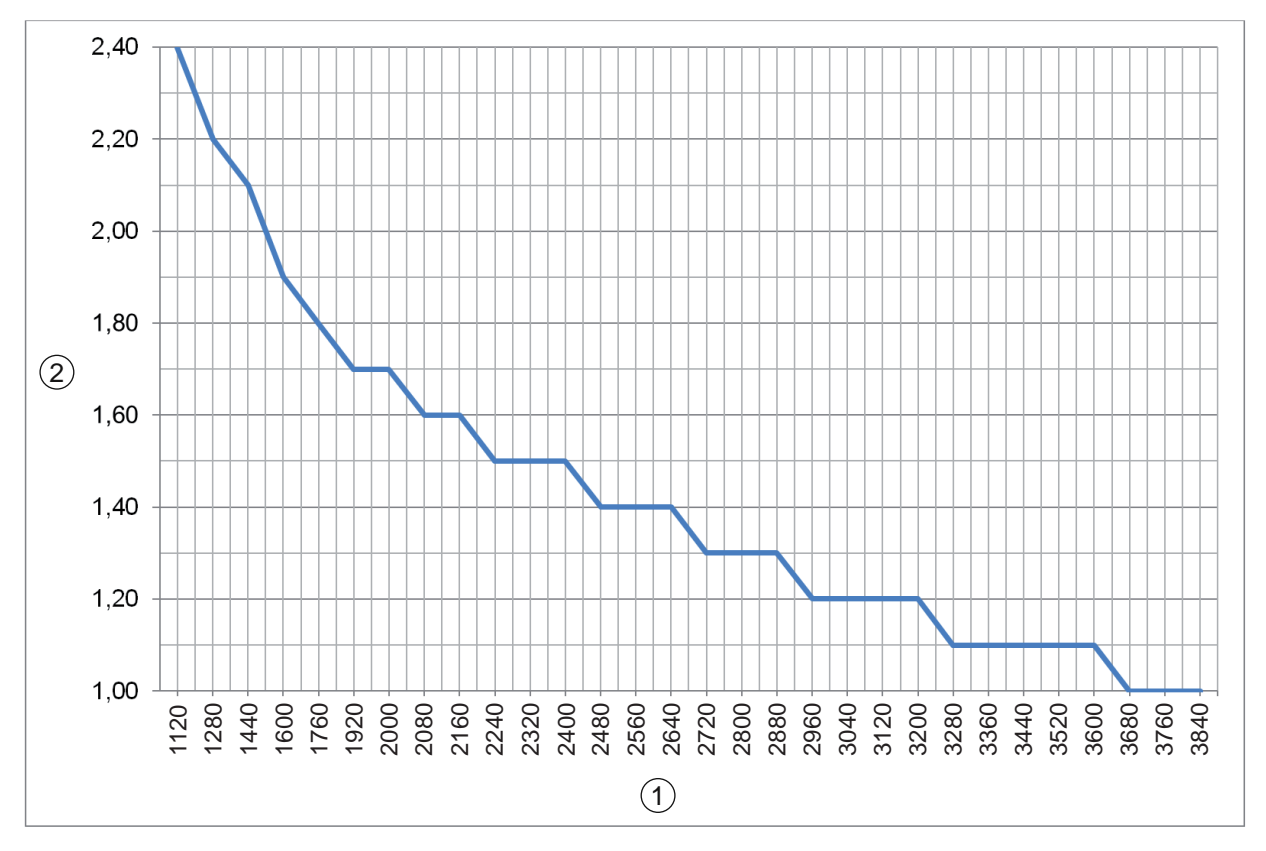

1 Gesamtmesslänge von Breiten- und Höhen-Lichtvorhang [mm]

2 Maximale Fördergeschwindigkeit [m/s]

Bild 4.11: Diagramm maximale Fördergeschwindigkeit für die Systemauflösung 10 mm

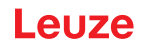

## 5 Montage

|   | HINWEIS                                                                                                    |
|---|----------------------------------------------------------------------------------------------------|
| 6 | Die Abbildungen sind schnittstellenübergreifend für alle Anschlussarten gültig. Spezifische An-<br>schlussdarstellungen finden Sie im Schnittstellenkapitel (siehe Kapitel 9 "Schnittstellenbeschrei-<br>bung TCP/IP"). |
|   | HINWEIS                                                                                                    |
| 0 | Ausrichtung der Lichtvorhänge!                                                                                                    |
|   | Die genaue Ausrichtung der Lichtvorhänge zur Breiten- und Höhenmessung zueinander beein-<br>flusst direkt die Qualität der Messergebnisse.                                                                              |
|   | HINWEIS                                                                                                    |
|   | Verfälschte Messergebnisse durch Vibrationen!                                                                                                    |
| U | Starke Vibrationen können das Messergebnis verfälschen.                                                                                                    |
|   | Nontieren Sie das Konturmesssystem auf einem weitgehend vibrationsfreien Rahmen.                                                                                                    |

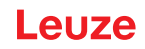

#### 5.1 Montage mit zwei Lichtvorhängen und Drehgeber

#### 5.1.1 Montagehinweise

Die folgenden Montagevorschriften sind einzuhalten:

- Die Lichtvorhänge für die Höhenmessung und für die Breitenmessung müssen in derselben Ebene installiert werden.
- Zwischen Sender und Empfänger der Lichtvorhänge dürfen keine Störkonturen vorhanden sein außer in den Randbereichen.
- Der Drehgeber muss so installiert sein, dass kein Schlupf zwischen dem Förderband und dem Messrad des Drehgebers auftreten kann.
- Die Spannvorrichtung am Messrad des Drehgebers muss so eingestellt sein, dass das Messrad mit dem Förderband leicht bewegt werden kann.

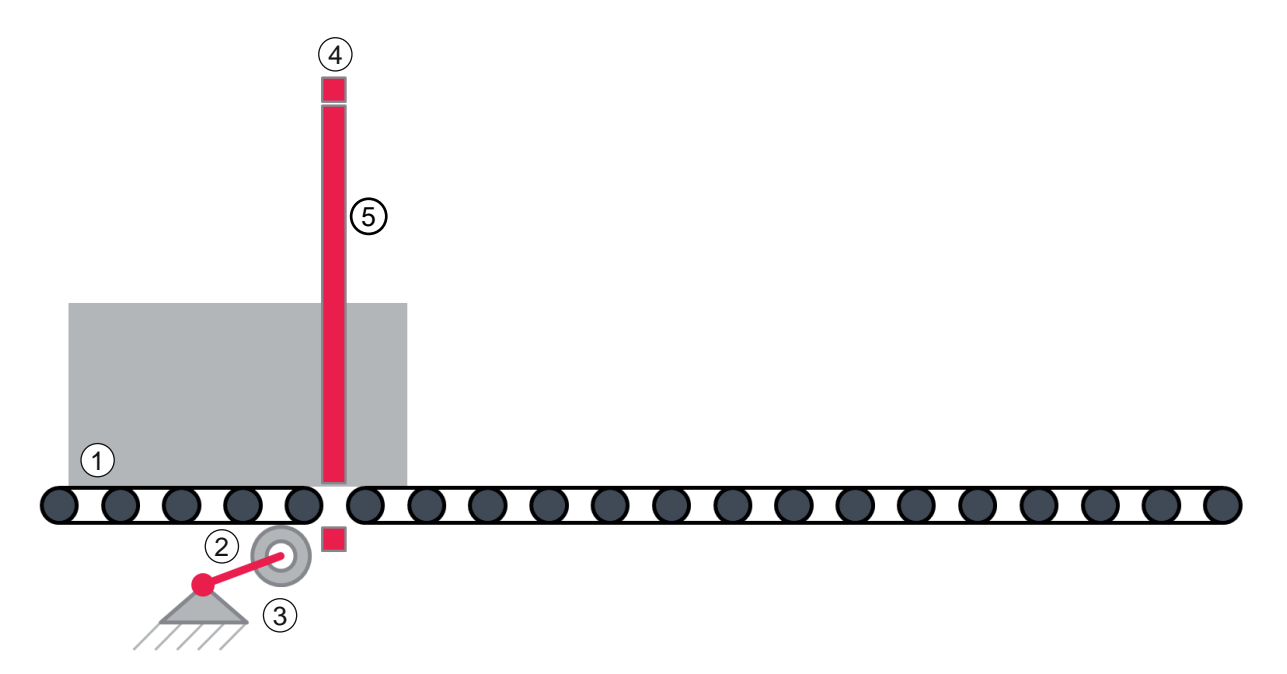

- 1 Messobjekt
- 2 Drehgeber
- 3 Längenmessung
- 4 Breitenmessung
- 5 Höhenmessung

Bild 5.1: Schematischer Systemaufbau mit zwei Lichtvorhängen und Drehgeber

- Montieren Sie Sender und Empfänger der Lichtvorhänge für die Höhenmessung und für die Breitenmessung an der Anlage (siehe Kapitel 5.2 "Lichtvorhang montieren").
- ✤ Montieren Sie den Drehgeber f
  ür die L
  ängenmessung am F
  örderband.
  - Montieren Sie das Messrad des Drehgebers von unten und schlupffrei gegenüber dem Förderband.
  - Montieren Sie den Drehgeber entsprechend der beiliegenden Montageanleitung des Drehgebers (Faltblatt).

#### HINWEIS

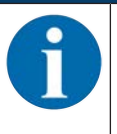

#### Austausch des Messrades!

beachten Sie beim Austausch des Messrades die Montageanleitung des Drehgebers.

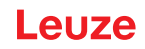

#### 5.1.2 Positionierung Höhenmessung

- ♥ Richten Sie Sender und Empfänger des Höhen-Lichtvorhangs parallel zueinander aus.
- Richten Sie die aufgespannte Ebene der Höhen- und Breiten-Lichtvorhänge senkrecht zur Transportrichtung der Messobjekte aus.
- ⇒ Eine abweichende Ausrichtung reduziert die Leistungsreserve des Konturmesssystems erheblich.

## HINWEIS

#### Unbedingt beachten!

Die größte auftretende Objekthöhe darf nicht über den obersten Strahl des Höhen-Lichtvorhangs hinausragen.

#### HINWEIS

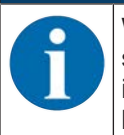

Wenn der unterste Strahl des Höhen-Lichtvorhangs oberhalb der Unterkante des Messobjekts steht, muss der korrekte Offset des Höhen-Lichtvorhangs in der Messszene ausgemessen und im webConfig-Tool eingetragen werden (siehe Kapitel 8.3.2 "Offset zur Höhenerfassung einstellen").

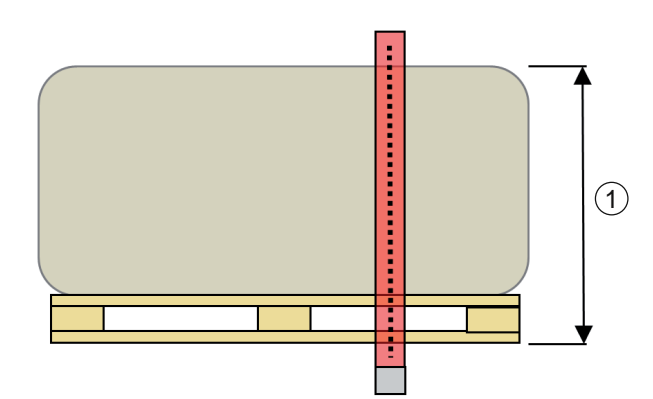

#### 1 Objekthöhe

Bild 5.2: Höhenmessung: Objekthöhe

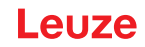

#### 5.1.3 **Positionierung Breitenmessung**

b Montieren Sie den Lichtvorhang für die Breitenmessung genau in der Mitte zwischen zwei Rollen des Förderers und parallel dazu.

## **HINWEIS**

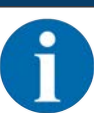

Für die höchste Funktionsreserve des Konturmesssystems, auch bei sehr kleinen Lücken zwischen den Rollen des Förderers, muss der Sender genau in der Mitte zwischen zwei Rollen und parallel dazu montiert sein!

- ♥ Richten Sie die kleinste Lücke zwischen den Rollen des Förderers auf ≥10 mm ein, damit der Breiten-Lichtvorhang hindurchstrahlen kann.
- ✤ Montieren Sie den Breiten-Lichtvorhang so, dass die gesamte Breite des Fördermittels vom Lichtvorhang erfasst wird.

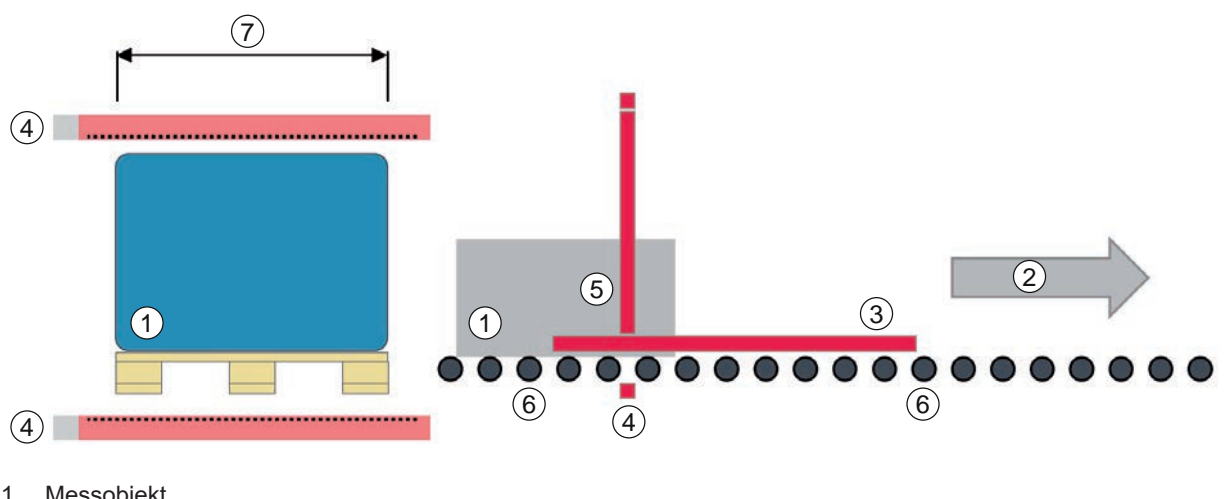

- 1 Messobjekt
- Förderrichtung 2
- 3 Längenmessung
- 4 Breitenmessung
- 5 Höhenmessung
- Rollen des Förderers 6
- 7 Objektbreite

Bild 5.3: Breitenmessung: Objektbreite

#### 5.2 Lichtvorhang montieren

|   | HINWEIS                                                                                                    |
|---|----------------------------------------------------------------------------------------------------|
| 0 | Reflektierende Flächen, gegenseitige Beeinflussung, Fremdlicht vermeiden!                                                                                                    |
|   | Vermeiden Sie reflektierende Flächen im Bereich der Lichtvorhänge.<br>Objekte werden sonst durch Umstrahlung möglicherweise nicht exakt erkannt.                                                    |
|   | Achten Sie auf ausreichenden Abstand, geeignete Positionierung oder Abschottung. Opti-<br>sche Sensoren (z. B. Lichtvorhänge, Lichtschranken etc.) dürfen sich nicht gegenseitig be-<br>einflussen. |
|   | Vermeiden Sie starke Fremdlichteinwirkung auf die Empfänger, z. B. durch Blitzlampen,<br>oder direkte Sonneneinstrahlung.                                                                           |

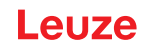

|         | HINWEIS                                                                                                    |
|---------|----------------------------------------------------------------------------------------------------|
|         | Montagehinweise beachten!                                                                                                    |
| U       | Verwenden Sie bei horizontal montierten Lichtvorhängen ab einer Länge > 2000 mm eine<br>zusätzliche Befestigung in der Mitte des Lichtvorhangs.                                                                                                    |
|         | Halten Sie geeignetes Werkzeug bereit und montieren Sie den Lichtvorhang unter Beach-<br>tung der Hinweise zu den Montagestellen.                                                                                                    |
|         | <ul> <li>Montieren Sie Sender und Empfänger in gleicher Höhe bzw. mit gleicher Gehäuse-Bezugs-<br/>kante verzugsfrei und plan.</li> <li>Die optischen Flächen von Sender und Empfänger müssen sich parallel gegenüberstehen.</li> <li>Die Anschlüsse von Sender und Empfänger müssen in dieselbe Richtung zeigen.</li> </ul> |
|         | Sichern Sie Sender und Empfänger gegen Verdrehen oder Verschieben.                                                                                                    |
| 🗞 Monti | ieren Sie Sender und Empfänger des Lichtvorhangs mit einer der folgenden Befestigungsarten:                                                                                                    |

- Befestigung über Nutensteine am Standardprofil (siehe Kapitel 5.2.2 "Befestigung über Nutensteine")
- Befestigung über Klemmhalter (siehe Kapitel 5.2.3 "Befestigung über Klemmhalter BT-2P40")
- ♥ Richten Sie Sender und Empfänger des Lichtvorhangs zueinander aus.

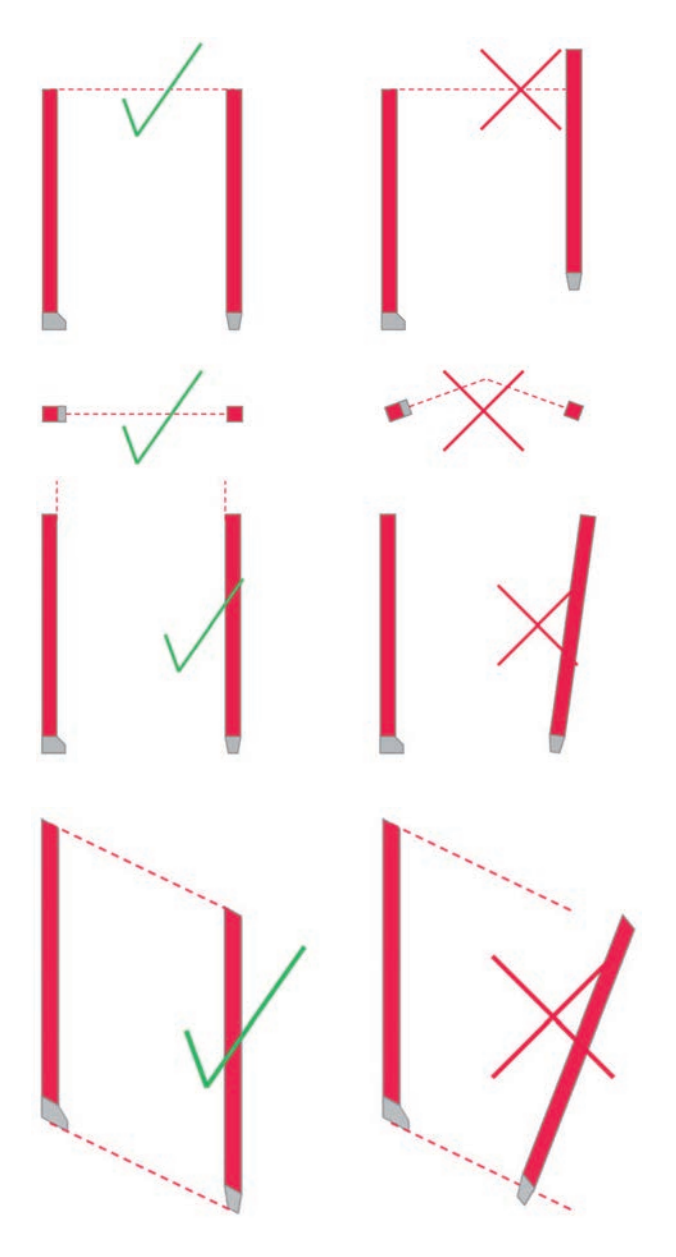

Bild 5.4: Sender und Empfänger ausrichten

#### 5.2.1 Definition von Bewegungsrichtungen

Nachfolgend werden die folgenden Begriffe für Ausricht-Bewegungen eines Lichtvorhangs um eine seiner Achsen verwendet:

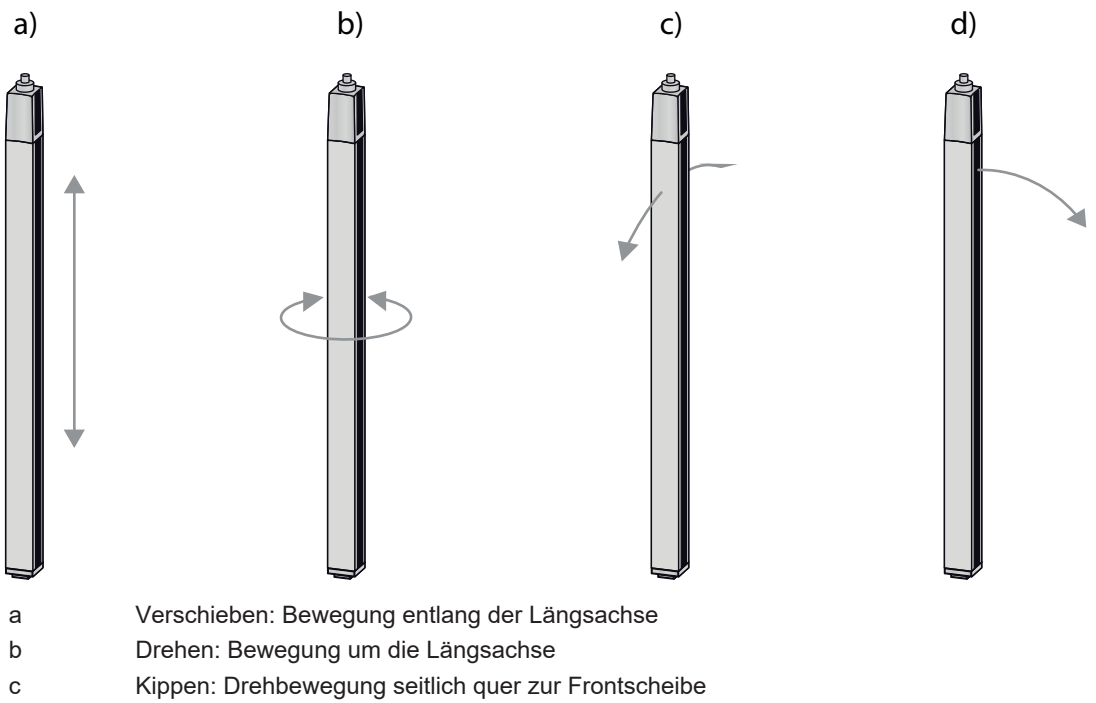

d Nicken: Drehbewegung seitlich in Richtung Frontscheibe

Bild 5.5: Bewegungsrichtungen beim Ausrichten des Lichtvorhangs

#### 5.2.2 Befestigung über Nutensteine

Sender und Empfänger werden standardmäßig mit je zwei Nutensteinen (drei Nutensteine ab Messfeldlänge ≥ 2000 mm) in der seitlichen Nut ausgeliefert.

- Sefestigen Sie Sender und Empfänger über die seitliche T-Nut mit M6-Schrauben an der Maschine oder Anlage.
  - ⇒ Das Verschieben in Nutrichtung zur Einstellung der Höhe ist möglich; Drehen, Kippen und Nicken nicht.

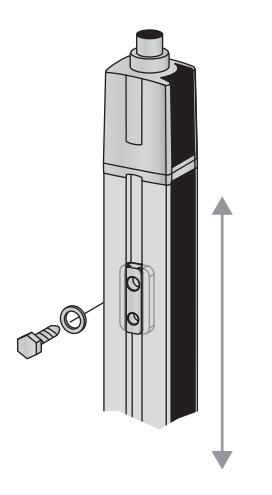

Bild 5.6: Montage über Nutensteine

#### 5.2.3 Befestigung über Klemmhalter BT-2P40

Die Montage mit der Klemmhalterung BT-2P40 erlaubt einen schnellen Austausch des Gerätes. Eine erneute Ausrichtung des Lichtvorhangs nach einem Gerätetausch ist nicht erforderlich.

befestigen Sie Sender und Empfänger über die seitliche T-Nut an der Klemmhalterung.

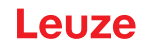

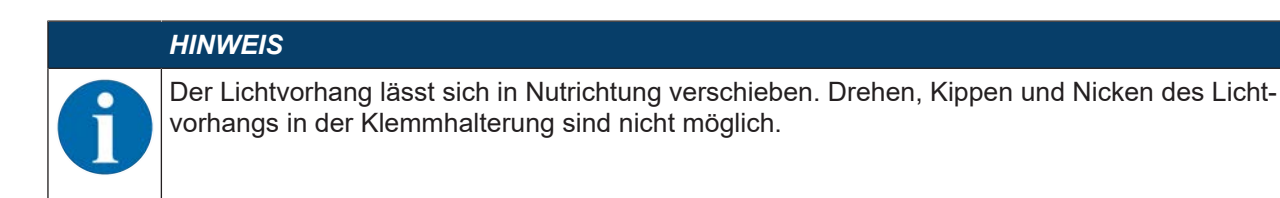

🏷 Befestigen Sie Sender und Empfänger mit der Klemmhalterung an der Anlage.

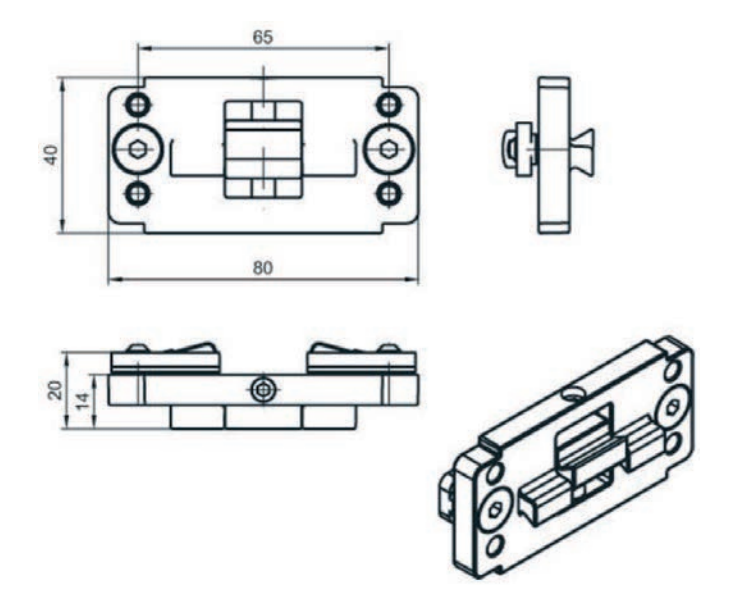

Alle Maße in mm

Bild 5.7: Klemmhalter BT-2P40

#### 5.2.4 Befestigung des Längen-Lichtvorhangs über Klemmhalter BT-2SB10

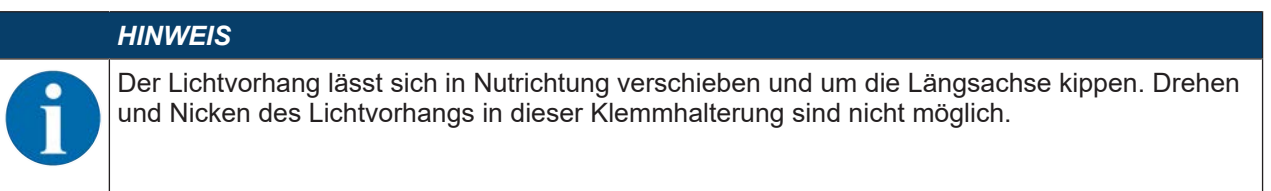

- befestigen Sie Sender und Empfänger mit der Klemmhalterung an der Anlage.
- ♥ Achten Sie auf die Parallelität zwischen Längsachse des Lichtvorhanges und der Fördermittelebene.

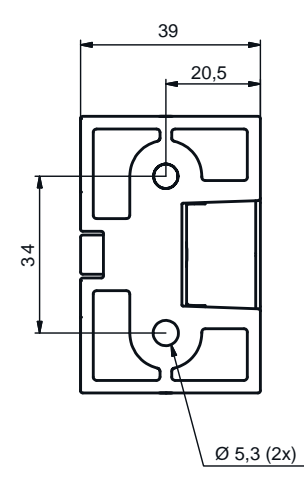

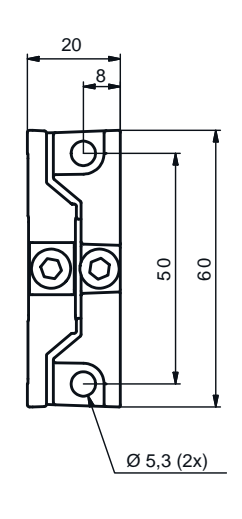

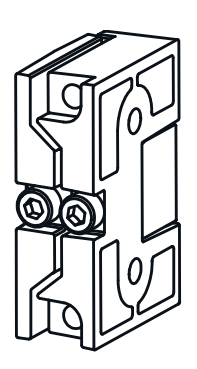

Alle Maße in mm

Bild 5.8: Klemmhalter BT-2SB10

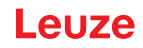

#### 5.3 Freiblasvorrichtung

Die Freiblasvorrichtung erzeugt Sperrluft, um die Senderoberseite des Breitenlichtvorhangs vor Verschmutzungen durch trockene Medien zu schützen.

Die Freiblasvorrichtung ist als Zubehör in den Breiten 600 mm, 800 mm, 1200 mm und 1600 mm erhältlich.

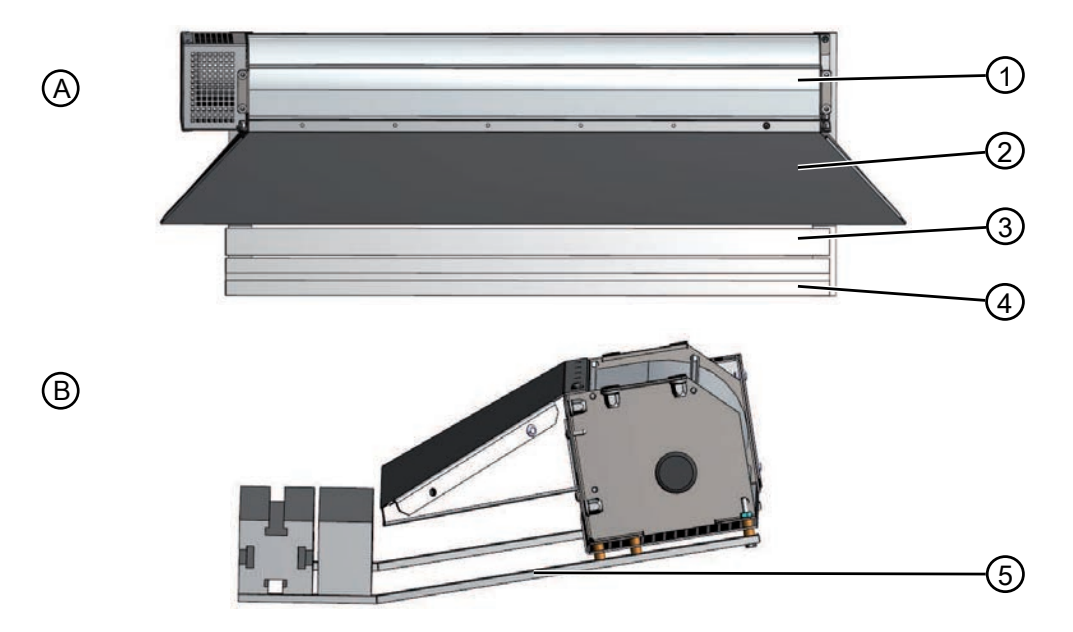

- A Vorderansicht
- B Seitenansicht
- 1 Freiblasvorrichtung
- 2 Luftaustritt Freiblasvorrichtung
- 3 Oberseite Sender Breitenlichtvorhang
- 4 Montageprofile
- 5 Montagearme
- Bild 5.9: Montierte Freiblasvorrichtung

#### Freiblasvorrichtung montieren

- 以 Montieren Sie die Freiblasvorrichtung mit den Montagearmen an die Unterseite des Montageprofils.
- 🗞 Montieren Sie den Sender des Breitenlichtvorhangs an das Montageprofil.
- ♥ Achten Sie darauf, dass der Sender des Breitenlichtvorhangs mittig zum Luftaustritt montiert ist.

#### 6 Elektrischer Anschluss

#### 6.1 Anschlussübersicht

Anschlüsse an der Unterseite der Auswerteeinheit (LSC-Box)

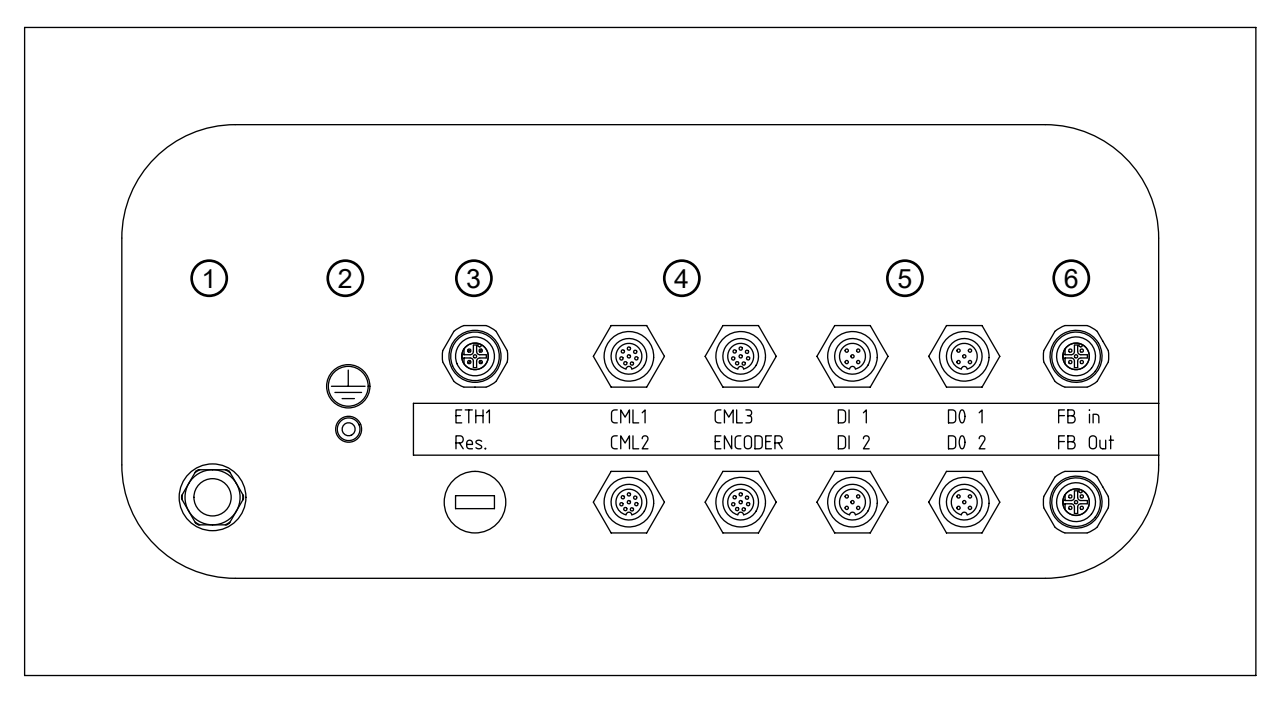

Bild 6.1: Auswerteeinheit – Anschlussübersicht

| Stror         | nversorgung                                                                                                    |
|---------------|----------------------------------------------------------------------------------------------------|
| 1             | Stromversorgung Kabelabgang mit Netzstecker, Kabeldurchführung M20                                                                         |
| 2             | Erdung Schraubbolzen                                                                                                    |
| Ethe<br>nur f | rnet-Schnittstelle<br>ür CMS 708i-Konturmesssysteme                                                                                        |
| 3             | ETH1 – Externe Ethernet TCP/IP-Verbindung                                                                                                  |
| Anso          | chlüsse Lichtvorhänge und Drehgeber                                                                                                    |
| 4             | CML1 – Anschluss Lichtvorhang zur Längenmessung<br>nur für Konturmesssysteme mit drei Lichtvorhängen                                       |
|               | CML2 – Anschluss Lichtvorhang zur Breitenmessung                                                                                           |
|               | CML3 – Anschluss Lichtvorhang zur Höhenmessung                                                                                             |
|               | ENCODER – Anschluss Drehgeber<br>nur für Konturmesssysteme mit Drehgeber zur Längenmessung                                                 |
|               | <b>Hinweis</b> : Zur Längenmessung darf nur ein Gerät angeschlossen werden – entweder Lichtvorhang (CML1) <b>oder</b> Drehgeber (ENCODER). |
| Scha          | ilteingänge, Schaltausgänge                                                                                                    |
| 5             | DI 1 – Schalteingang mit zwei Schaltpins, 24 VDC, GND                                                                                      |
|               | DI 2 – Schalteingang mit zwei Schaltpins, 24 VDC, GND                                                                                      |
|               | DO 1 – Schaltausgang mit zwei Schaltpins, 24 VDC, GND                                                                                      |
|               | DO 2 – Schaltausgang mit zwei Schaltpins, 24 VDC, GND, Anschluss für Freiblasvorrichtung                                                   |
| PRO<br>nur f  | FINET-Schnittstelle<br>ür CMS 748i-Konturmesssysteme                                                                                       |
| 6             | FB In – Bus In PROFINET                                                                                                    |
|               | FB Out – Bus Out PROFINET                                                                                                    |

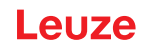

#### 6.2 Stromversorgung anschließen innerhalb des Geltungsbereichs UL

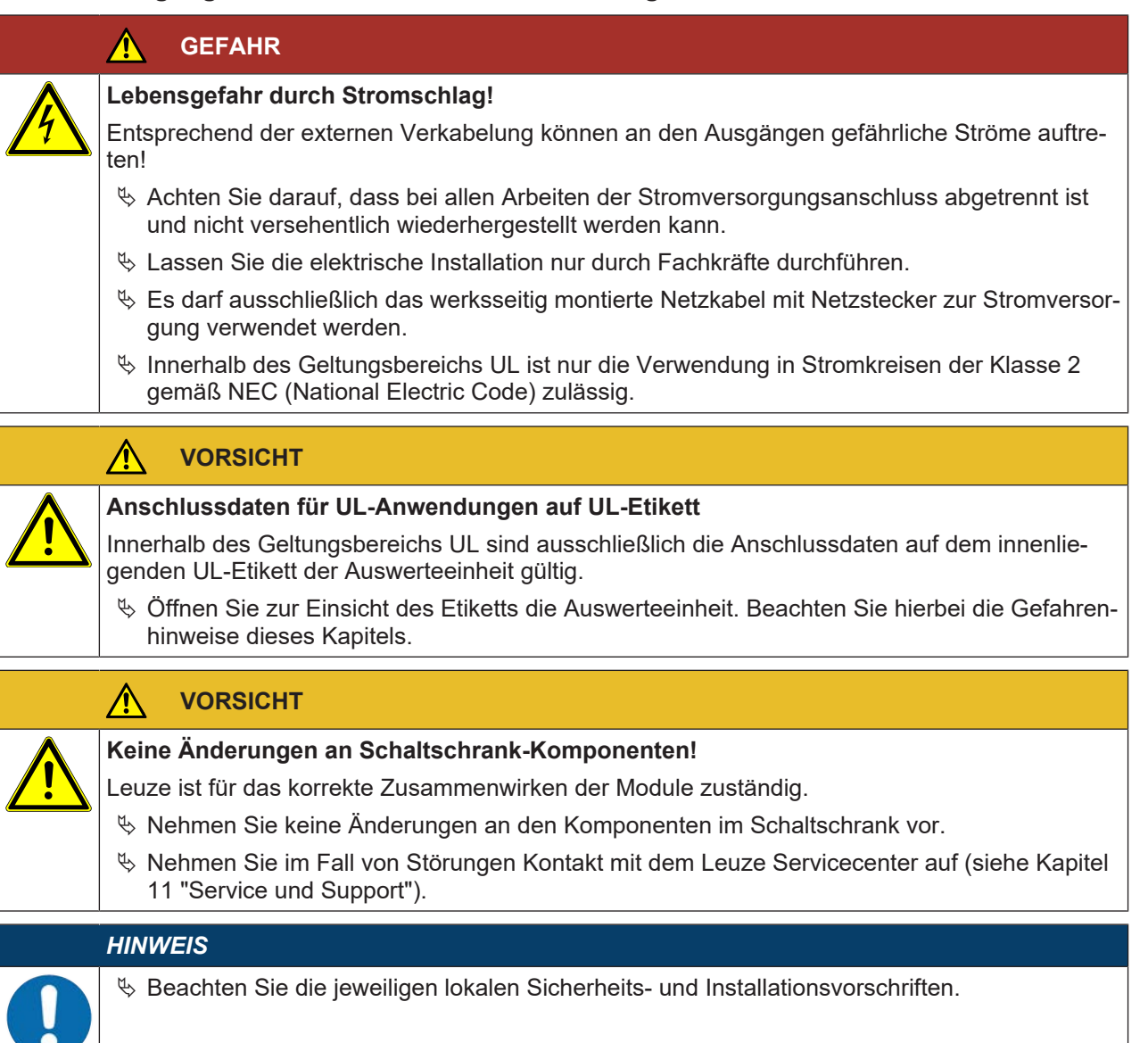

🏷 Schließen Sie den Schaltschrank über den Netzstecker an eine passende Stromversorgung an.

#### 6.3 Stromversorgung anschließen außerhalb des Geltungsbereichs UL

|            | GEFAHR                                                                                                    |
|------------|----------------------------------------------------------------------------------------------------|
|            | Lebensgefahr durch Stromschlag!                                                                                                    |
| <u>/</u> / | Entsprechend der externen Verkabelung können an den Ausgängen gefährliche Ströme auftre-<br>ten!                                                  |
|            | Achten Sie darauf, dass bei allen Arbeiten der Stromversorgungsanschluss abgetrennt ist<br>und nicht versehentlich wiederhergestellt werden kann. |
|            | b Lassen Sie die elektrische Installation nur durch Fachkräfte durchführen.                                                                       |
|            |                                                                                                    |
|            | VORSICHT                                                                                                    |
| Λ          | Anschlussdaten außen auf dem Schaltschrank beachten!                                                                                              |

Für Anwendungen außerhalb des UL-Geltungsbereichs gelten ausschließlich die Anschlussdaten, die auf dem außenliegenden Etikett des Schaltschranks aufgedruckt sind.

|             | VORSICHT                                                                                                    |
|-------------|----------------------------------------------------------------------------------------------------|
|             | Keine Änderungen an Schaltschrank-Komponenten!                                                                        |
| <u>/!</u> \ | Leuze ist für das korrekte Zusammenwirken der Module zuständig.                                                       |
|             | Nehmen Sie keine Änderungen an den Komponenten im Schaltschrank vor.                                                  |
|             | Nehmen Sie im Fall von Störungen Kontakt mit dem Leuze Servicecenter auf (siehe Kapitel<br>11 "Service und Support"). |

#### HINWEIS

- ✤ Beachten Sie die jeweiligen lokalen Sicherheits- und Installationsvorschriften.
- Soll das serienmäßige Netzkabel verwendet werden, schließen Sie den Schaltschrank über den Netzstecker an eine passende Stromversorgung an.

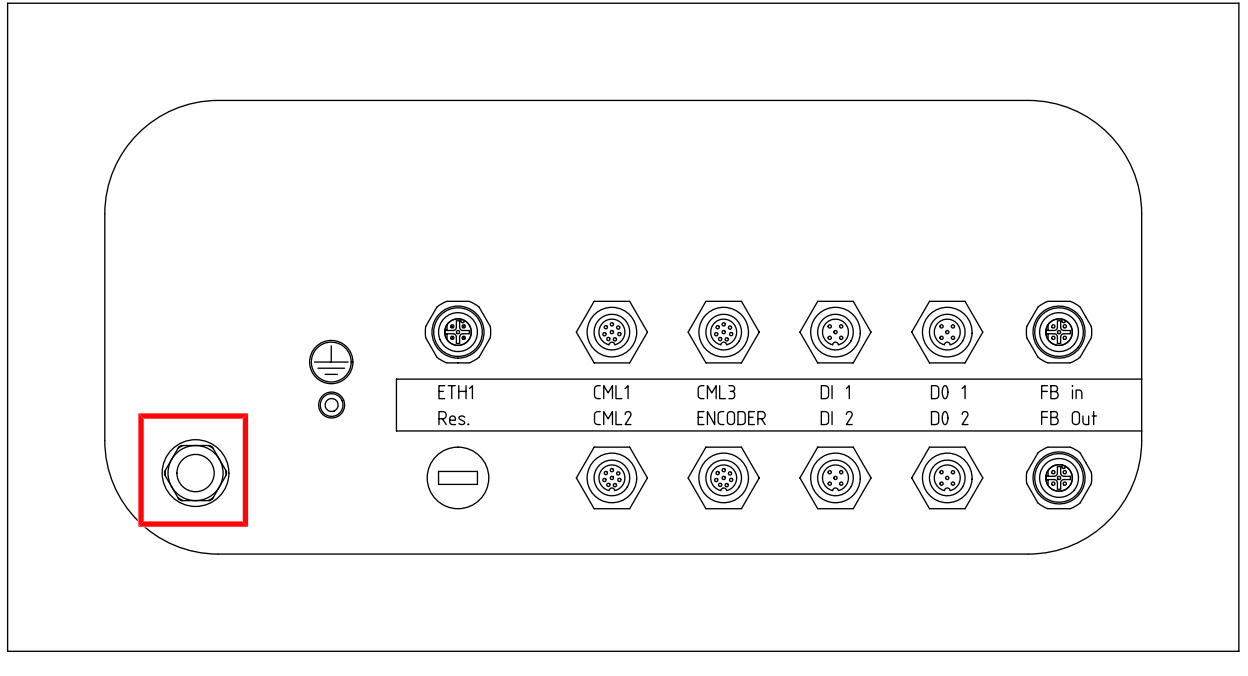

#### Bild 6.2: Netzanschluss

Falls das serienmäßige Netzkabel nicht verwendet werden soll, kann ein anderes geeignetes Kabel montiert werden.

| Leitung (Anzahl der Adern x Leiterquerschnitt) | mindestens 3 x 1,5 mm <sup>2</sup> |  |
|------------------------------------------------|------------------------------------|--|
|                                                | maximal 3 x 2,5 mm <sup>2</sup>    |  |

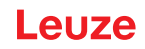

#### 6.4 Lichtvorhänge anschließen

Verbinden Sie bei jedem Lichtvorhang den Anschluss X3 am Sender mit dem Anschluss X2 am Empfänger.

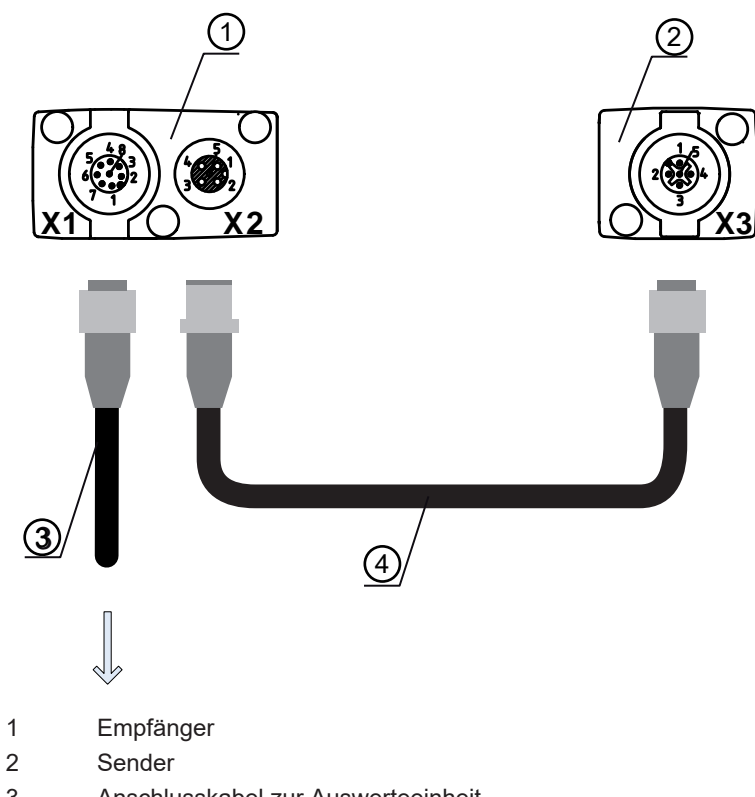

- 3 Anschlusskabel zur Auswerteeinheit KDS S-M12-8A-M12-8A-P1-050 Art.-Nr. 50135146
- 4 Synchronisationskabel Sender Empfänger KB DN/CAN-5000 SBA Art.-Nr. 50114698
- Bild 6.3: Anschluss Sender Empfänger

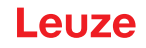

- Schließen Sie den Anschluss X1 des Empfängers entsprechend der Funktion des Lichtvorhangs an der Unterseite der Auswerteeinheit an:
  - Lichtvorhang zur Breitenmessung: CML2
  - Lichtvorhang zur Höhenmessung: CML3

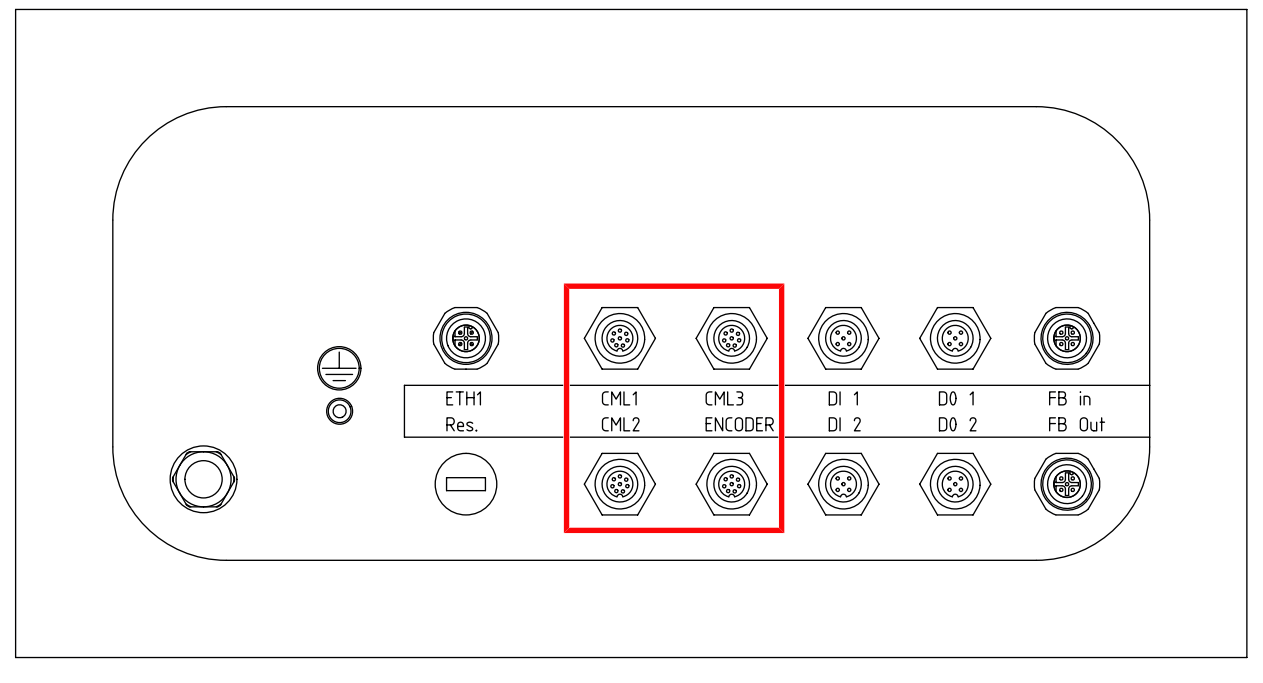

Bild 6.4: Anschlüsse für Lichtvorhänge

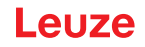

#### 6.5 Drehgeber anschließen

- Schließen Sie die Buchse des Drehgeber-Verbindungskabels (KDS S-M12-8A-M12-8A-P1-050; Art.Nr. 50135146) an den Drehgeber an.
- Schließen Sie den Stecker des Drehgeber-Verbindungskabels an den Anschluss ENCODER an der Unterseite der Auswerteeinheit an.

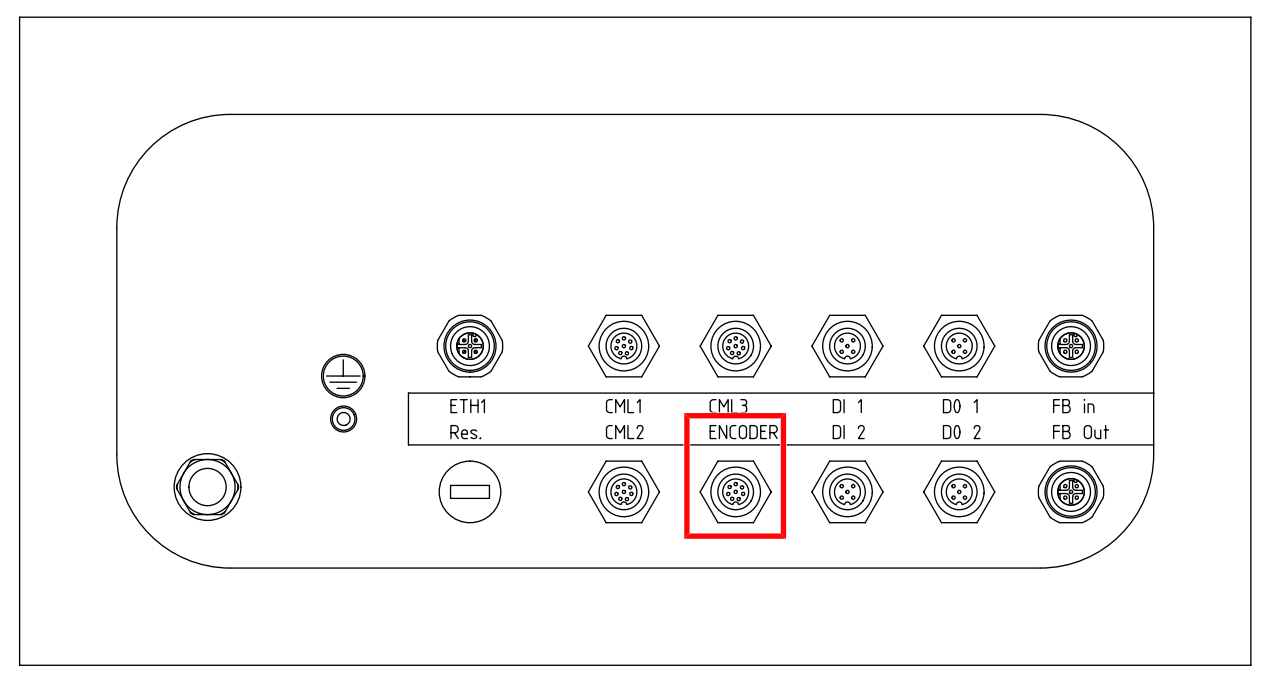

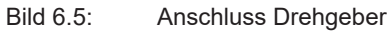

Tabelle 6.1: Anschlussbelegung am Drehgeber

| Pin    | Belegung         | Aderfarbe des Kabels |
|--------|------------------|----------------------|
| 1      | Minus U-         | Weiss/WH             |
| 2      | Plus U+          | Braun/BN             |
| 3      | A                | Grün/GN              |
| 4      | В                | Gelb/YE              |
| 5      | Ν                | Grau/GY              |
| 6      | A <sub>Inv</sub> | Rosa/PK              |
| 7      | B <sub>Inv</sub> | Blau/BU              |
| 8      | N <sub>Inv</sub> | Rot/RD               |
| Schirm |                  | Litze                |

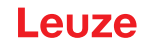

#### 6.6 Freiblasvorrichtung anschließen

Schließen Sie die optionale Freiblasvorrichtung mit dem M12-Stecker an den Schaltausgang DO 2 an der Unterseite der Auswerteeinheit an.

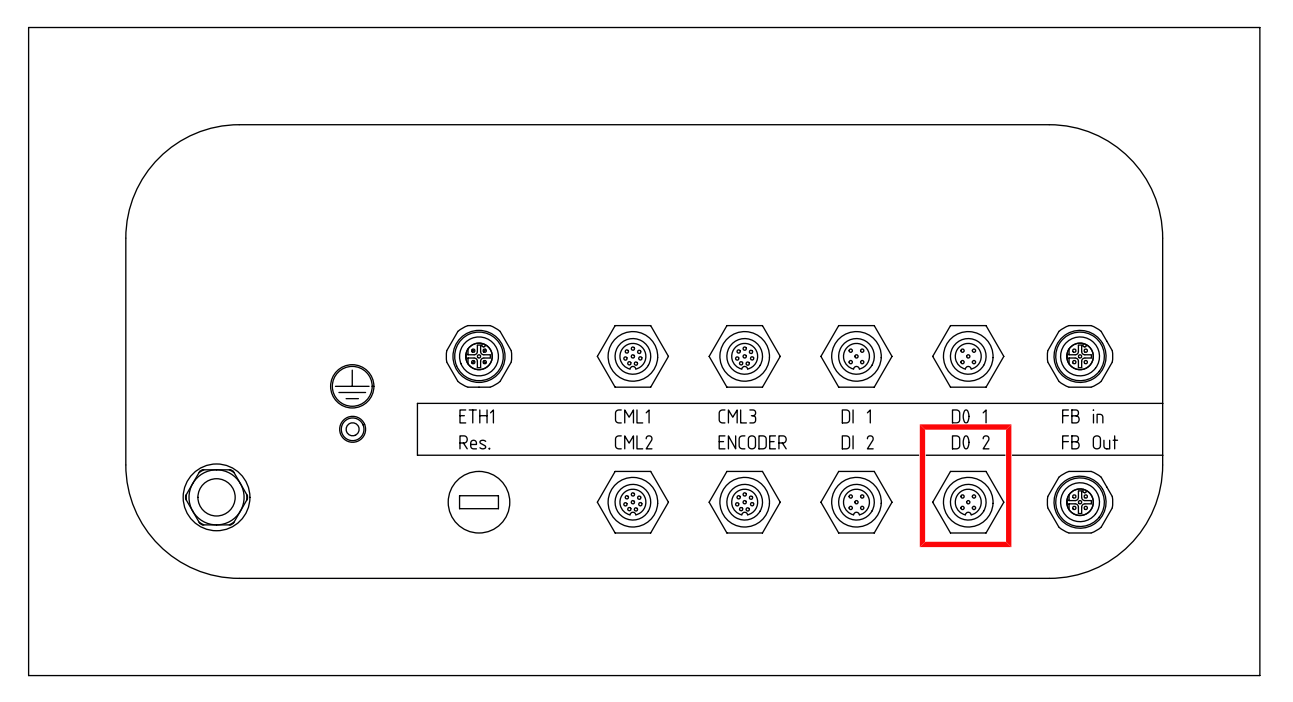

Bild 6.6: Anschluss für Freiblasvorrichtung

|   | HINWEIS                                                                                                    |
|---|----------------------------------------------------------------------------------------------------|
| 1 | Der Betrieb darf nur am Schaltschrank mit starkem Netzteil erfolgen.                                           |
|   | Werkseitig startet die Freiblasvorrichtung mit Einschalten des Schaltschranks.                                 |
|   | Ein- und Ausschalten erfolgt über die Bus-Kommandos, siehe Kapitel 9 "Schnittstellenbeschrei-<br>bung TCP/IP". |
|   | Die Hochlaufzeit beträgt ca. 15 Sekunden.                                                                      |
|   | HINWEIS                                                                                                    |
|   | Der Betrieb darf nur am Schaltschrank mit starkem Netzteil erfolgen.                                           |
|   | Werkseitig startet die Freiblasvorrichtung mit Einschalten des Schaltschranks.                                 |
|   | Ein- und Ausschalten erfolgt über die Bus-Kommandos, Schnittstellenbeschreibung PROFINET.                      |
|   | Die Hochlaufzeit beträgt ca. 15 Sekunden.                                                                      |
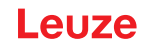

### 6.7 Ethernet anschließen

Schließen Sie die Ethernet TCP/IP-Verbindung zum übergeordneten System an den Anschluss ETH1 an der Unterseite der Auswerteeinheit an.

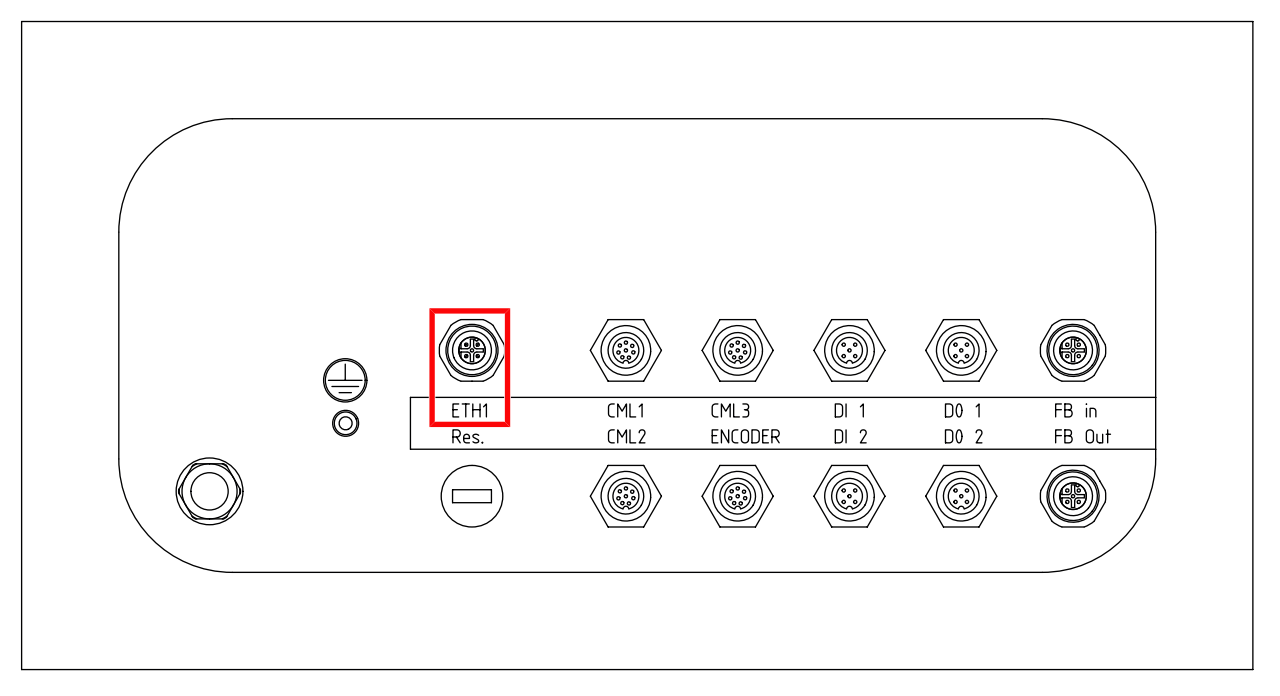

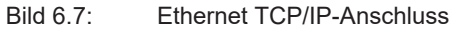

### 6.8 EMV-gerechte Installation

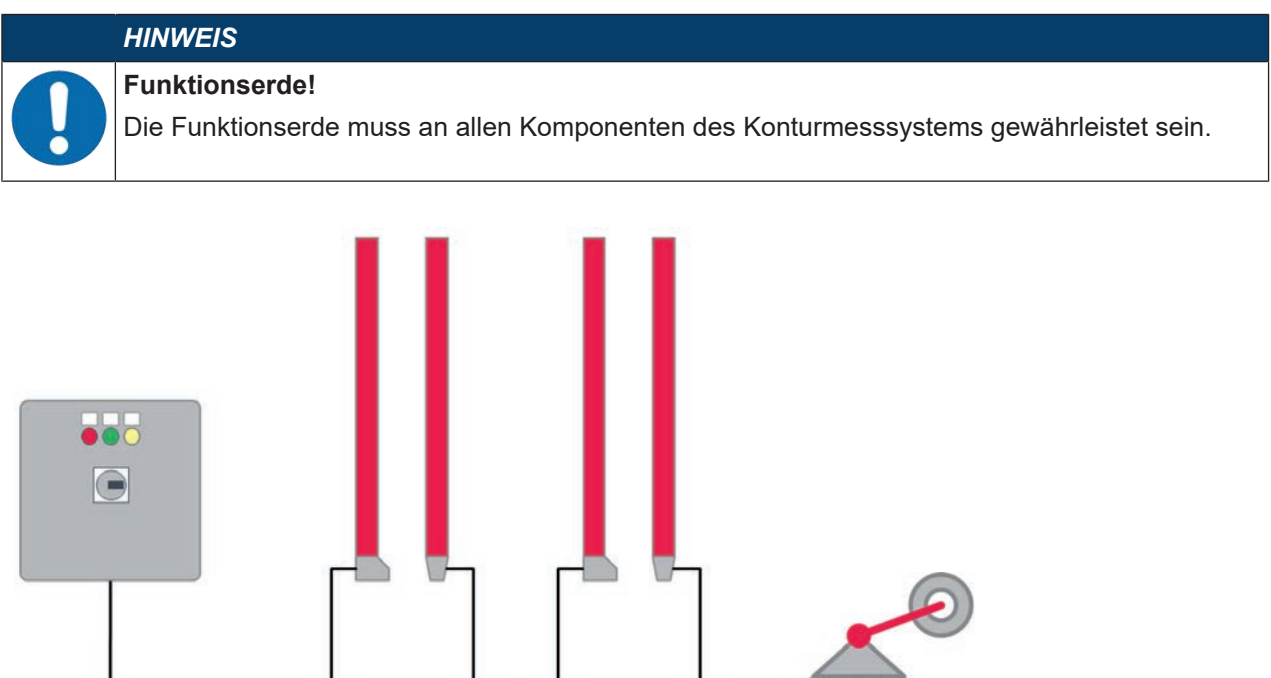

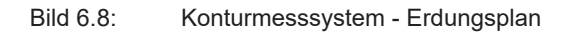

#### 6.8.1 Auswerteeinheit erden

Erden Sie die Auswerteeinheit mit einer Erdungsleitung mit Leitungsquerschnitt > 6 mm<sup>2</sup>. An der Unterseite der Auswerteeinheit ist ein Erdungsbolzen installiert.

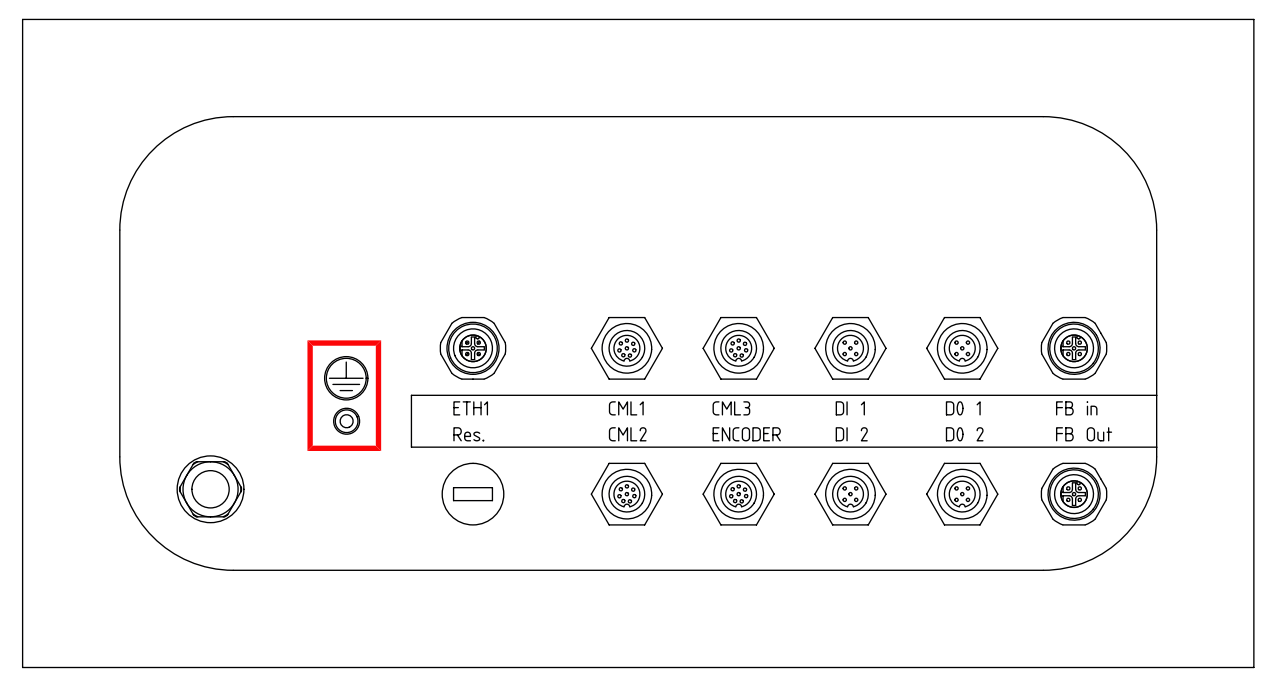

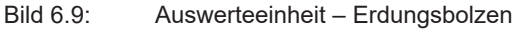

#### 6.8.2 Lichtvorhang-Gehäuse erden

### HINWEIS

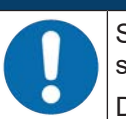

Sender- und Empfängergehäuse der Lichtvorhänge müssen mit dem Schutzleiter am FE-Maschinensternpunkt über die FE-Schraube am Erdungsnutenstein verbunden sein. Die Erdungsleitung soll möglichst kurz sein und einen Querschnitt ≥ 6 mm² aufweisen.

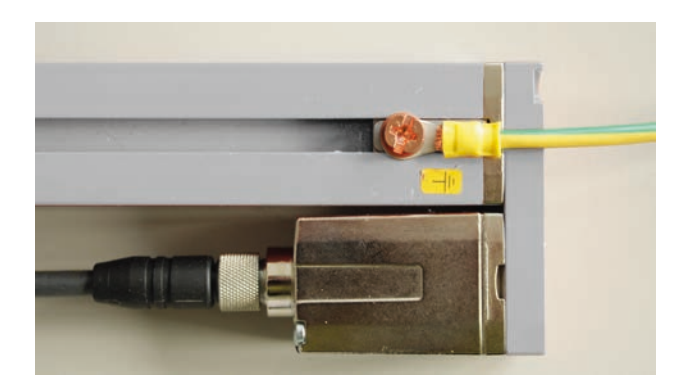

Bild 6.10: Auflegen des Erdpotenzials am Lichtvorhanggehäuse

- Prüfen Sie den festen Sitz der Madenschraube, die den Erdungsnutenstein am Gerätegehäuse fixiert. Diese Madenschraube ist bei Lieferung ab Werk korrekt angezogen.
- Legen sie eine Zahnscheibe unter die Kupferschraube und kontrollieren Sie die Durchdringung der Eloxalschicht am Gerätegehäuse.

Leuze

# 6.8.3 Schirmung und Leitungslängen

|   | HINWEIS                                                                                                    |
|---|----------------------------------------------------------------------------------------------------|
|   | Allgemeine Hinweise zur Schirmung!                                                                                                    |
| U | <ul> <li>Vermeiden Sie Störemissionen bei der Verwendung von Leistungsteilen.</li> <li>Die notwendigen Vorgaben, unter denen ein Leistungsteil seine CE-Konformität erfüllt, fin-<br/>den Sie unter der technischen Beschreibung des Leistungsteils.</li> <li>In der Praxis haben sich folgende Maßnahmen bewährt:</li> </ul> |
|   | ⇒ Das Gesamtsystem gut erden.                                                                                                    |
|   | Netzfilter, Frequenzumrichter, usw. flächig auf eine verzinkte Montageplatte (Dicke<br>3 mm) im Schaltschrank schrauben.                                                                                                    |
|   | ⇒ Leitung zwischen Netzfilter und Umrichter so kurz wie möglich halten und Leitungen ver-<br>drillen.                                                                                                    |
|   | → Motorkabel beidseitig schirmen.                                                                                                    |
|   | Erden Sie alle Teile der Maschine und der Schaltschränke sorgfältig unter Verwendung von<br>Kupferband, Erdungsschienen oder Erdleitungen mit großem Querschnitt.                                                                                                    |
|   | Nalten Sie die Länge des schirmfreien Kabelendes so kurz wie möglich.                                                                                                    |
|   | ⅍ Führen Sie den Schirm nicht zusammengedrillt an eine Klemme (kein "HF-Zopf").                                                                                                    |
|   | HINWEIS                                                                                                    |
|   | Trennen von Leistungs- und Steuerleitungen!                                                                                                    |
| U | Führen Sie die Leitungen der Leistungsteile möglichst weit entfernt von den Leitungen des<br>Konturmesssystems (Abstand > 30 cm).                                                                                                    |
|   | Vermeiden Sie die Parallelführung von Leitungen der Leistungsteile und Leitungen des Kon-<br>turmesssystems.                                                                                                    |
|   | 🗞 Führen Sie Leitungskreuzungen möglichst senkrecht aus.                                                                                                    |
|   | HINWEIS                                                                                                    |
|   | Leitungen dicht an geerdeten Metallflächen verlegen!                                                                                                    |
|   | Verlegen Sie Leitungen an geerdeten Metallflächen. Durch diese Ma ßnahme verringern sich<br>die St öreinkopplungen in die Leitung.                                                                                                    |
|   | HINWEIS                                                                                                    |
|   | Ableitströme im Kabelschirm vermeiden!                                                                                                    |
| U | Erden Sie alle Teile der Maschine sorgfältig.<br>Ableitströme im Kabelschirm entstehen durch einen nicht korrekt ausgeführten Potenzial-<br>ausgleich. Ableitströme können Sie mit einem Zangenstrommesser messen.                                                                                                    |
|   | HINWEIS                                                                                                    |
|   | Sternförmige Kabelverbindungen verwenden!                                                                                                    |
| U | Achten Sie auf eine sternförmige Verbindung der Geräte!<br>Sie vermeiden dadurch Beeinflussungen verschiedener Verbraucher untereinander.<br>Sie vermeiden dadurch Kabelschleifen.                                                                                                    |

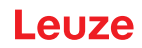

# 7 In Betrieb nehmen

### 7.1 Software-Dongle einstecken

Vor der ersten Inbetriebnahme muss der Software-Dongle in die Auswerteeinheit eingesteckt werden. Der Software-Dongle wird als USB-Stick mitgeliefert.

### HINWEIS

Das Konturmesssystem funktioniert nicht ohne eingesteckten Software-Dongle.

Wird die Auswerteeinheit ausgetauscht, muss der Software-Dongle aus der alten Auswerteeinheit ausgesteckt und in die neue Auswerteeinheit eingesteckt werden.

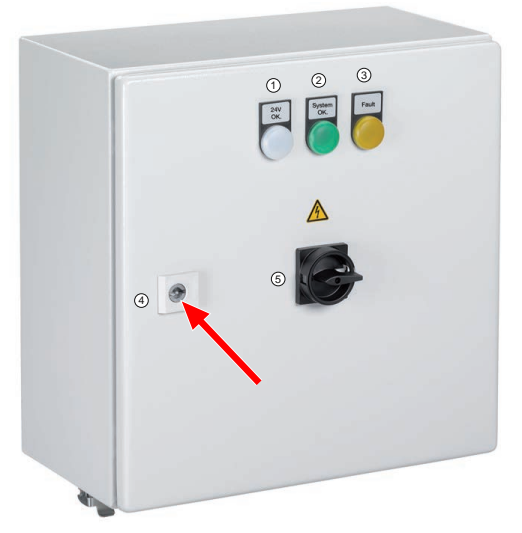

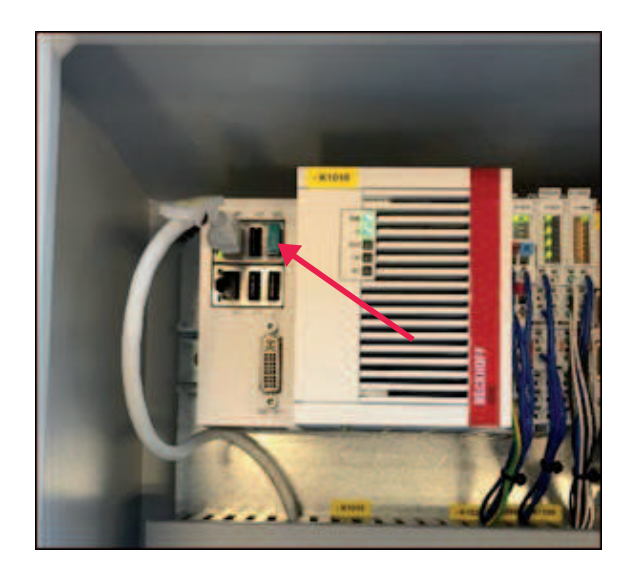

Bild 7.1: Software-Dongle einstecken

- b Öffnen Sie die Auswerteeinheit mit dem mitgelieferten Schlüssel.
- ♥ Stecken Sie den Software-Dongle in den USB-Anschluss in der Auswerteeinheit.
- ♦ Schliessen Sie die Auswerteeinheit.

### 7.2 Einschalten und ausschalten

| <ul> <li>Prüfen Sie vor dem ersten Einschalten die Verkabelung.</li> <li>Schalten Sie das Gerät nur über den Hauptschalter ein und aus, siehe Kapitel 3.2.2 "Anzeige- und Bedienelemente".</li> <li>Beachten Sie die Wartezeit von 30 s nach dem Ausschalten vor erneutem Einschalten.</li> </ul> |   | HINWEIS                                                                                                    |
|----------------------------------------------------------------------------------------------------|---|----------------------------------------------------------------------------------------------------|
|                                                                                                    | 1 | <ul> <li>Prüfen Sie vor dem ersten Einschalten die Verkabelung.</li> <li>Schalten Sie das Gerät nur über den Hauptschalter ein und aus, siehe Kapitel 3.2.2 "Anzeige- und Bedienelemente".</li> <li>Beachten Sie die Wartezeit von 30 s nach dem Ausschalten vor erneutem Einschalten.</li> </ul> |

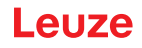

### 7.3 System-Koordinatenursprung einrichten

Damit das Konturmesssystem Messwerte, Überstände und Ausbauchungen korrekt ausgeben kann, muss einmal vor Beginn der Messungen der Koordinatenursprung des Konturmesssystems eingerichtet werden.

- b Bestimmen und notieren Sie das Einbauszenario Ihrer Anlage anhand der Abbildung:
  - Förderrichtung der Messobjekte (blaue Kästchen, links/left bzw. rechts/right).
  - Die jeweiligen Positionen der Anschlussseiten der Lichtvorhänge (blaue Kästchen, rechts/links bzw. oben/unten).

#### HINWEIS

#### Förderrichtung beachten!

♦ Notieren Sie zuerst die Förderrichtung der Messobjekte (links/left bzw. rechts/right).

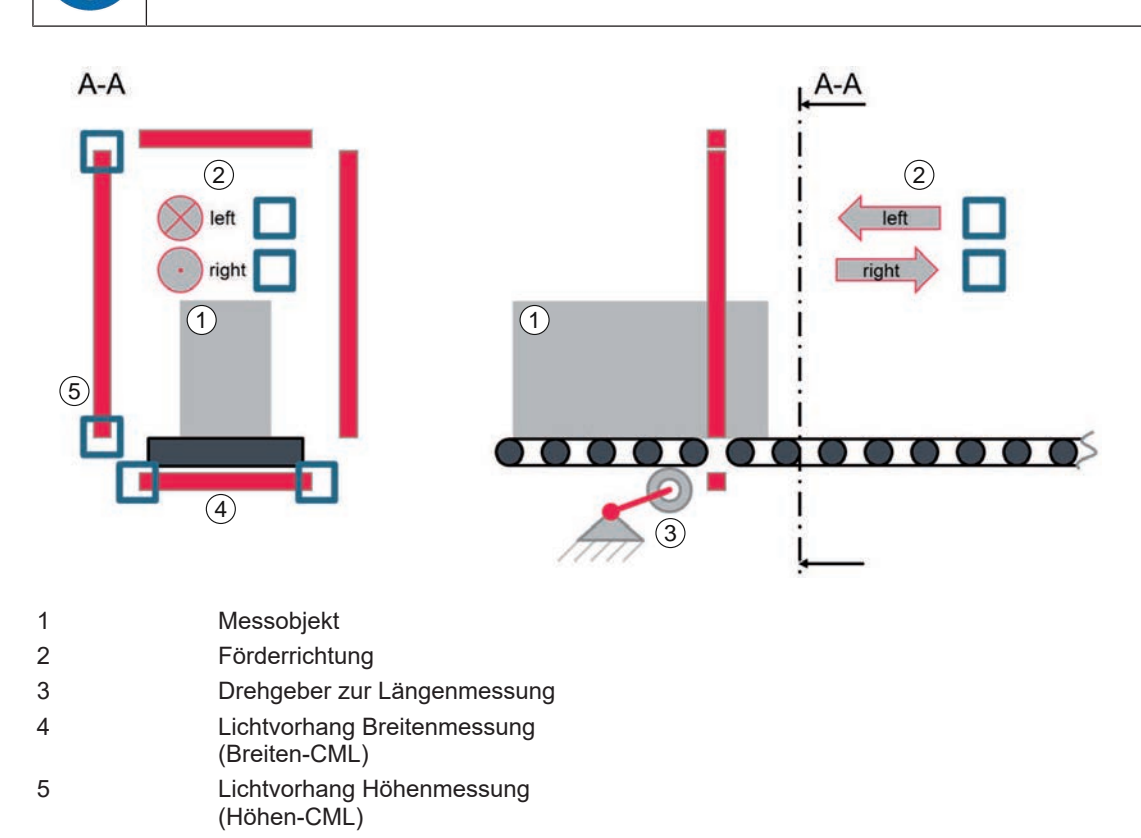

- A-A Ansicht A-A
- Bild 7.2: System-Koordinatenursprung einrichten

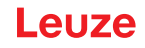

- Werten Sie das ermittelte Einbauszenario aus. Notieren Sie die webConfig-Tool-Einstellung f
  ür Ihr Einbauszenario.
  - Für die Einstellung des Koordinatenursprungs im webConfig-Tool muss, je nach Einbauszenario, ggf. die Zählrichtung der Lichtstrahlen für einen oder mehrere Lichtvorhänge umgekehrt (invertiert) werden.

| Einbauszenario | Förderrichtung | Breiten-CML | Höhen-CML | webConfig-Tool<br>Einstellung |
|----------------|----------------|-------------|-----------|-------------------------------|
| 1              | Links          | Links       | Oben      | Zählrichtung umkehren:        |
|                |                |             |           | Breiten-CML                   |
|                |                |             |           | Höhen-CML                     |
| 2              | Links          | Links       | Unten     | Zählrichtung umkehren:        |
|                |                |             |           | Breiten-CML                   |
| 3              | Links          | Rechts      | Oben      | Zählrichtung umkehren:        |
|                |                |             |           | Höhen-CML                     |
| 4              | Links          | Rechts      | Unten     |                               |
| 5              | Rechts         | Links       | Oben      | Zählrichtung umkehren:        |
|                |                |             |           | Höhen-CML                     |
| 6              | Rechts         | Links       | Unten     |                               |
| 7              | Rechts         | Rechts      | Oben      | Zählrichtung umkehren:        |
|                |                |             |           | Breiten-CML                   |
|                |                |             |           | Höhen-CML                     |
| 8              | Rechts         | Rechts      | Unten     | Zählrichtung umkehren:        |
|                |                |             |           | Breiten-CML                   |

Tragen Sie die Werte zur Einstellung des Koordinatenursprungs Ihrer Anlage im webConfig-Tool ein (siehe Kapitel 8.3.1 "System-Koordinatenursprung einstellen").

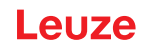

# 7.4 Lichtvorhänge einrichten

|   | HINWEIS                                                                                                    |
|---|----------------------------------------------------------------------------------------------------|
|   | Korrekte Installation und Ausrichtung beachten!                                                                                                    |
|   | ✤ Stellen Sie sicher, dass die Lichtvorhänge korrekt installiert und ausgerichtet sind (siehe Ka-<br>pitel 5 "Montage").                                                                                                |
|   | Stellen Sie sicher, dass die Lichtvorhänge korrekt an die Auswerteeinheit angeschlossen<br>sind (siehe Kapitel 6.4 "Lichtvorhänge anschließen").                                                                        |
|   | HINWEIS                                                                                                    |
|   | Wichtig bei transparenten Objekten!                                                                                                    |
| U | Passen Sie beim Vermessen transparenter Objekte, z. B. Getränke-Sechserpacks, den Pa-<br>rameter <i>Empfindlichkeit</i> über das webConfig-Tool an (siehe Kapitel 8.3.5 "Empfindlichkeit<br>einstellen und einlernen"). |

### HINWEIS

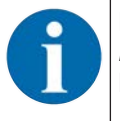

Der Parameter *Empfindlichkeit* des Lichtvorhangs ist das Reziproke zum Parameter *Funktionsreserve*. Eine technische Erläuterung finden Sie in der Betriebsanleitung des Lichtvorhangs im Kapitel *Einstellen der Funktionsreserve*.

♥ Schalten Sie die Auswerteeinheit ein, um die Spannungsversorgung der Lichtvorhänge herzustellen.

Konfigurieren Sie die Lichtvorhänge über das jeweilige Empfänger-Bedienfeld. Die vorgenommenen Einstellungen werden ohne Neustart wirksam.

### 7.4.1 Breiten- und Höhen-Lichtvorhang einrichten

Einstellungen für die Lichtvorhänge zur Breiten- und Höhenmessung:

- Prozessdatenlänge (PD Länge): 32 Bytes
- Bitrate: COM3: 230,4
- Datenspeicher: Deaktiviert

| Ebene 0       | Ebene 1                  | Ebene 2       | Beschreibung |            |          |
|---------------|--------------------------|---------------|--------------|------------|----------|
| Einstellungen |                          |               |              |            |          |
|               | Befehle                  |               |              |            |          |
|               | Betriebseinstel-<br>lung |               |              |            |          |
|               | IO-Link                  | Bitrate       | COM3: 230,4  | COM2: 38,4 |          |
|               |                          | PD Länge      | 2 Bytes      | 8 Bytes    | 32 Bytes |
|               |                          | Datenspeicher | Deaktiviert  | Aktiviert  |          |

### 7.5 Drehgeber einrichten

Für den Drehgeber sind keine gesonderten Einstellungen nötig.

Stellen Sie sicher, dass der Drehgeber korrekt installiert und ausgerichtet ist (siehe Kapitel 5.1.1 "Montagehinweise").

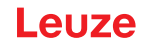

### 7.6 Höhen-Offset ermitteln

Damit das Konturmesssystem die korrekte Höhe eines Messobjekts ausgeben kann, muss der mechanische Abstand zwischen Fördermittelebene und erstem Strahl des Lichtvorhangs zur Höhenmessung über das webConfig-Tool eingetragen werden.

|   | HINWEIS                                                                                                    |
|---|----------------------------------------------------------------------------------------------------|
| 1 | Der Offset bezieht sich auf die Montageposition des Lichtvorhangs. Entsprechend dem Abstand zum Fördermittel/Transportband kann der Offset in jeder Anlage unterschiedlich sein. |
|   | HINWEIS                                                                                                    |
| A | Die Messauflösung ist durch den Strahlenabstand des Lichtvorhangs bestimmt und beträgt 5 mm.                                                                                     |

Grundsätzlich soll der erste Strahl des Lichtvorhangs zur Höhenmessung in Flucht mit dem Fördermittel sein.

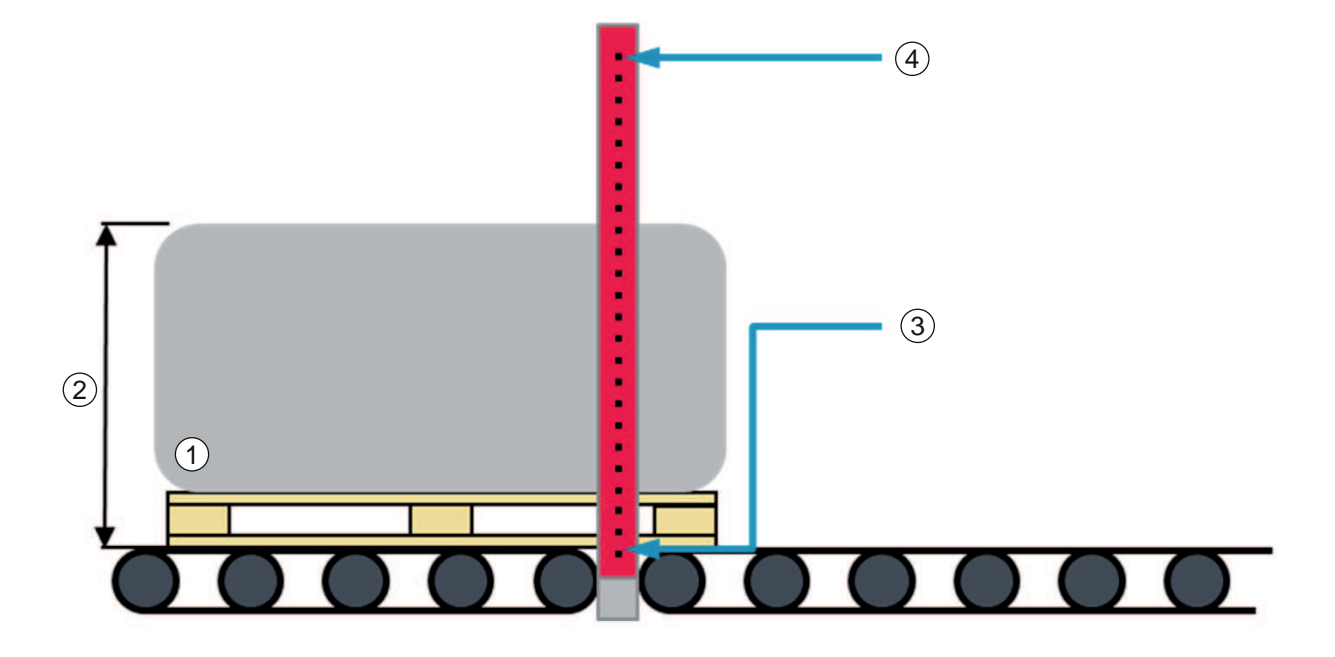

- 1 Messobjekt
- 2 Objekthöhe
- 3 Erster Strahl des Höhen-Lichtvorhangs
- 4 Letzter Strahl des Höhen-Lichtvorhangs

Bild 7.3: Höhen-Offset = 0 mm

### Offset bei Montage des Höhen-Lichtvorhangs oberhalb des Fördermittels

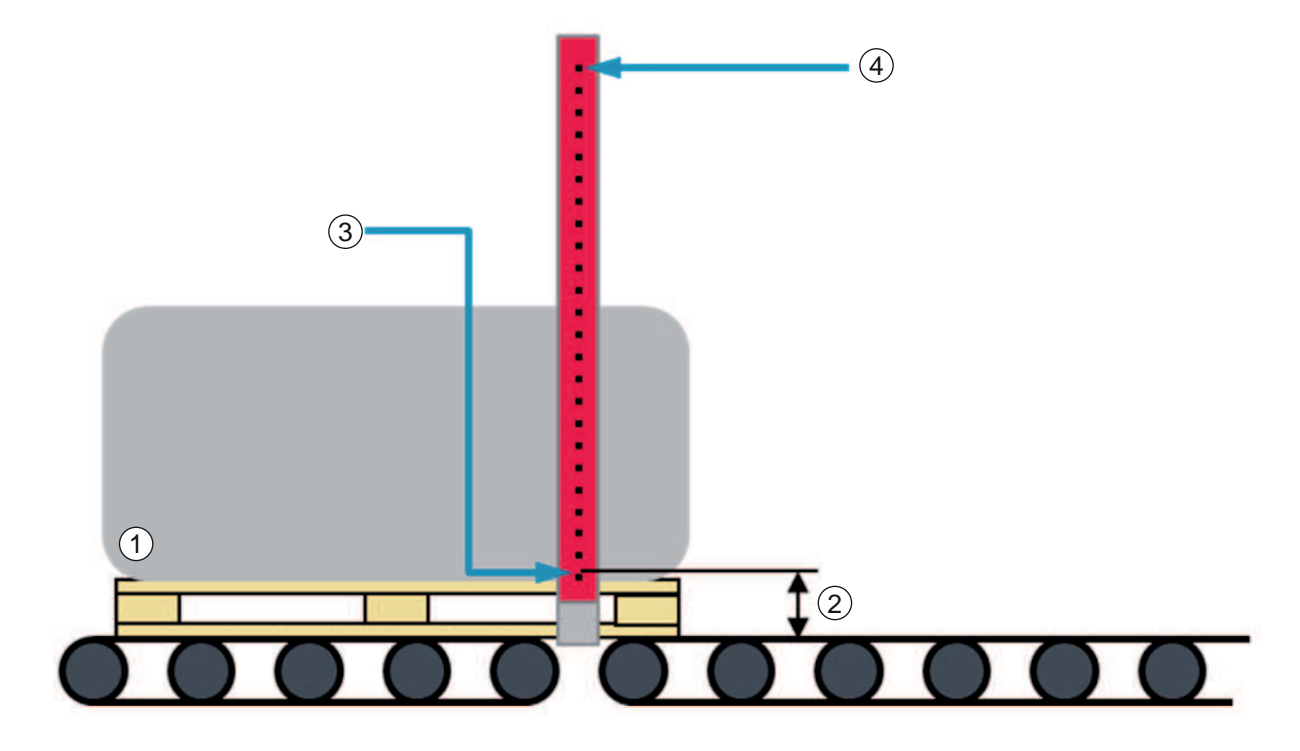

- 1 Messobjekt
- 2 Höhen-Offset
- 3 Erster Strahl des Höhen-Lichtvorhangs
- 4 Letzter Strahl des Höhen-Lichtvorhangs

#### Bild 7.4: Höhen-Offset

- Messen Sie den mechanischen Abstand zwischen der Fördermittelebene und dem ersten Strahl des Höhen-Lichtvorhangs in [mm]. Notieren Sie den Abstandswert.
- Tragen Sie den Abstandswert im webConfig-Tool ein (siehe Kapitel 8.3.2 "Offset zur Höhenerfassung einstellen").

| HINWEIS                                                                                                    |
|----------------------------------------------------------------------------------------------------|
| Alternative Ermittlung des Höhen-Offset                                                                                                    |
| Referenzmessung an einem Messobjekt mit bekannter Höhe                                                                                                 |
| 🏷 Fahren Sie das Messobjekt durch das Konturmesssystem.                                                                                                |
| Ermitteln Sie die Differenz zwischen der angezeigten Objekthöhe und der bekannten Höhe<br>des Messobjekts.                                             |
| Tragen Sie den so ermittelten Höhen-Offset (Zahlenwert in [mm]) im webConfig-Tool ein<br>(siehe Kapitel 8.3.2 "Offset zur Höhenerfassung einstellen"). |

### 7.7 Breiten-Offset ermitteln

Soll das Konturmesssystem den kleinsten Abstand zwischen Messobjekt und Fördermittelrand ausgeben, muss der mechanische Abstand zwischen der Kante des Fördermittels und dem erstem Strahl des Lichtvorhangs zur Breitenmessung (Breiten-Offset) über das webConfig-Tool eingetragen werden.

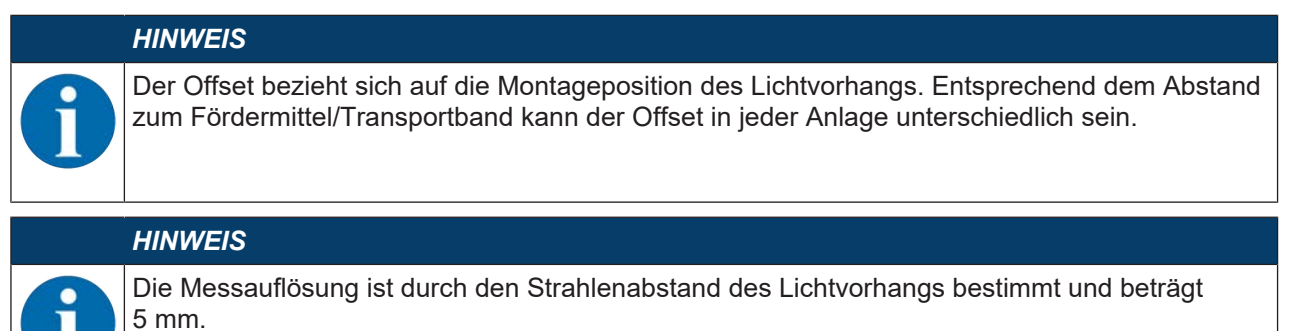

- Richten Sie Sender und Empfänger des Lichtvorhangs zur Breitenmessung korrekt aus (siehe Kapitel 5.1.3 "Positionierung Breitenmessung").
- ♥ Legen Sie fest, auf welcher Seite des Breiten-Lichtvorhangs Strahl 1 liegt.
- Messen Sie den kürzesten Abstand zwischen Strahl 1 und der Kante des Fördermittels in [mm]. Notieren Sie den Wert.

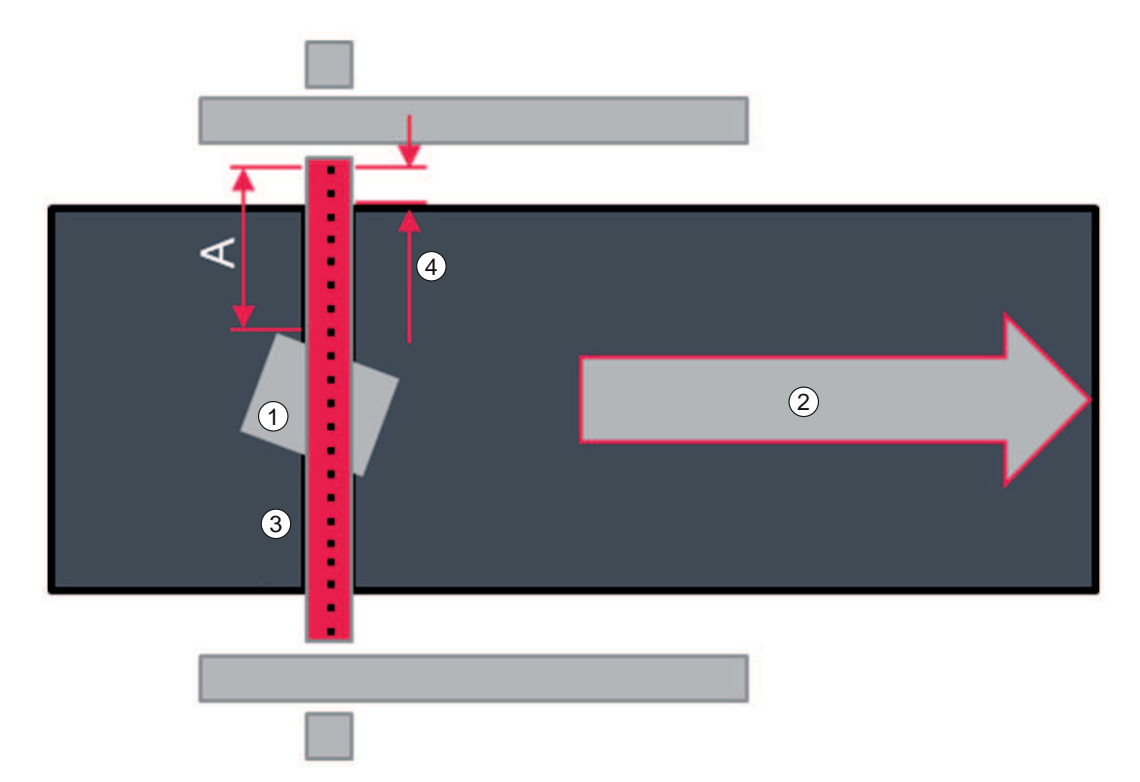

- 1 Messobjekt
- 2 Förderrichtung
- 3 Lichtvorhang Breitenmessung
- 4 Breiten-Offset
- A Abstand Strahl 1 Messobjekt

Bild 7.5: Breiten-Offset

Stragen Sie den ermittelten Wert für den Breiten-Offset mit negativem Vorzeichen im webConfig-Tool ein (siehe Kapitel 8.3.3 "Offset zur Abstandsmessung einstellen").

# 8 Systemkonfiguration über webConfig-Tool

Mit dem webConfig-Tool steht für die Konfiguration des Konturmesssystems eine vom Betriebssystem unabhängige, auf Web-Technologie basierende, grafische Benutzeroberfläche zur Verfügung.

- Das webConfig-Tool kann auf jedem internet-fähigen PC betrieben werden.
- Das webConfig-Tool verwendet HTTP als Kommunikationsprotokoll und die client-seitige Beschränkung auf Standardtechnologien (HTML, JavaScript und AJAX), die von modernen Browsern unterstützt werden.
- Die Oberfläche des webConfig-Tools ist durch die eingeblendeten Hilfetexte weitgehend selbsterklärend.

| HINWEIS                                                                                      |
|----------------------------------------------------------------------------------------------|
| Das webConfig-Tool wird in folgenden Sprachen angeboten:                                     |
| Deutsch, Englisch, Französisch, Italienisch, Spanisch                                        |
| HINWEIS                                                                                      |
| Die Abbildungen in diesem Kapitel zeigen Konfigurations-Beispiele und entsprechen ggf. nicht |

dem Schnittstellenprofil und der Lichtvorhang-Konfiguration Ihres Konturmesssystems.

### 8.1 webConfig-Tool starten

Verbinden Sie PC und Auswerteeinheit über den Anschluss ETH1. Verwenden Sie ein passendes Zubehörkabel (siehe Kapitel 13 "Bestellhinweise und Zubehör").

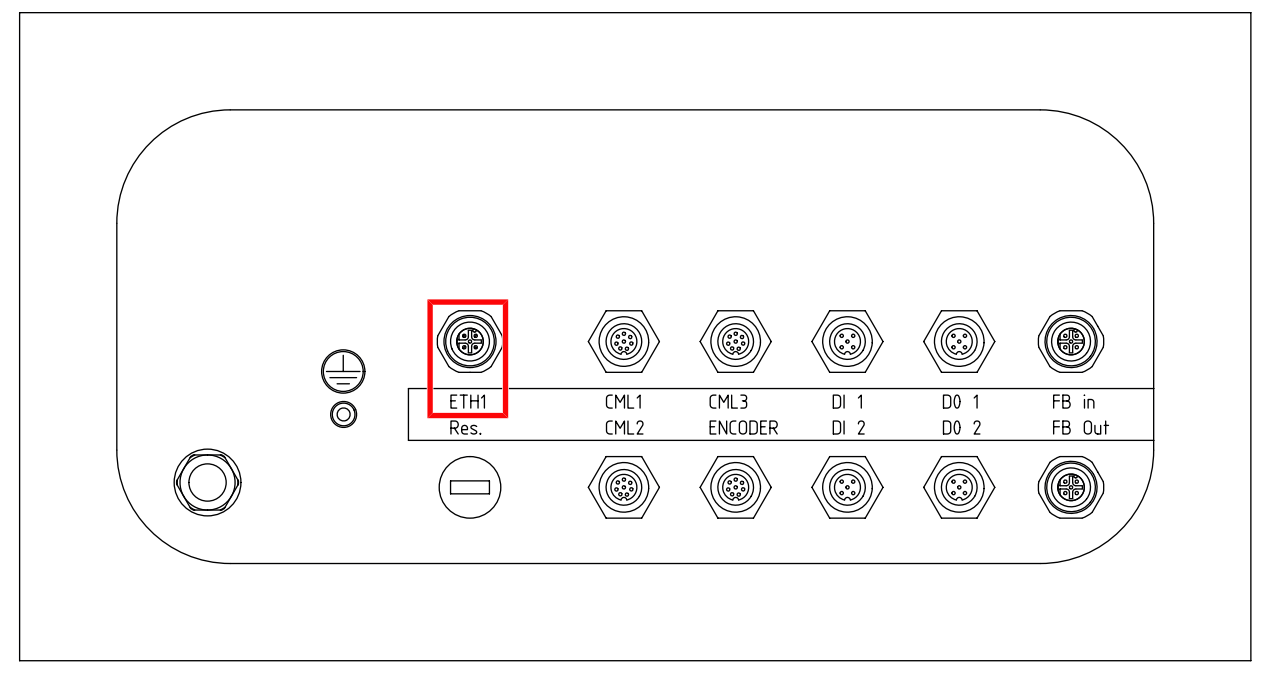

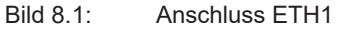

Stellen Sie den Netzwerkadapter des PC auf eine IP-Adresse im Bereich 192.168.60.XXX ein, z. B. 192.168.60.100.

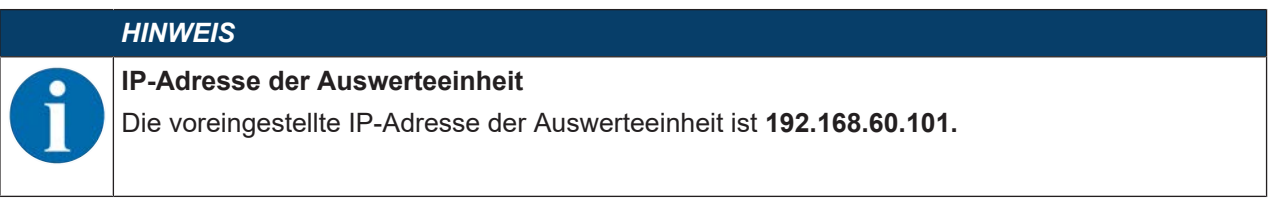

- Starten Sie den Internet-Browser Ihres PC und geben Sie die IP-Adresse der Auswerteeinheit ein: 192.168.60.101.
- ⇒ Auf dem PC wird die Startseite des webConfig-Tools angezeigt.

### 8.2 Darstellung der Prozessdaten

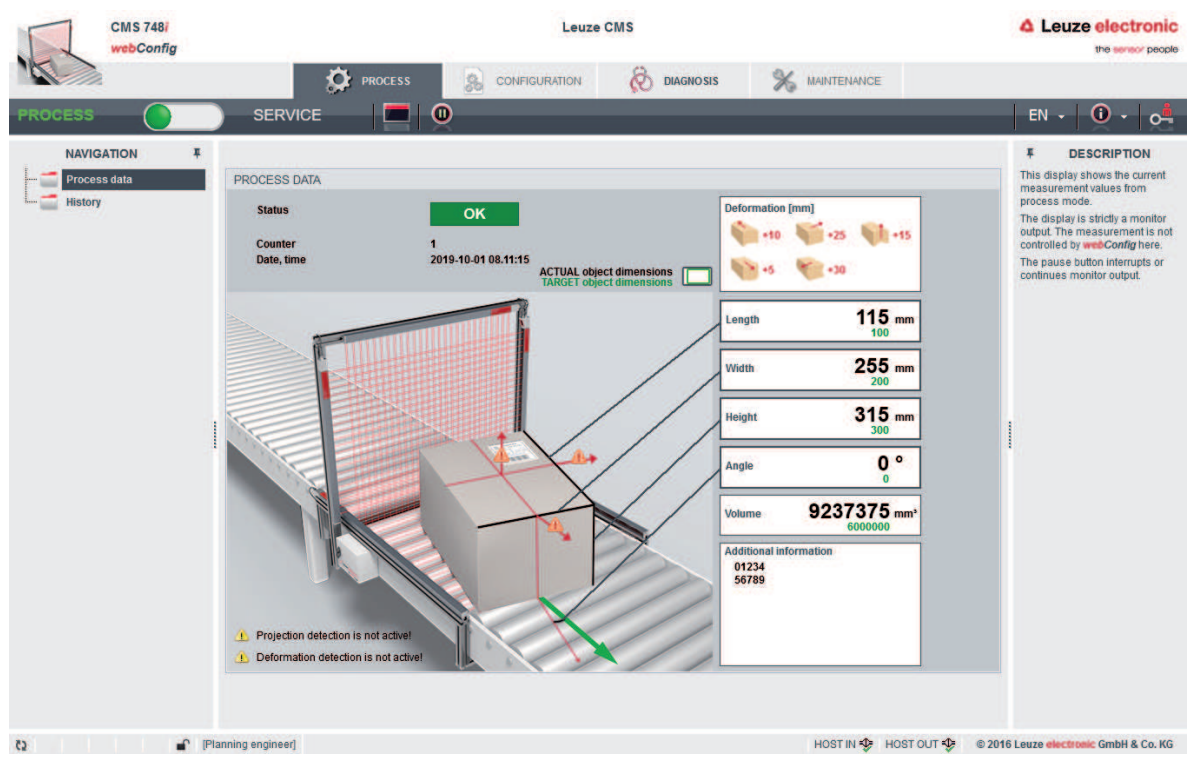

Bild 8.2: Prozessdaten

### 8.3 Konfiguration der Lichtvorhänge

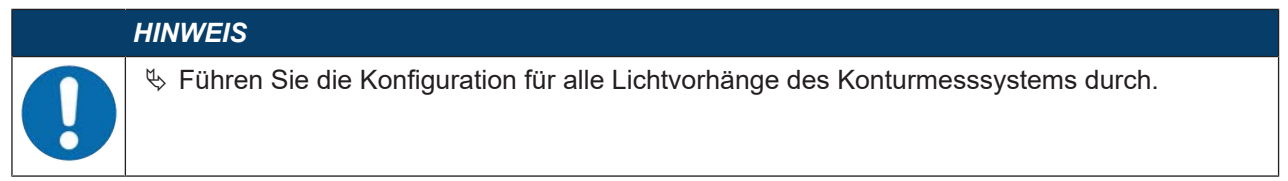

Leuze

### 8.3.1 System-Koordinatenursprung einstellen

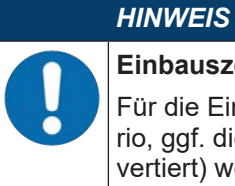

### Einbauszenario beachten!

Für die Einstellung des Koordinatenursprungs im webConfig-Tool muss, je nach Einbauszenario, ggf. die Zählrichtung der Lichtstrahlen für einen oder mehrere Lichtvorhänge umgekehrt (invertiert) werden.

- Ermitteln Sie Ihr Einbauszenario und die erforderlichen webConfig-Einstellungen (siehe Kapitel 7.3 "System-Koordinatenursprung einrichten").
- Sktivieren Sie für den betreffenden Lichtvorhang bzw. die betroffenen Lichtvorhänge ggf. das Kontrollkästchen Zählrichtung umkehren (Reverse counting direction).

| CMS 748/<br>webConfig                                    |                                                                                                    | Leuze                                                    | CMS           |                      | Leuze electronic                      |
|----------------------------------------------------------|----------------------------------------------------------------------------------------------------|----------------------------------------------------------|---------------|----------------------|---------------------------------------|
| PROCESS                                                  |                                                                                                    | se configuration                                         | 🗞 diagnosis 🕺 | MAINTENANCE          | EN - 🛈 - 🖂                            |
| NAVIGATION T<br>Length<br>Settings<br>Settings<br>Height | GENERAL SENSOR SETTINGS<br>Sensor type<br>Serial number<br>Blanking allowed<br>© Reverse counting direction<br>Offset | DETECTION EVALUATION<br>CML730I-05-0320<br>1234 5678 007 |               | N DEVICE             | Image: Provide a sensor parameters    |
| C2 / 🖌 👔                                                 | anning engineer]                                                                                                    |                                                          |               | HOST IN 🎝 HOST OUT 🎝 | © 2016 Leuze electronic GmbH & Co. KG |

Bild 8.3: Lichtvorhang: Zählrichtung der Lichtstrahlen umkehren

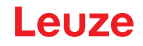

### 8.3.2 Offset zur Höhenerfassung einstellen

Damit das Konturmesssystem die korrekte Höhe eines Messobjekts ausgeben kann, muss der mechanische Abstand zwischen Fördermittelebene und erstem Strahl des Lichtvorhangs zur Höhenmessung über das webConfig-Tool eingetragen werden.

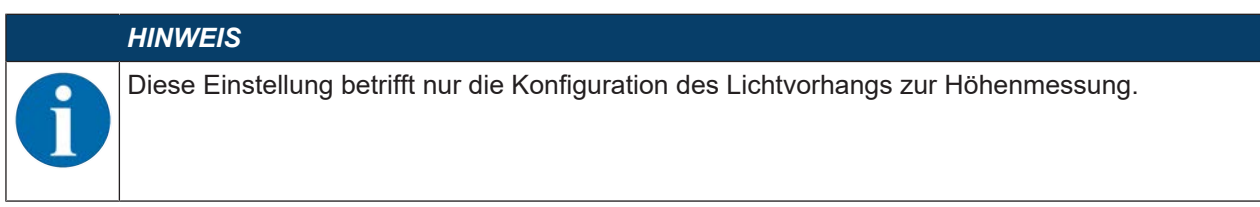

- ♥ Ermitteln Sie den Höhen-Offset für Ihre Anlage (siehe Kapitel 7.6 "Höhen-Offset ermitteln").
- ✤ Tragen Sie den ermittelten Höhen-Offset-Wert in [mm] in das Eingabefeld Offset ein.

| CMS 748i<br>webConfig                                                     |                                                                                                    | Leuze CMS                                                |                      |                          |                                                         |  |
|---------------------------------------------------------------------------|----------------------------------------------------------------------------------------------------|----------------------------------------------------------|----------------------|--------------------------|---------------------------------------------------------|--|
| 1                                                                         | C: PROCE                                                                                                   | SS 🕵 CONFIGURATION                                       | 🗞 diagnosis 🕺        | AINTENANCE               |                                                         |  |
| PROCESS                                                                   |                                                                                                    |                                                          | _                    | _                        | EN - 0 - 0                                              |  |
| NAVIGATION<br>Length<br>Width<br>Height<br>Blanking<br>Sensor sensitivity | GENERAL SENSOR SETTINGS     Sensor type     Serial number     Blanking allowed     Reserve counting direct | DETECTION EVALUATION<br>CML730i-05-0320<br>1234 5678 007 | OUTPUT COMMUNICATION | DEVICE                   | # DESCRIPTION<br>Configure general sensor<br>parameters |  |
|                                                                           | Offset                                                                                                    | 0 <u>+</u> mm                                            |                      |                          |                                                         |  |
| a / 🖬                                                                     | [Planning engineer]                                                                                        |                                                          |                      | HOST IN 🎝 HOST OUT 🎝 🌚 2 | 1016 Leuze electronic GmbH & Co. KG                     |  |

Bild 8.4: Höhen-Lichtvorhang konfigurieren – Höhen-Offset

|   | HINWEIS                                                                                                    |
|---|----------------------------------------------------------------------------------------------------|
| 0 | Messobjekthöhe kleiner als die Mindesthöhe!                                                                      |
|   | Messwert-Ausgabe wenn die Höhe des Messobjekts kleiner ist als die vom Lichtvorhang erfass-<br>bare Mindesthöhe: |
|   | 🏷 Das Konturmesssystem gibt keinen belastbaren Höhenmesswert aus.                                                |

### 8.3.3 Offset zur Abstandsmessung einstellen

Soll das Konturmesssystem den kleinsten Abstand zwischen Messobjekt und Fördermittelrand ausgeben, muss der mechanische Abstand zwischen der Kante des Fördermittels und dem erstem Strahl des Lichtvorhangs zur Breitenmessung (Breiten-Offset) über das webConfig-Tool eingetragen werden.

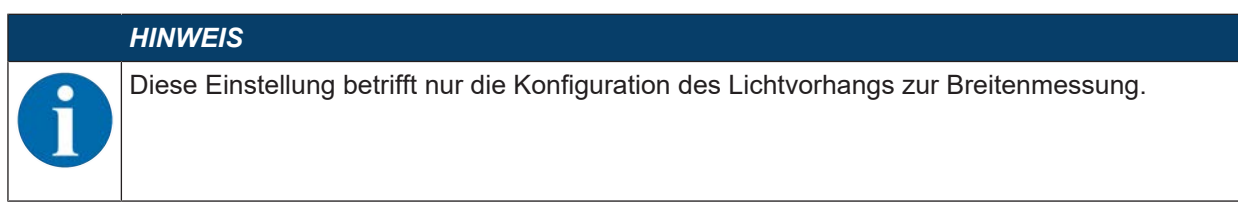

Ermitteln Sie den Breiten-Offset für Ihre Anlage (siehe Kapitel 7.7 "Breiten-Offset ermitteln").

Tragen Sie den ermittelten Breiten-Offset-Wert in [mm] **mit negativem Vorzeichen** in das Eingabefeld *Offset* ein.

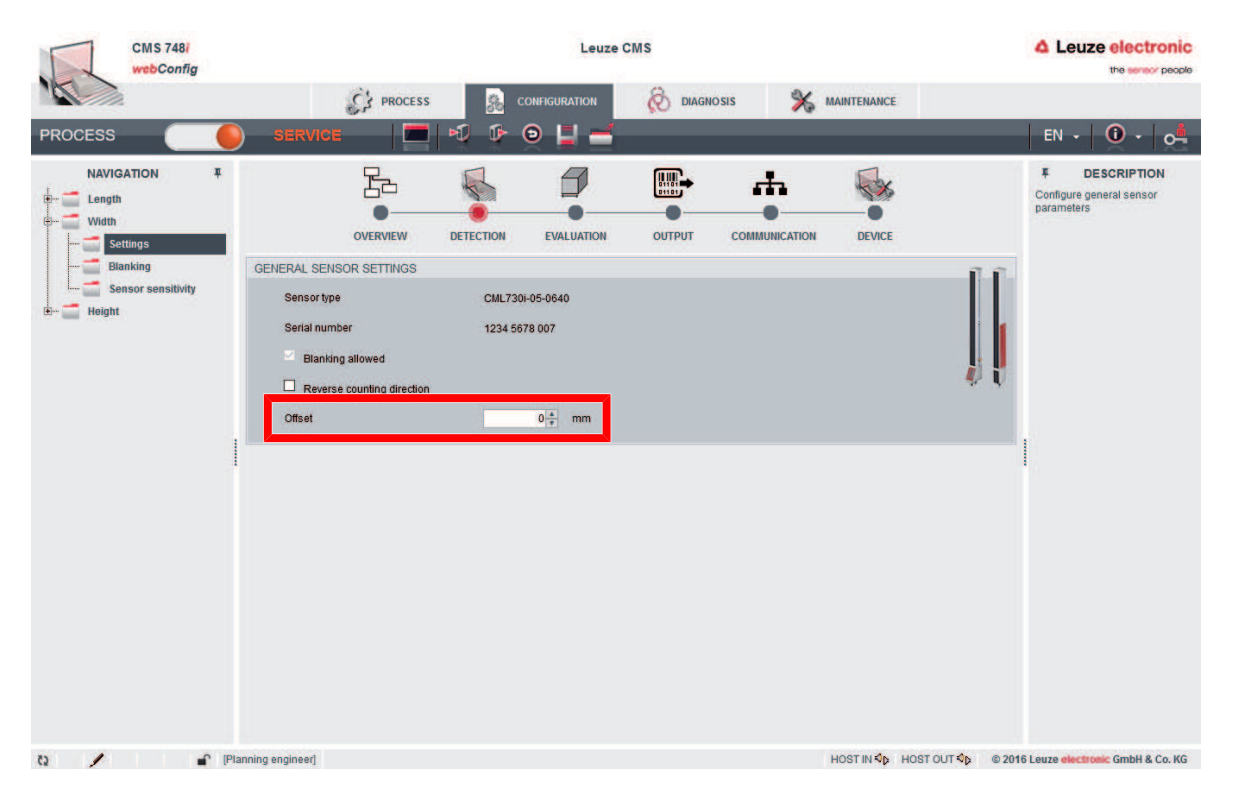

Bild 8.5: Breiten-Lichtvorhang konfigurieren - Breiten-Offset

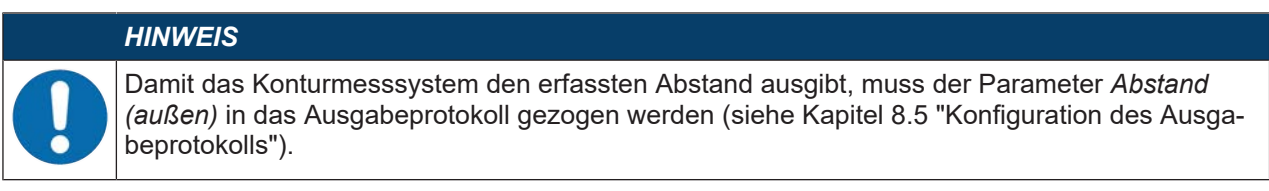

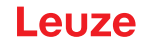

#### 8.3.4 Bereiche ausblenden - Blanking

Unterbrechen Hindernisse dauerhaft Randstrahlen des Breiten- oder Höhenlichtvorhangs, können Sie die entsprechenden Bereiche ausblenden (Blanking).

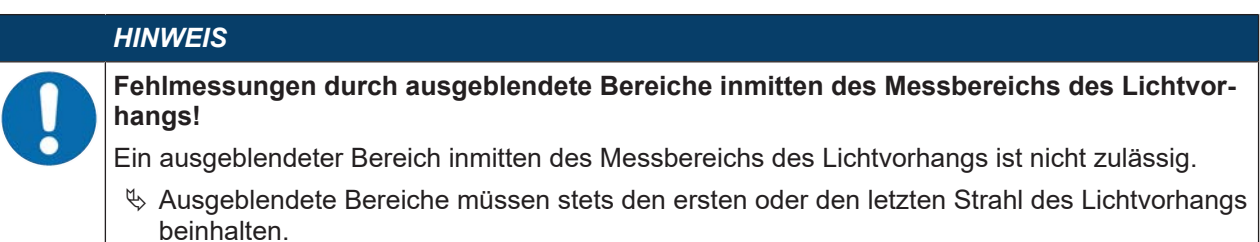

| CMS 748/<br>webConfig                        |                                 | Leuze                | CMS |                     | Leuze electronic the sensor people                                                                                                    |
|----------------------------------------------|---------------------------------|----------------------|-----|---------------------|----------------------------------------------------------------------------------------------------|
|                                              | PROCESS                         | CONFIGURATION        |     |                     |                                                                                                    |
| PROCESS                                      | SERVICE                         | S 🕫 🕫 🛓              | -   |                     | EN • 🛈 • 🚅                                                                                                    |
| NAVIGATION <b>T</b><br>H-<br>Length<br>Width | OVERVIEW                        | DETECTION EVALUATION |     | UNICATION DEVICE    | #         DESCRIPTION           Blanking area 2         Standard:           Standard:         FALSE           Type:         BOOL           Select checkbox to activate the blanking area |
| Blanking<br>B                                | MUTING (BLANKING) INDIVIDUAL AF | tEAS<br>9 areas      |     |                     |                                                                                                    |
|                                              | Sensor type                     | CML730I-05-0640      |     |                     | 1) U                                                                                                    |
|                                              |                                 |                      |     |                     | 6 4<br>128 9<br>1 4<br>1                                                                                                    |
| localhost:8080/index.html# 🔐 [Pl             | anning engineer]                |                      |     | HOST IN Sp HOST OUT | © © 2016 Leuze electronic GmbH & Co. KG                                                                                                    |

Bild 8.6: Bereiche ausblenden (Blanking)

### 8.3.5 Empfindlichkeit einstellen und einlernen

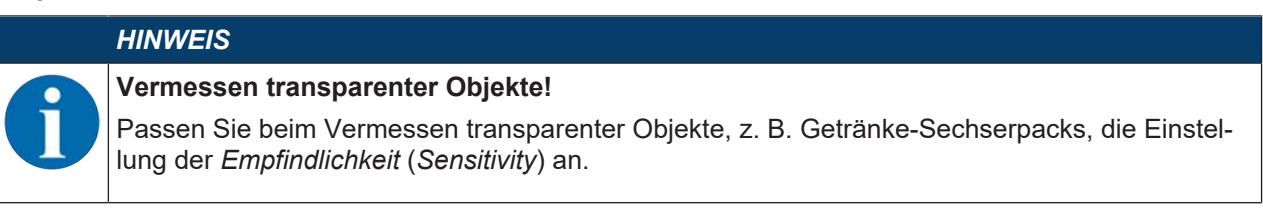

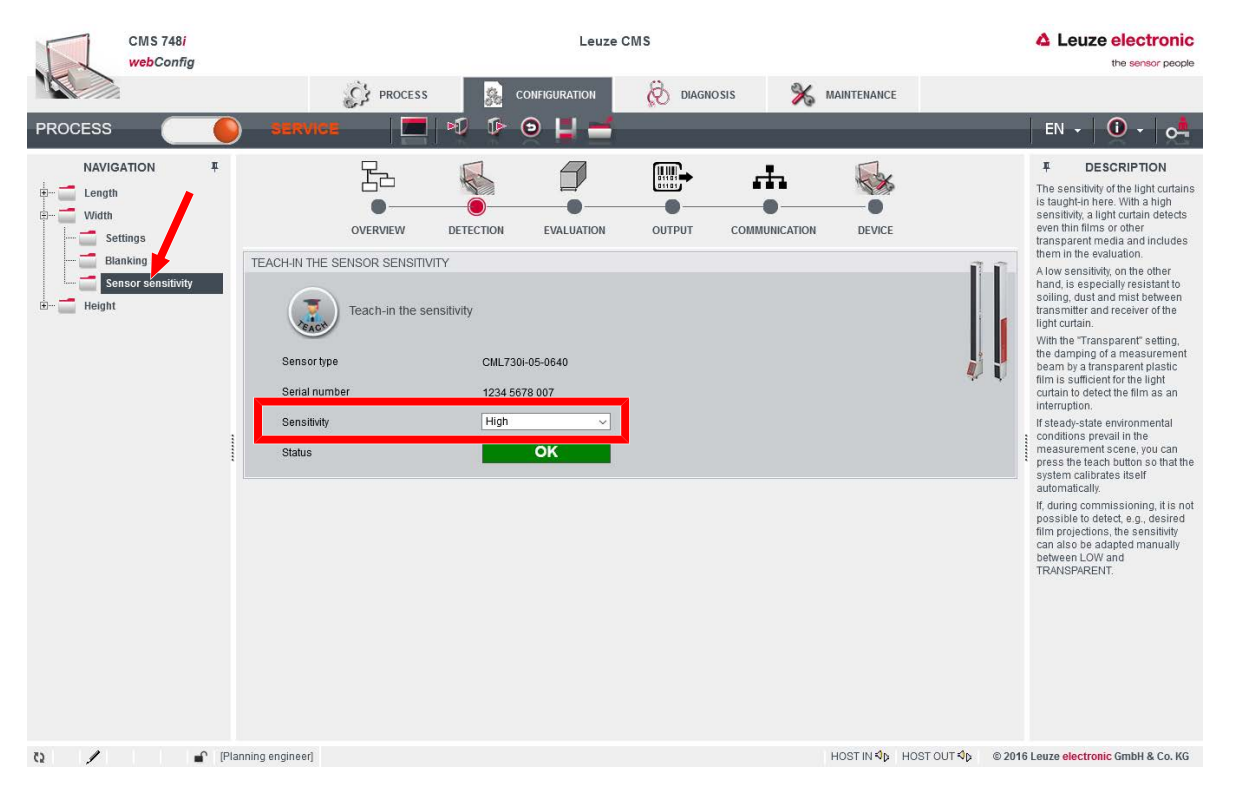

Bild 8.7: Empfindlichkeit einstellen

# 8.4 Konfiguration der Auswertung

Funktionsweise der Auswertung: siehe Kapitel 4.1 "Funktionsprinzip"

| CMS 748i<br>webConfig                          | Leuze CMS                                                                                                    | Leuze electronic<br>the series' people                     |
|------------------------------------------------|----------------------------------------------------------------------------------------------------|------------------------------------------------------------|
| PROCESS                                        | PROCESS 💀 CONFIGURATION 🔗 DIAGNOSIS 💥 MAIN                                                                                                    | TENANCE EN - 0                                             |
| NAVIGATION<br>Evaluation<br>Additional devices | SERVICE     SERVICE     Service     Service     S | Tence                                                      |
| 8 / m                                          | <ul> <li>[Planning engineer] HOS</li> </ul>                                                                                                    | ST IN 🎝 HOST OUT 🎝 🔹 🕸 2016 Leuze electronic GmbH & Co. KG |

Bild 8.8: Konfiguration der Auswertung

### 8.5 Konfiguration des Ausgabeprotokolls

| CMS 748i<br>webConfig                                                |                                                                                                    | Leuze CMS                                                                                                    |                                | Leuze electronic     the sensor people                                                                                                    |
|----------------------------------------------------------------------|----------------------------------------------------------------------------------------------------|----------------------------------------------------------------------------------------------------|--------------------------------|----------------------------------------------------------------------------------------------------|
| PROCESS                                                              |                                                                                                    | CONFIGURATION 🚫 DIAGN                                                                                              | IOSIS X MAINTENANCE            | EN - 🛈 - 💏                                                                                                    |
| NAVIGATION #<br>Output<br>Formatting Ethernet<br>Formatting PROFINET | OVERVIEW  FORMATTING ETHERNET      Activate output via Ethernet TC Separator character      Delimiter use      Oelimiter use      Oelimiter use      Oevice ready     Oevice ready     Ovice ready     Ovice ready     Ovice | PUP<br>DETECTION EVALUATION OUTPUT<br>DETECTION EVALUATION OUTPUT<br>PUP<br>PUP<br>PUP<br>PUP<br>PUP<br>PUP<br>PUP | COMMUNICATION DEVICE<br>→ Byte | ✔       DESCRIPTION         Volume (outer)       Main State         Main State       Main State         Main State       Main |
| t) / Pia                                                             | inning engineer]                                                                                                    |                                                                                                    | HOST IN IS HOST OUT IS         | © 2016 Leuze electronic GmbH & Co. KG                                                                                                    |

Bild 8.9: Konfiguration des Ausgabeprotokolls

# 8.6 Konfiguration der Ethernet-Schnittstelle

| CMS 748/<br>webConfig                                 |                                                                                             | Leuze CMS                                             |                                                                                                    |                                                                 |         |        | Leuze electronic     the sensor people |                                                                                                    |
|-------------------------------------------------------|---------------------------------------------------------------------------------------------|-------------------------------------------------------|----------------------------------------------------------------------------------------------------|-----------------------------------------------------------------|---------|--------|----------------------------------------|----------------------------------------------------------------------------------------------------|
| PROCESS                                               | SERV                                                                                        |                                                       | ss 🔒 🖓 a                                                                                                    | onfiguration<br>D 📕 🛁                                           | 🗞 DIAGN | osis 🕺 | MAINTENANCE                            | EN - 🛈 - (                                                                                                    |
| NAVIGATION<br>Enternet<br>Host Ethernet<br>GSDML file | INTERNET / INTERNET / INTERNET / IP addre Net mas Gateway DOMAIN N/ DNS ser NETWORK NTP ser | VERVIEW<br>PROTOCOL<br>tress<br>thate DHCP<br>ss<br>k | DETECTION<br>DETECTION<br>00/E0/53:14/88/C<br>192 168 4<br>255 255 4<br>0 0 0 4<br>0 0 4<br>0 4<br>0 4<br>0 4<br>0 4<br>0 4 | EVALUATION<br>EVALUATION<br>60 + 101<br>255 0<br>0 + 0<br>0 + 0 | OUTPUT  |        | DEVICE                                 | Pedress     Minimum:     2552525     Standard     Standard     St |

Bild 8.10: Konfiguration Ethernet-Schnittstelle

| CMS 748/<br>webConfig                     | Leuze CMS          |                  |                |               | Leuze electronic |        |                            |                                       |
|-------------------------------------------|--------------------|------------------|----------------|---------------|------------------|--------|----------------------------|---------------------------------------|
|                                           |                    | PROCESS          | 8              | CONFIGURATION | 🗞 DIAGN          | osis 🕺 | MAINTENANCE                |                                       |
| PROCESS                                   | SERVICE            | -   =            | 1              | ອ 🖬 🛋         |                  |        |                            | EN - 🛈 - 📬                            |
| NAVIGATION T<br>Ethernet<br>Host Ethernet |                    |                  | DETECTION      | EVALUATION    |                  |        | DEVICE                     | # DESCRIPTION                         |
| GSDML THE                                 | PROCESS DATA       | <u>.</u>         |                |               |                  |        |                            |                                       |
|                                           | 🗹 тори             | P                | 0.*            | ms            |                  |        |                            |                                       |
|                                           | IP address         | itervar          | 192.168.60.101 |               |                  |        |                            |                                       |
|                                           | Port number        | ų.               | 4976 *         |               |                  |        |                            |                                       |
|                                           | FRAMING PROT       | OCOL             |                |               |                  |        |                            | 1                                     |
|                                           | Receive (RX)       | STX Data         | ETX            |               |                  |        |                            |                                       |
|                                           | Transmit (TX)      | STX Data         | ETX            |               |                  |        |                            |                                       |
|                                           | Prefix 1<br>RX STX | Postfix 1<br>ETX |                |               |                  |        |                            |                                       |
|                                           | ☑ TX = RX          |                  |                |               |                  |        |                            |                                       |
|                                           |                    |                  |                |               |                  |        |                            |                                       |
| 62 / 🖆 (PI                                | anning engineer]   |                  |                |               |                  |        | HOST IN \$\$ HOST OUT \$\$ | © 2016 Leuze electronic GmbH & Co. KG |

Bild 8.11: Konfiguration Ethernet Host

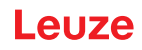

# 8.7 Bezeichnung des Konturmesssystems im Netzwerk

| CMS 748i<br>webConfig | 11    |                  |            | 0         | Leuze         | CMS      |               |                     | A Leuze electronic<br>the sensor people     |
|-----------------------|-------|------------------|------------|-----------|---------------|----------|---------------|---------------------|---------------------------------------------|
|                       |       |                  | PROCESS    | 8         | CONFIGURATION | 🗞 DIAGN  | iosis 🕺       | MAINTENANCE         |                                             |
| PROCESS               |       | SERVICE          |            |           | 9 🖬 🚽         | _        | _             | _                   | EN - 0 - 0                                  |
| NAVIGATION            | Ŧ     |                  | h          | R.        | 9             | <b>•</b> | 4             |                     | T DESCRIPTION                               |
|                       |       |                  | OVERVIEW   | DETECTION | EVALUATION    | OUTPUT   | COMMUNICATION | DEVICE              |                                             |
|                       |       | GENERAL DEVIC    | E SETTINGS |           |               |          |               |                     |                                             |
|                       |       | Device name      | Leuze CMS  |           |               |          |               |                     |                                             |
|                       |       |                  |            |           |               |          |               |                     |                                             |
|                       |       |                  |            |           |               |          |               |                     |                                             |
|                       |       |                  |            |           |               |          |               |                     |                                             |
|                       |       |                  |            |           |               |          |               |                     | 1                                           |
|                       | 1     |                  |            |           |               |          |               |                     |                                             |
|                       |       |                  |            |           |               |          |               |                     |                                             |
|                       |       |                  |            |           |               |          |               |                     |                                             |
|                       |       |                  |            |           |               |          |               |                     |                                             |
|                       |       |                  |            |           |               |          |               |                     |                                             |
|                       |       |                  |            |           |               |          |               |                     |                                             |
|                       |       |                  |            |           |               |          |               |                     |                                             |
|                       |       |                  |            |           |               |          |               |                     |                                             |
| 0                     | PIPIs | inning engineeri |            |           |               |          |               | HOST IN St. HOST OU | T the © 2016 Leuze electronic GmbH & Co. KG |

Bild 8.12: Bezeichnung des Konturmesssystems

# 9 Schnittstellenbeschreibung TCP/IP

- TCP-Server
- Port (Auslieferungszustand): 4967

### 9.1 Gerätestatus

In der Konfiguration der Ausgabeformatierung steht die Funktion *Gerätestatus* zur Verfügung. Der Gerätestatus wird als binärkodiertes Statusbyte ausgegeben.

| tatusbyte |
|-----------|
|           |

| Bit | Bezeichnung                 | Тур  | Anmerkung                                  |
|-----|-----------------------------|------|--------------------------------------------|
| 0   | System-Status OK            | BOOL | TRUE = System OK                           |
| 1   | Sensoren-Status OK          | BOOL | TRUE = Sensoren OK                         |
| 2   | Längen-Sensor NOK           | BOOL | TRUE = Sensor-Fehler: Längenmessung        |
| 3   | CML Breite NOK              | BOOL | TRUE = Fehler Lichtvorhang: Breitenmessung |
| 4   | CML Höhe NOK                | BOOL | TRUE = Fehler Lichtvorhang: Höhenmessung   |
| 5   | SystemReadyForNext-<br>Meas | BOOL | TRUE = System bereit für nächste Messung   |
| 6   |                             | BOOL | Reserviert                                 |
| 7   | Toggle Bit                  | BOOL | Umschalten nach jeder gesendeten Nachricht |

### 9.2 Letzter Fehlercode

Information, ob im System ein Fehler aufgetreten ist. Bildet den zuletzt eingeschriebenen Fehler ab (siehe Kapitel 9.4 "Fehlercodes").

### 9.3 Online-Kommandos

Online Kommandos sind Befehle, die direkt über die Schnittstelle an das System geschickt werden können. Die Befehle werden vom System ausgewertet und ausgeführt, sofern ein gültiges Kommando enthalten ist.

### Framing

Die TCP-Eingangsdaten unterliegen demselben Framing, das auch für die Ausgabedaten konfiguriert wurde.

Standard-Framing: <STX>DATEN<ETX>

Alle Kommandos, sofern nicht gesondert angegeben, antworten mit *Kommando=OK* sobald die interne Kommando-Verarbeitung abgeschlossen wurde. Auch diese Antwort unterliegt dem Standard-Framing.

### Systemaktivierung

| Kommando                              | +                          |
|---------------------------------------|----------------------------|
| Kommando (inklusive Standard-Framing) | <stx>+<etx></etx></stx>    |
| Antwort (inklusive Standard-Framing)  | <stx>+=OK<etx></etx></stx> |
| Beschreibung                          |                            |

### Systemdeaktivierung

| Kommando                              | -                          |
|---------------------------------------|----------------------------|
| Kommando (inklusive Standard-Framing) | <stx>-<etx></etx></stx>    |
| Antwort (inklusive Standard-Framing)  | <stx>-=OK<etx></etx></stx> |
| Beschreibung                          |                            |

### Data Reset

| Kommando                              | DR                                                                                                    |
|---------------------------------------|----------------------------------------------------------------------------------------------------|
| Kommando (inklusive Standard-Framing) | <stx>DR<etx></etx></stx>                                                                                                    |
| Antwort (inklusive Standard-Framing)  | <stx>DR=OK<etx></etx></stx>                                                                                                    |
| Beschreibung                          | Setzt die Ausgangsdaten der Host-Schnittstelle zu-<br>rück.                                                                                |
|                                       | Betrifft nur Datenfelder.                                                                                                    |
|                                       | <ul> <li>Status- und Fehlercodes werden nicht zurück-<br/>gesetzt.</li> </ul>                                                              |
|                                       | <ul> <li>Der interne Objektzähler des Systems ist nicht<br/>betroffen; er läuft bei der nächsten Messung wie<br/>gehabt weiter.</li> </ul> |

Beispiel:

Ausgabe vor DR-Kommando:

<STX>00004,00300,00400,00050,+02,035,000<ETX>

Zyklische Ausgabe nach DR-Kommando: <STX>00000,00000,00000,00000,0035,000<ETX>

Ausgabe nach der nächsten Messung: <STX>00005,00300,00395,00050,000,035,000<ETX>

### Fehler löschen

| Kommando                              | EC                                                                                       |
|---------------------------------------|------------------------------------------------------------------------------------------|
| Kommando (inklusive Standard-Framing) | <stx>EC<etx></etx></stx>                                                                 |
| Antwort (inklusive Standard-Framing)  | <stx>EC=OK<etx></etx></stx>                                                              |
| Beschreibung                          | Bestätigt und löscht eventuell im System vorhande-<br>ne Fehlermeldungen bzw. Warnungen. |

### System-Softneustart

| Kommando                              | SRS                                                                                                    |
|---------------------------------------|----------------------------------------------------------------------------------------------------|
| Kommando (inklusive Standard-Framing) | <stx>SRS<etx></etx></stx>                                                                                                    |
| Antwort (inklusive Standard-Framing)  | <stx>SRS=OK<etx></etx></stx>                                                                                                    |
| Beschreibung                          | <ul> <li>Führt einen internen Reset der System-Module<br/>durch.</li> <li>Der Vorgang dauert wenige Sekunden.</li> <li>Während des Resets darf sich kein Objekt im<br/>Messrahmen befinden.</li> </ul> |
|                                       | <ul> <li>Der Vorgang setzt auch den internen Objekt-<br/>zähler des Systems zurück. Der Objektzähler<br/>läuft nach Abschluss des Resets wieder bei Null<br/>los.</li> </ul>                           |

# System-Hardneustart

| Kommando                              | SRH                                                                                                    |
|---------------------------------------|----------------------------------------------------------------------------------------------------|
| Kommando (inklusive Standard-Framing) | <stx>SRH<etx></etx></stx>                                                                                                    |
| Antwort (inklusive Standard-Framing)  | Keine Antwort<br>Sofortiger Reset des Systems                                                                                                    |
| Beschreibung                          | Führt einen vollständigen Neustart des Messsys-<br>tems durch.<br>Dieser Vorgang dauert etwa 90 Sekunden.                                                        |
|                                       | <ul> <li>Das System führt in dieser Zeit keine Messun-<br/>gen durch und ist weder über die Host- noch<br/>über die Service-Schnittstelle erreichbar.</li> </ul> |
|                                       | <ul> <li>Während des Resets darf sich kein Objekt im<br/>Messrahmen befinden.</li> </ul>                                                                         |

### Freiblasvorrichtung einschalten

| Kommando                              | AP1                                   |
|---------------------------------------|---------------------------------------|
| Kommando (inklusive Standard-Framing) | <stx>AP1<etx></etx></stx>             |
| Antwort (inklusive Standard-Framing)  | <stx>AP1=OK<etx></etx></stx>          |
| Beschreibung                          | Schaltet die Freiblasvorrichtung ein. |

# Freiblasvorrichtung ausschalten

| Kommando                              | AP0                                   |
|---------------------------------------|---------------------------------------|
| Kommando (inklusive Standard-Framing) | <stx>AP0&gt;ETX&gt;</stx>             |
| Antwort (inklusive Standard-Framing)  | <stx>AP0=OK<etx></etx></stx>          |
| Beschreibung                          | Schaltet die Freiblasvorrichtung aus. |

### 9.4 Fehlercodes

| Wert    | Bezeichnung                           | Anmerkung                                                                     |
|---------|---------------------------------------|-------------------------------------------------------------------------------|
| 000     | Ohne Fehler                           | System OK                                                                     |
| 001     | Allgemeiner Systemfehler              | Allgemeiner Systemfehler                                                      |
| 002     | Allgemeiner Systemfehler              | Sensorfehler im System                                                        |
| 003     | Allgemeiner Kommunikati-<br>onsfehler | Kommunikation ist gestört                                                     |
| 004     | Allgemeiner Messfehler                | Letzte Messung ist ungültig                                                   |
| 005 019 |                                       | Reserviert                                                                    |
| 020     | Fehler Längensensor                   | Allgemeiner Sensorfehler: Längenmessung                                       |
| 021     | Kommunikationsfehler<br>Längensensor  | Kommunikationsfehler Sensor: Längenmessung                                    |
| 022     | Längensensor Reinigung                | Verunreinigung auf Sensor: Längenmessung                                      |
| 023 029 |                                       | Reserviert                                                                    |
| 030     | Fehler Breitensensor                  | Allgemeiner Sensorfehler: Breitenmessung                                      |
| 031     | Kommunikationsfehler<br>Breitensensor | Kommunikationsfehler Sensor: Breitenmessung                                   |
| 032     | Breitensensor Reinigung               | Verunreinigung auf Sensor: Breitenmessung                                     |
| 033 039 |                                       | Reserviert                                                                    |
| 040     | Fehler Höhensensor                    | Allgemeiner Sensorfehler: Höhenmessung                                        |
| 041     | Kommunikationsfehler Hö-<br>hensensor | Kommunikationsfehler Sensor: Höhenmessung                                     |
| 042     | Höhensensor Reinigung                 | Verunreinigung auf Sensor: Höhenmessung                                       |
| 043 099 |                                       | Reserviert                                                                    |
| 100     | Messdimension                         | Letztes Messobjekt war in mindestens einer Dimension zu klein                 |
| 101     | Messungsplausibilität                 | Rohdaten konnten nicht korrekt bzw. nicht vollständig aus-<br>gewertet werden |
| 102 255 |                                       | Reserviert                                                                    |

# 10 Pflegen, Instand halten und Entsorgen

#### Reinigen

Wenn ein Sensor staubig ist, reinigen Sie den Sensor mit einem weichen, faserfreien Tuch und bei Bedarf mit einem handelsüblichen Glasreiniger.

| HINWEIS                                                                                                   |
|----------------------------------------------------------------------------------------------------|
| Keine aggressiven Reinigungsmittel verwenden!                                                             |
| Verwenden Sie zur Reinigung des Geräts keine aggressiven Reinigungsmittel wie Verdün-<br>ner oder Aceton. |
| ⇔ Die Optikabdeckung kann dadurch eingetrübt werden.                                                      |
|                                                                                                    |

### Firmware-Update

Grundsätzlich ist eine Aktualisierung der Firmware entweder durch den Leuze Kundendienst vor Ort, im Stammhaus oder via Fernwartungsverbindung möglich.

Wenden Sie sich im Zusammenhang mit Firmware-Updates an Ihre zuständige Leuze Niederlassung oder an den Leuze Kundendienst (siehe Kapitel 11 "Service und Support").

### Instand halten

Die Komponenten des Konturmesssystems erfordern im Normalfall keine Wartung durch den Betreiber.

Reparaturen an den Geräten dürfen nur vom Hersteller durchgeführt werden.

Wenden Sie sich f
ür Reparaturen an Ihre zust
ändige Leuze Niederlassung oder an den Leuze Kundendienst (siehe Kapitel 11 "Service und Support").

### Entsorgen

🌣 Beachten Sie bei der Entsorgung die national gültigen Bestimmungen für elektronische Bauteile.

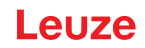

### 11 Service und Support

#### Service-Hotline

Die Kontaktdaten der Hotline Ihres Landes finden Sie auf unserer Website **www.leuze.com** unter **Kontakt & Support**.

### Reparaturservice und Rücksendung

Defekte Geräte werden in unseren Servicecentern kompetent und schnell instand gesetzt. Wir bieten Ihnen ein umfassendes Servicepaket, um eventuelle Anlagenstillstandszeiten auf ein Minimum zu reduzieren. Unser Servicecenter benötigt folgende Angaben:

- Ihre Kundennummer
- Die Produktbeschreibung oder Artikelbeschreibung
- Seriennummer bzw. Chargennummer
- Grund für die Supportanfrage mit Beschreibung

Bitte melden Sie die betroffene Ware an. Die Rücksendung kann auf unserer Website **www.leuze.com** unter **Kontakt & Support > Reparaturservice & Rücksendung** einfach angemeldet werden.

Für einen einfachen und schnellen Durchlauf senden wir Ihnen einen Rücksendeauftrag mit der Rücksendeauftrag mit der Rück

| ArtNr.  | Artikel   | Beschreibung                                                                                |
|---------|-----------|---------------------------------------------------------------------------------------------|
| S991030 | CS-KRS/AS | Tagespaket Produktschulung<br>Einschließlich Anreise und Übernachtung in Deutschland        |
| S991017 | CS-SSF/FR | Tagespaket Inbetriebnahme-Support<br>Einschließlich Anreise und Übernachtung in Deutschland |
| S991037 | CS-SST/HR | Fernwartung/Support über die technische Hotline                                             |

# 12 Technische Daten

# 12.1 Allgemeine Daten

### **Optische Daten**

| Betriebsreichweite<br>zugesicherte Reichweite                      | 0,1 m 4,5 m                                                                     |
|--------------------------------------------------------------------|---------------------------------------------------------------------------------|
| Betriebsreichweite, transparente Medien<br>zugesicherte Reichweite | 0,1 m 1,75 m                                                                    |
| Grenzreichweite<br>typische Werte                                  | 0,1 m 6 m                                                                       |
| Strahlabstand der Lichtvorhänge                                    | 5 mm (alle Messlängen ≤ 1200 mm)<br>10 mm (mindestens eine Messlänge > 1200 mm) |

### Messdaten

| Minimale Objekthöhe         | 5 mm |
|-----------------------------|------|
| Drehgeber zur Längenmessung |      |

#### Zeitverhalten

| Bereitschaftsverzögerung | 60 s  |
|--------------------------|-------|
| Ansprechzeit pro Strahl  | 10 µs |

### Prozess-Schnittstelle

Ethernet TCP/IP: Konfiguration des Konturmesssystems

### **Bedien- und Anzeigeelemente**

#### Tabelle 12.1: Auswerteeinheit

| Anzeige        | 3 LEDs                                      |
|----------------|---------------------------------------------|
| Konfiguration  | webConfig-Tool über integrierten Web-Server |
|                | Teach-In der Lichtvorhänge                  |
| Bedienelemente | Ein-/Aus-Schalter                           |

#### Tabelle 12.2: Lichtvorhang

| Anzeige        | 2 LEDs                   |
|----------------|--------------------------|
|                | OLED-Display             |
| Konfiguration  | Über die Auswerteeinheit |
| Bedienelemente | Folien-Tastatur          |

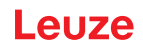

### **Elektrische Daten**

| Schutzbeschaltung        | Verpolschutz                                                          |
|--------------------------|-----------------------------------------------------------------------|
|                          | Kurzschluss-Schutz                                                    |
|                          | Transienten-Schutz                                                    |
| Versorgungsspannung      | Innerhalb UL-Gültigkeit: siehe UL-Etikett im Geräte-<br>schaltschrank |
|                          | Außerhalb UL-Gültigkeit: 100 … 263 V AC                               |
| Leerlaufstrom            | 250 mA                                                                |
| Ein-/Ausgänge wählbar    | nein                                                                  |
| Anzahl Schalteingänge    | 4                                                                     |
| Eingangsstrom            | 3 mA pro Schalteingang                                                |
| Schaltspannung, Eingänge | -3 V 5 V DC (LOW)                                                     |
|                          | 11 V 30 V DC (HIGH)                                                   |
| Anzahl Schaltausgänge    | 4                                                                     |
| Ausgangsstrom, maximal   | 100 mA pro Schaltausgangskanal                                        |
| Schaltspannung, Ausgänge | 24 V DC                                                               |

### Mechanische Daten

Tabelle 12.3: Auswerteeinheit

| Bauform                    | kubisch                                       |
|----------------------------|-----------------------------------------------|
| Abmessung (B x L x H) [mm] | 380 x 380 x 210                               |
| Werkstoff/Farbe Gehäuse    | Metall/Lichtgrau                              |
| Nettogewicht               | 12 kg                                         |
| Befestigung                | 4x Bohrung Ø 12 mm<br>an der Gehäuserückseite |

Tabelle 12.4: Drehgeber - Längenmessung

| Auflösung     | 100 Impulse/Umdrehung             |
|---------------|-----------------------------------|
| Ortsauflösung | 5 mm/Impuls                       |
| Baugröße      | 58 mm                             |
| Messrad       | Umfang<br>500 mm                  |
|               | Beschichtung<br>Kunststoff, glatt |

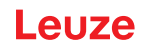

Tabelle 12.5: Lichtvorhang - Breitenmessung

| Bauform                  | kubisch                                      |
|--------------------------|----------------------------------------------|
| Abmessung (B x H x L)    | Messlänge 480 mm<br>29 mm x 35,4 mm x 555 mm |
|                          | Messlänge 560 mm<br>29 mm x 35,4 mm x 635 mm |
|                          | Messlänge 640 mm<br>29 mm x 35,4 mm x 715 mm |
| Werkstoff/Farbe Gehäuse  | Metall (Aluminium)/Grau                      |
| Werkstoff Optikabdeckung | Kunststoff                                   |
| Nettogewicht             | Messlänge 480 mm<br>700 g                    |
|                          | Messlänge 560 mm<br>800 g                    |
|                          | Messlänge 640 mm<br>850 g                    |
| Befestigung              | Gehäusenut                                   |
|                          | Befestigungsteil BT-2P40                     |

### Tabelle 12.6: Lichtvorhang - Höhenmessung

| Bauform                  | kubisch                                      |
|--------------------------|----------------------------------------------|
| Abmessung (B x H x L)    | Messlänge 560 mm<br>29 mm x 35,4 mm x 635 mm |
|                          | Messlänge 640 mm<br>29 mm x 35,4 mm x 715 mm |
|                          | Messlänge 720 mm<br>29 mm x 35,4 mm x 795 mm |
| Werkstoff/Farbe Gehäuse  | Metall (Aluminium)/Grau                      |
| Werkstoff Optikabdeckung | Kunststoff                                   |
| Nettogewicht             | Messlänge 560 mm<br>800 g                    |
|                          | Messlänge 640 mm<br>850 g                    |
|                          | Messlänge 720 mm<br>950 g                    |
| Befestigung              | Gehäusenut                                   |
|                          | Befestigungsteil BT-2P40                     |

# Umgebungsbedingungen

| Betriebstemperatur | 0 °C +45 °C   |
|--------------------|---------------|
| Lagertemperatur    | -20 °C +70 °C |

### 12.2 Anschlüsse der Auswerteeinheit

Steckerabgang: axial

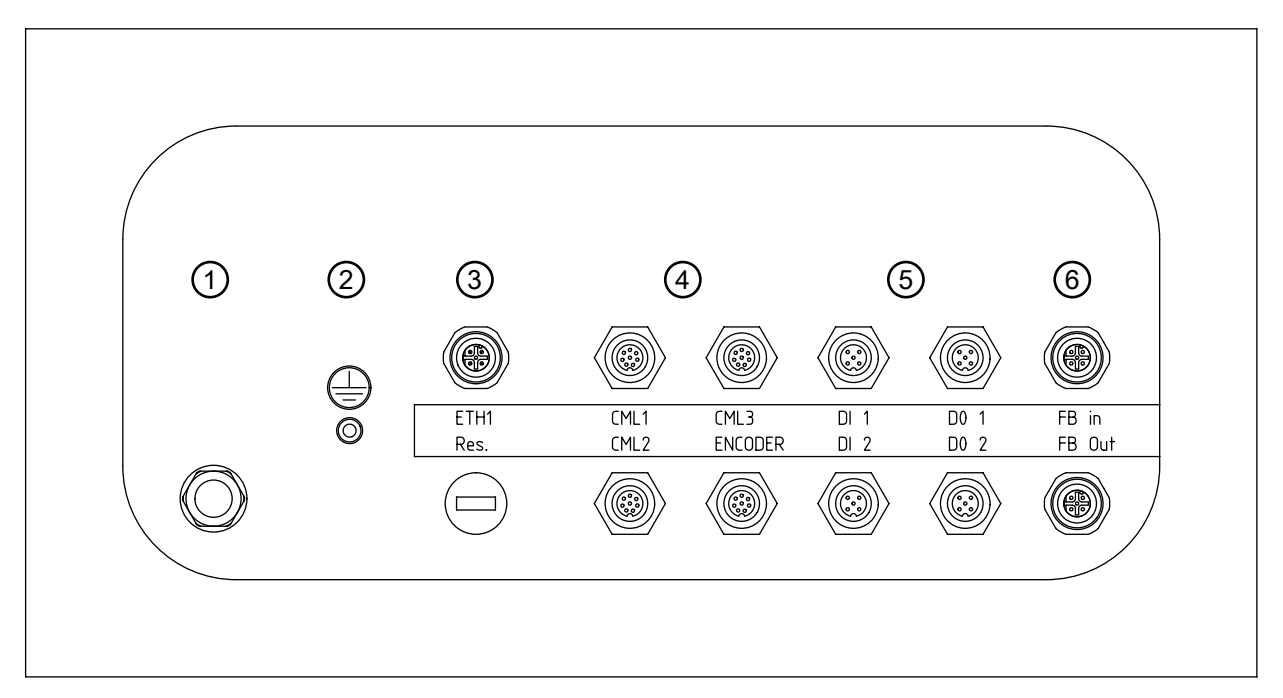

#### 1 Spannungsversorgung

- 2 Erdungsbolzen
- 3 Ethernet-Anbindung M12
- 4 3x Schnittstelle für Lichtvorhang CML 730 (CML1 ... CML3) 1x Schnittstelle für Drehgeber (ENCODER)
- 5 2x M12-Buchse mit je 2 Schalteingängen (DI 1, DI 2) 2x M12-Buchse mit je 2 Schaltausgängen (DO 1, DO 2)
- 6 PROFINET Feldbus-Schnittstelle (FB In, FB Out)

#### Bild 12.1: Anschlüsse der Auswerteeinheit

Tabelle 12.7: Erdungsbolzen

| Funktion  | Anschluss Erde |
|-----------|----------------|
| Werkstoff | Metall         |

#### Tabelle 12.8: Spannungsversorgung

| Art des Anschlusses | Hartingstecker, 4-polig |
|---------------------|-------------------------|
|                     | Werkstoff: Metall       |
| Funktion            | Spannungsversorgung     |

#### Tabelle 12.9: ETH1

| Art des Anschlusses | M12-Rundstecker, 4-polig           |
|---------------------|------------------------------------|
|                     | Werkstoff: Metall                  |
| Funktion            | Externe Ethernet TCP/IP-Verbindung |
| Pinbelegung         | Pin 1: TD+                         |
|                     | Pin 2: RD+                         |
|                     | Pin 3: TD-                         |
|                     | Pin 4: RD-                         |

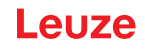

Tabelle 12.10: CML1

| Art des Anschlusses | M12-Rundstecker, 8-polig, A-kodiert                                           |
|---------------------|-------------------------------------------------------------------------------|
|                     | Werkstoff: Metall                                                             |
| Funktion            | Anschluss Lichtvorhang zur Längenmessung<br>Nicht in Verbindung mit Drehgeber |
| Pinbelegung         | Pin 1: V+                                                                     |
|                     | Pin 2: IO1                                                                    |
|                     | Pin 3: GND                                                                    |
|                     | Pin 4: IO-Link                                                                |
|                     | Pin 5: IO2                                                                    |
|                     | Pin 6: IO3                                                                    |
|                     | Pin 7: IO4                                                                    |
|                     | Pin 8: GND                                                                    |

#### Tabelle 12.11: CML2

| Art des Anschlusses | M12-Rundstecker, 8-polig                  |
|---------------------|-------------------------------------------|
|                     | Werkstoff: Metall                         |
| Funktion            | Anschluss Lichtvorhang zur Breitenmessung |
| Pinbelegung         | Pin 1: V+                                 |
|                     | Pin 2: IO1                                |
|                     | Pin 3: GND                                |
|                     | Pin 4: IO-Link                            |
|                     | Pin 5: IO2                                |
|                     | Pin 6: IO3                                |
|                     | Pin 7: IO4                                |
|                     | Pin 8: GND                                |

### Tabelle 12.12: CML3

| Art des Anschlusses | M12-Rundstecker, 8-polig                |
|---------------------|-----------------------------------------|
|                     | Werkstoff: Metall                       |
| Funktion            | Anschluss Lichtvorhang zur Höhenmessung |
| Pinbelegung         | Pin 1: V+                               |
|                     | Pin 2: IO1                              |
|                     | Pin 3: GND                              |
|                     | Pin 4: IO-Link                          |
|                     | Pin 5: IO2                              |
|                     | Pin 6: IO3                              |
|                     | Pin 7: IO4                              |
|                     | Pin 8: GND                              |

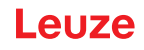

#### Tabelle 12.13: ENCODER

| Art des Anschlusses | M12-Rundstecker, 8-polig                                                           |
|---------------------|------------------------------------------------------------------------------------|
|                     | Werkstoff: Metall                                                                  |
| Funktion            | Anschluss Drehgeber<br>Nicht in Verbindung mit Lichtvorhang zur Längen-<br>messung |
| Pinbelegung         | Pin 1: GND                                                                         |
|                     | Pin 2: +U                                                                          |
|                     | Pin 3: A                                                                           |
|                     | Pin 4: B                                                                           |
|                     | Pin 5: N                                                                           |
|                     | Pin 6: A inv.                                                                      |
|                     | Pin 7: B inv.                                                                      |
|                     | Pin 8: N inv.                                                                      |

#### Tabelle 12.14: FB In

| Art des Anschlusses | M12-Rundstecker, 4-polig         |
|---------------------|----------------------------------|
|                     | Werkstoff: Metall                |
| Funktion            | Anschluss PROFINET IN (optional) |
| Pinbelegung         | Pin 1: TD+                       |
|                     | Pin 2: RD+                       |
|                     | Pin 3: TD-                       |
|                     | Pin 4: RD-                       |

### Tabelle 12.15: FB Out

| Art des Anschlusses | M12-Rundstecker, 4-polig          |
|---------------------|-----------------------------------|
|                     | Werkstoff: Metall                 |
| Funktion            | Anschluss PROFINET OUT (optional) |
| Pinbelegung         | Pin 1: TD+                        |
|                     | Pin 2: RD+                        |
|                     | Pin 3: TD-                        |
|                     | Pin 4: RD-                        |

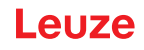

Tabelle 12.16: DI 1/DI 2

| Art des Anschlusses | M12-Rundstecker, 5-polig     |
|---------------------|------------------------------|
|                     | Werkstoff: Metall            |
| Funktion            | Anschluss Schalteingang      |
| DI 1 Pinbelegung    | Pin 1: 24 V                  |
|                     | Pin 2: DI (DataBypass Start) |
|                     | Pin 3: 0 V                   |
|                     | Pin 4: NC                    |
|                     | Pin 5: NC                    |
| DI 2 Pinbelegung    | Pin 1: 24 V                  |
|                     | Pin 2: DI (DataBypass Stopp) |
|                     | Pin 3: 0 V                   |
|                     | Pin 4: NC                    |
|                     | Pin 5: NC                    |

Tabelle 12.17: DO 1/DO 2

| Art des Anschlusses | M12-Rundstecker, 5-polig |
|---------------------|--------------------------|
|                     | Werkstoff: Metall        |
| Funktion            | Anschluss Schaltausgang  |
| Pinbelegung         | Pin 1: 24 V              |
|                     | Pin 2: DO                |
|                     | Pin 3: 0 V               |
|                     | Pin 4: DO                |
|                     | Pin 5: NC                |

# 13 Bestellhinweise und Zubehör

### 13.1 Artikelschlüssel

### CMS 7bbi-xxxx-yyyy-zzzz

| CMS  | Konturmesssystem                     |
|------|--------------------------------------|
| 7    | Baureihe: CMS 700                    |
| bb   | Schnittstelle:                       |
|      | 08: Ethernet                         |
|      | 48: PROFINET                         |
| i    | Integrierte Schnittstelle            |
| xxxx | Messfeldlänge 1 in [mm]:             |
|      | 0160 2880                            |
|      | ENC1: Drehgeberversion               |
| уууу | Messfeldlänge 2 in [mm]:             |
|      | 0160 … 1200 (bei 5 mm Strahlabstand) |
|      | 0160 2400 (bei 10 mm Strahlabstand)  |
| ZZZZ | Messfeldlänge 3 in [mm]:             |
|      | 0160 1200 (bei 5 mm Strahlabstand)   |
|      | 0160 2400 (bei 10 mm Strahlabstand)  |

# 13.2 Lieferumfang

| Position | Komponente                                                      | Anzahl |
|----------|-----------------------------------------------------------------|--------|
| 1        | Auswerteeinheit                                                 | 1      |
| 2        | Drehgeber mit Messrad und Montagevorrichtung                    | 1      |
| 3        | Lichtvorhang CML 730 für Breitenmessung<br>Sender und Empfänger | 1      |
| 4        | Lichtvorhang CML 730 für Höhenmessung<br>Sender und Empfänger   | 1      |
| 5        | Montageset für Lichtvorhang                                     | 4      |
| 6        | Anschlusskabel Lichtvorhang                                     | 2      |
| 7        | Synchronisationskabel Lichtvorhang                              | 2      |

# 13.3 Systemkomponenten

| Komponente                                                                                | Artikelnummer       |
|-------------------------------------------------------------------------------------------|---------------------|
| Auswerteeinheit (LSC-Box)<br>PROFINET-Schnittstelle (CMS 748i)                            | 50122123            |
| Auswerteeinheit (LSC-Box)<br>Ethernet-Schnittstelle (CMS 708i)                            | 50134665            |
| Lichtvorhang CML 730 für Höhenmessung                                                     | Sender: 50118920    |
| Messlänge 720 mm, Strahlabstand/Auflösung 5 mm                                            | Empfänger: 50119138 |
| Lichtvorhang CML 730 für Breitenmessung<br>Messlänge 640 mm, Strahlabstand/Auflösung 5 mm | Sender: 50118919    |
|                                                                                           | Empfänger: 50119137 |
| Lichtvorhang CML 730 für Breitenmessung                                                   | Sender: 50118918    |
| Messlänge 560 mm, Strahlabstand/Auflösung 5 mm                                            | Empfänger: 50119135 |

| Komponente                                     | Artikelnummer       |
|------------------------------------------------|---------------------|
| Lichtvorhang CML 730 für Breitenmessung        | Sender: 50118917    |
| Messlänge 480 mm, Strahlabstand/Auflösung 5 mm | Empfänger: 50119135 |
| Montageset für Lichtvorhang BT-2P40            | 424417              |
| Anschlusskabel Lichtvorhang 5 m                | 50135146            |
| Synchronisationskabel Lichtvorhang             | 50114698            |
| Drehgeber mit Messrad und Montagevorrichtung   | 50142538            |

### 13.4 Zubehör

# Montagerahmen

| ArtNr.   | Artikel       | Beschreibung                   |
|----------|---------------|--------------------------------|
| 50142039 | BT 712M-MRSET | Rahmenhöhe: 2000 mm            |
|          |               | Rahmeninnenbreite: 1200 mm     |
| 50143669 | BT 710M-MRSET | Rahmenhöhe: 2000 mm            |
|          |               | Rahmeninnenbreite: 1000 mm     |
| 50143670 | BT 708M-MRSET | Rahmenhöhe: 2000 mm            |
|          |               | Rahmeninnenbreite: 800 mm      |
| 50143671 | BT 70EM-MRSET | Drehgeberkit für Montagerahmen |

# Bus-Anschlussleitung (Ethernet oder PROFINET)

| ArtNr.                                                         | Artikel                     | Beschreibung                  |  |
|----------------------------------------------------------------|-----------------------------|-------------------------------|--|
| M12-Stecker für BUS, axialer Kabelabgang, offenes Leitungsende |                             |                               |  |
| 50135073                                                       | KS ET-M12-4A-P7-020         | Anschlussleitung, Länge 2 m   |  |
| 50135074                                                       | KS ET-M12-4A-P7-050         | Anschlussleitung, Länge 5 m   |  |
| 50135075                                                       | KS ET-M12-4A-P7-100         | Anschlussleitung, Länge 10 m  |  |
| 50135076                                                       | KS ET-M12-4A-P7-150         | Anschlussleitung, Länge 15 m  |  |
| 50135077                                                       | KS ET-M12-4A-P7-300         | Anschlussleitung, Länge 2 m   |  |
| M12-Stecker für BUS, auf RJ-45-Stecker                         |                             |                               |  |
| 50135080                                                       | KSS ET-M12-4A-RJ45-A-P7-020 | Verbindungsleitung RJ45, 2 m  |  |
| 50135081                                                       | KSS ET-M12-4A-RJ45-A-P7-050 | Verbindungsleitung RJ45, 5 m  |  |
| 50135082                                                       | KSS ET-M12-4A-RJ45-A-P7-100 | Verbindungsleitung RJ45, 10 m |  |
| 50135083                                                       | KSS ET-M12-4A-RJ45-A-P7-150 | Verbindungsleitung RJ45, 15 m |  |
| 50135084                                                       | KSS ET-M12-4A-RJ45-A-P7-300 | Verbindungsleitung RJ45, 30 m |  |

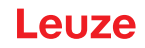

# 14 EG-Konformitätserklärung

Die Konturmesssysteme der Baureihe CMS 700 wurden unter Beachtung geltender europäischer Normen und Richtlinien entwickelt und gefertigt.

Der Hersteller der Produkte, die **Leuze electronic GmbH + Co. KG** in D-73277 Owen, besitzt ein zertifiziertes Qualitätssicherungssystem gemäß ISO 9001.

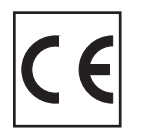